# ArcGIS Pro

#### Module 4 - Data Analysis

Marcel Fortin, University of Toronto Map and Data Library, mdl@library.utoronto.ca

Last Updated: September 29, 2022

Marcel Fortin University of Toronto Map and Data Library mdl@library.utoronto.ca

### Goals

- Learn some basic geospatial analysis through the use of various tools
- Solve a basic spatial problem using GIS

## Calculating Distances

1 - Load your bikeways dataset

2 - click on various segments of lines from the "bikeways" dataset

3 - notice the various attributes

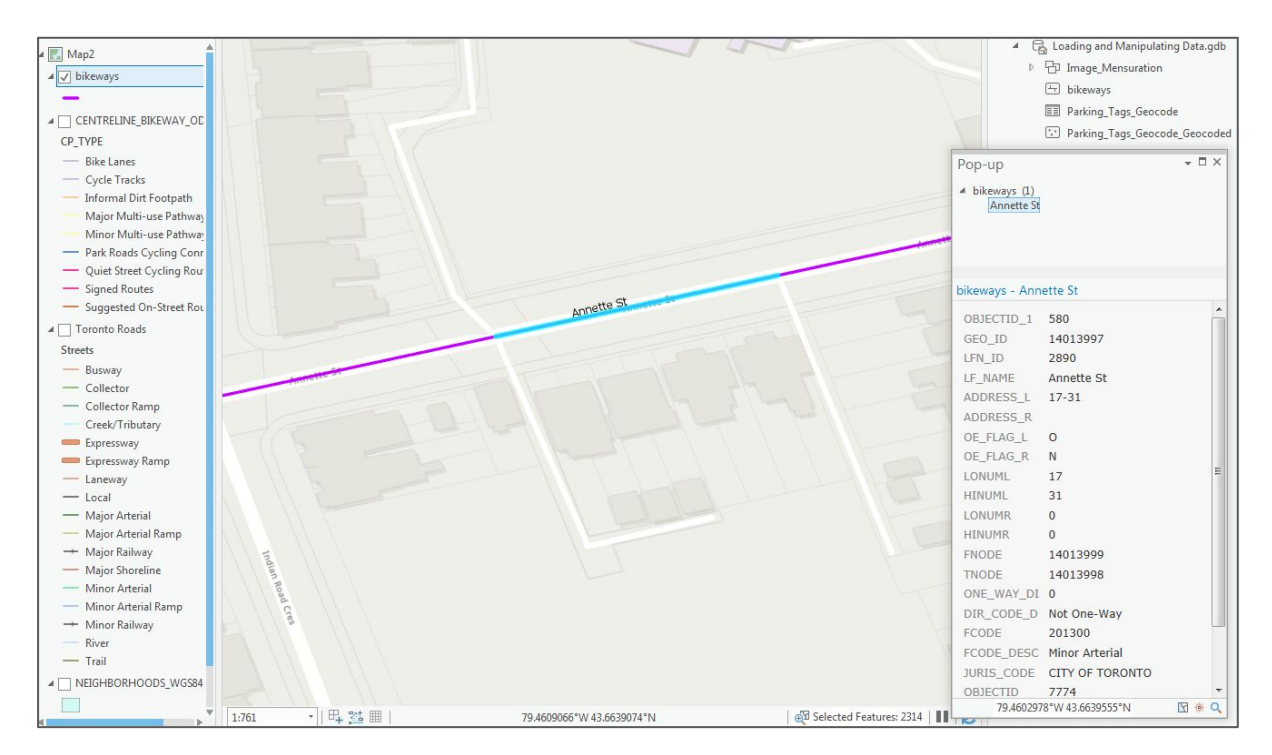

### Calculating Distances

1 - right-click on the "bikeways" layer in the "Contents" pane and select"Attribute Table"

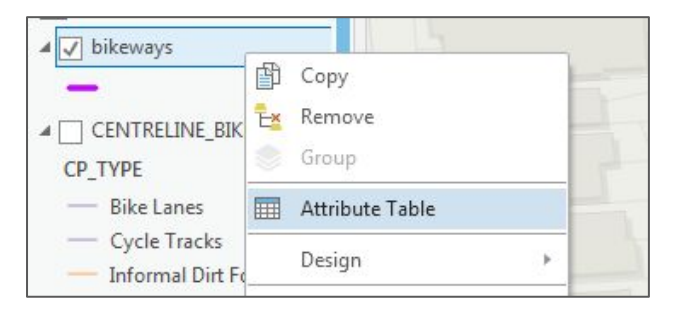

|                       |         |                     |                 | P V V 4       |                | 11.400 VP       |               |           |        |        |         |    |
|-----------------------|---------|---------------------|-----------------|---------------|----------------|-----------------|---------------|-----------|--------|--------|---------|----|
| ArcGIS Pro - Analysis |         |                     |                 |               |                |                 |               |           |        |        |         | ×  |
| iii bikeways ×        |         |                     |                 |               |                |                 |               |           |        |        |         |    |
| Field: Add D          | elete 🖭 | Calculate Selection | : 🕀 Zoom To 📑 S | witch 🗏 Clear | 🗖 Delete 🗧 Cor | )V              |               |           |        |        |         | =  |
| A Shape GEO_ID        | LFN_ID  | ADDRESS_L           | ADDRESS_R       | OBJECTID_1    | Shape_Length • | LF_NAME         | OE_FLAG_L     | OE_FLAG_R | LONUML | HINUML | LONUM   | R  |
| Polyline 20048136     | 1181    |                     |                 | 266           | 0.000012       | Birmingham St   | N             | N         | 0      | 0      | (       | 0  |
| Polyline 20059683     | 181     |                     |                 | 1643          | 0.000029       | Greenwood Ave   | N             | N         | 0      | 0      | (       | 0  |
| Polyline 14134996     | 11642   |                     |                 | 828           | 0.000029       | Lower Simcoe St | N             | N         | 0      | 0      | (       | 0  |
| Polyline 20047160     | 2413    |                     |                 | 220           | 0.000036       | Royal York Rd   | N             | N         | 0      | 0      | (       | 0  |
| Polyline 30021218     | 10252   |                     |                 | 2100          | 0.000037       | Old Finch Ave   | N             | N         | 0      | 0      | (       | D  |
| Polyline 14677680     | 391     |                     |                 | 1632          | 0.00004        | Woodbine Ave    | N             | N         | 0      | 0      | (       | 0  |
| Polyline 30076489     | 88      |                     |                 | 1491          | 0.000041       | Dawes Rd        | N             | N         | 0      | 0      | (       | D  |
| Polyline 1146472      | 4733    |                     |                 | 1373          | 0.000042       | Yonge St        | N             | N         | 0      | 0      | (       | D  |
| Polyline 20111833     | 4492    |                     |                 | 736           | 0.000043       | Strachan Ave    | N             | N         | 0      | 0      | (       | D  |
| Polyline 14015932     | 930     |                     |                 | 1009          | 0.000043       | Vaughan Rd      | N             | N         | 0      | 0      | (       | 0  |
| Polyline 14134978     | 11642   |                     |                 | 823           | 0.000044       | Lower Simcoe St | N             | N         | 0      | 0      | (       | D  |
| Polyline 20045914     | 5570    |                     |                 | 1268          | 0.000045       | Faywood Blvd    | N             | N         | 0      | 0      | (       | D  |
| Polyline 30082799     | 3704    |                     |                 | 835           | 0.000046       | Howland Ave     | N             | N         | 0      | 0      | (       | D  |
| Polyline 14042202     | 866     |                     |                 | 549           | 0.000047       | Runnymede Rd    | N             | N         | 0      | 0      | (       | D  |
| Polyline 1146468      | 4733    |                     |                 | 1374          | 0.000048       | Yonge St        | N             | N         | 0      | 0      | (       | D  |
| Polyline 20048142     | 2528    |                     |                 | 347           | 0.000048       | Stephen Dr      | N             | Ν         | 0      | 0      | (       | D  |
| Polyline 20010441     | 854     |                     |                 | 1043          | 0.000048       | Roselawn Ave    | N             | N         | 0      | 0      | (       | D  |
| Polyline 30071306     | 4392    |                     |                 | 1473          | 0.000053       | Sherbourne St N | N             | N         | 0      | 0      | (       | 0  |
| Polyline 30053054     | 4345    |                     |                 | 1060          | 0.000053       | Russell Hill Rd | N             | N         | 0      | 0      | (       | D  |
| Polyline 30096655     | 3106    |                     |                 | 2180          | 0.000058       | Cambridge Ave   | N             | N         | 0      | 0      | (       | D  |
| Polyline 14024858     | 3752    |                     |                 | 1539          | 0.000062       | Jones Ave       | N             | N         | 0      | 0      | (       | 0  |
| 1 of 2313 sele        | cted    |                     |                 |               |                |                 | Filters: 19 0 | o         |        | +      | 100 % * | 2  |
|                       | 0000    |                     |                 |               |                |                 |               | - unit •  |        |        |         | 10 |

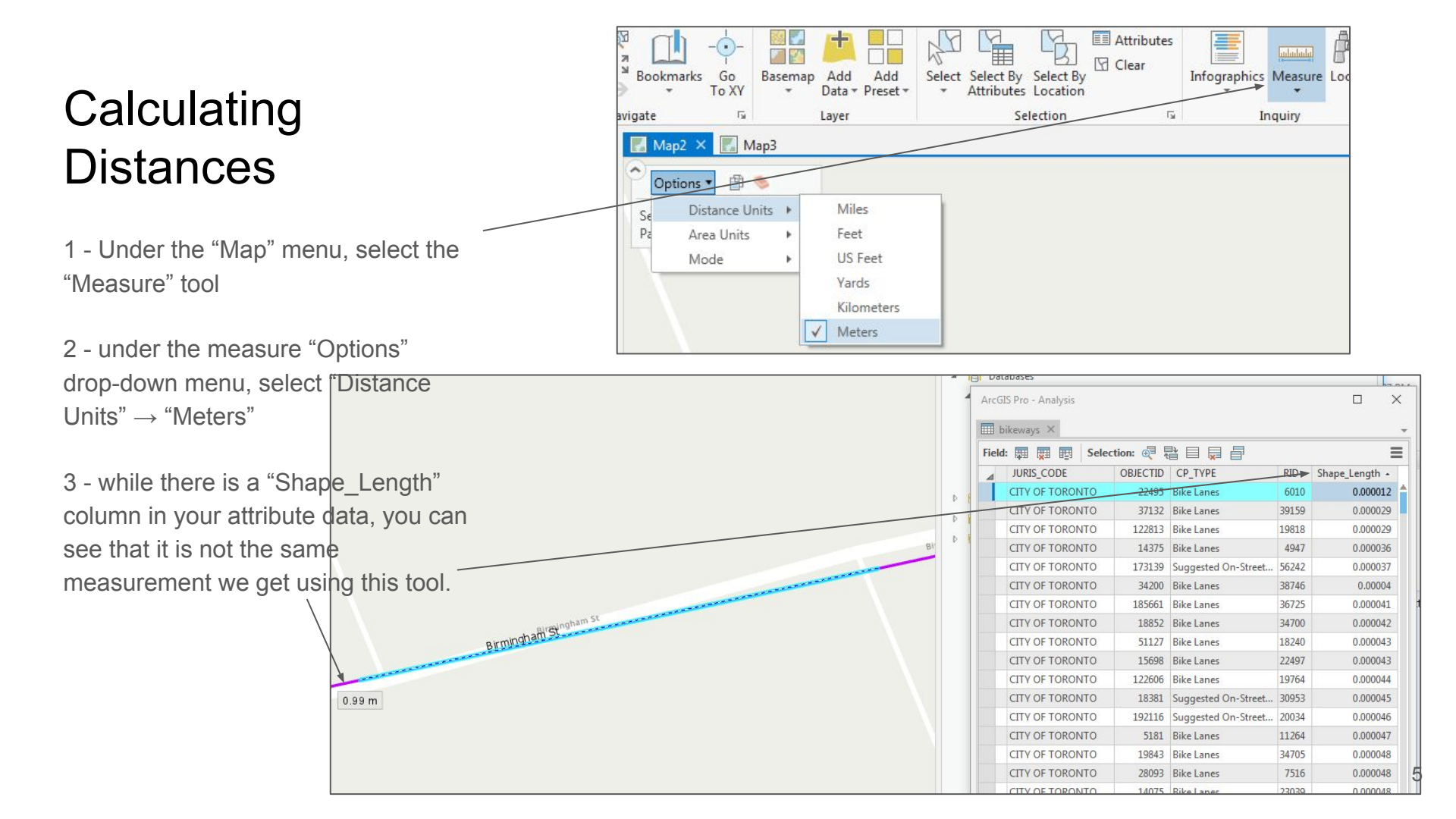

# Calculating Distance

1 - with the "bikeways" attribute table open, click on the "Add" button to create a new field

3 - name the field "LineLength" with the alias "Line Length"

-ArcGIS Pro - Analysis 6 iii bikeways × 4 Field: 📰 Add 📰 Delete 📰 Calculate Selection: canadauz.svg HINUN TNOD Add Field X 200481 Add a new field in this table. 0 2000000 140503 U. light Number Format Domain Default Length 0 14134876 1413498 CZ. 0 0 0 0 0 20047161 1346057 Numeric P 110  $\checkmark$ OE\_FLAG\_L OE\_FLAG\_L Text 2 1 OE\_FLAG\_R OE FLAG R Text 1 LONUML LONUML Long Numeric 1 HINUML HINUML Long Numeric LONUMR Numeric 1 LONUMR Long 1 HINUMR HINUMR Long Numeric FNODE FNODE Numeric 1 Long ~ TNODE TNODE Long Numeric 1 ONE WAY DI ONE WAY DI Short Numeric 20 1 DIR\_CODE\_D DIR\_CODE\_D Text 1 FCODE FCODE Long Numeric 100 1 FCODE DESC FCODE DESC Text  $\checkmark$ JURIS CODE 20 JURIS CODE Text Numeric OBJECTID OBJECTID  $\checkmark$ CP\_TYPE CP\_TYPE Text 50 1 RID RID Double Numeric 1 LineLength Line Length Double

4 - select "Double" as the "Data Type"

# Calculating Distances

1 - right-click on the "Line Length" column and select "Calculate Geometry" Ξ

2 - in the "Geoprocessing" popup select "Length (geodesic)" in the "Property" column

3 - select "Kilometers" as the "Length Unit"

4 - click on "Run"

The column should now be populated with the line length of every segment of the bikeways layer.

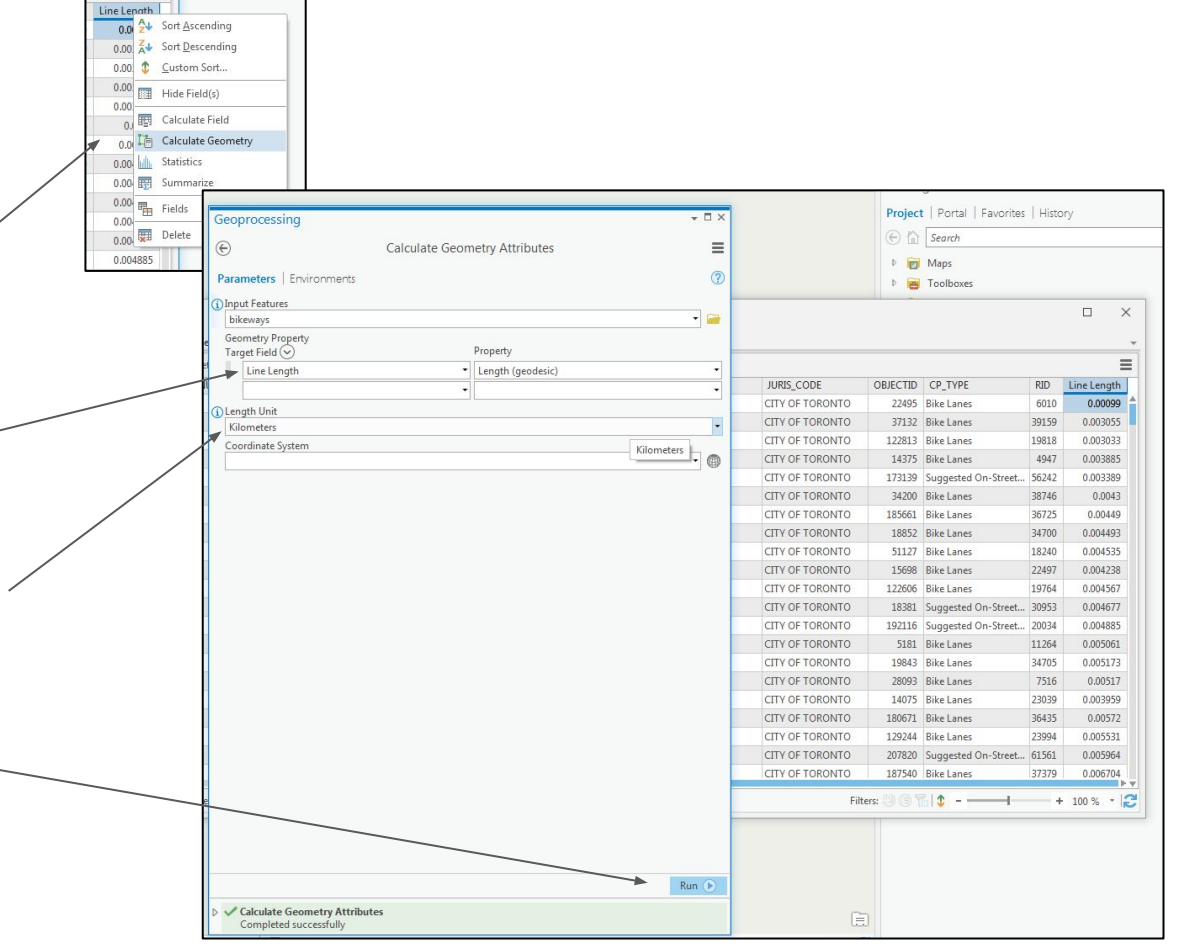

#### **Spatial Joins**

1 - right-click on the "Neighborhoods" layer and select "Zoom to Layer"

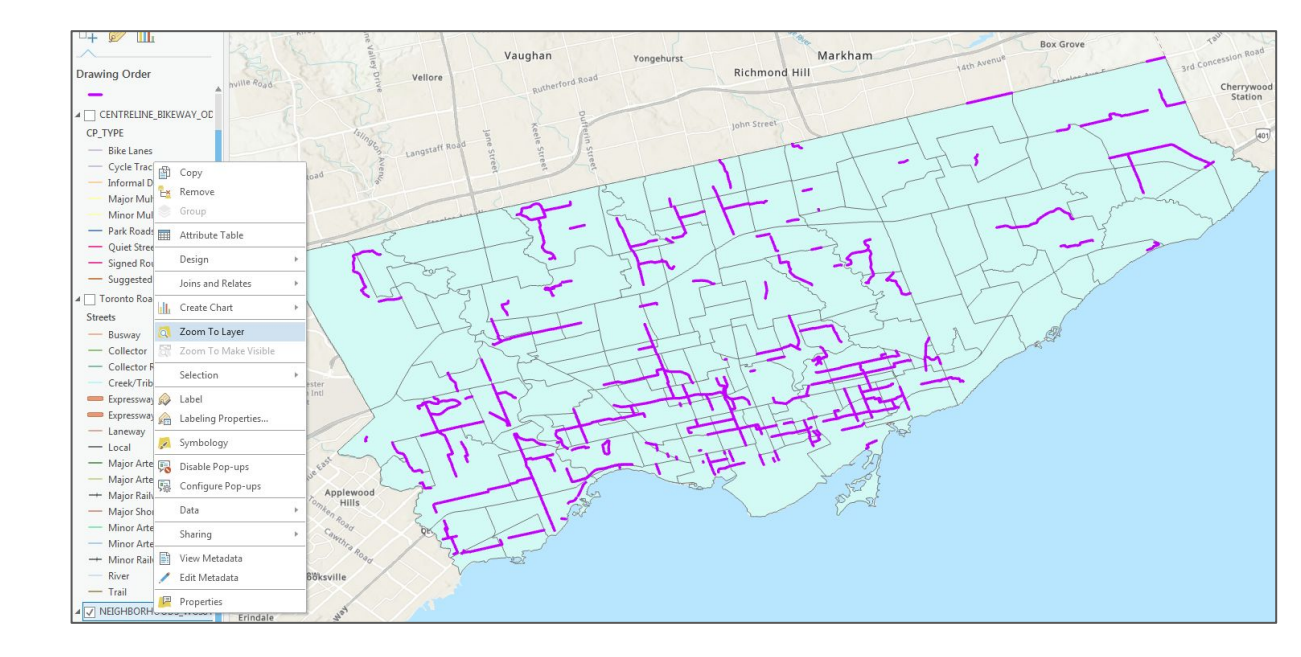

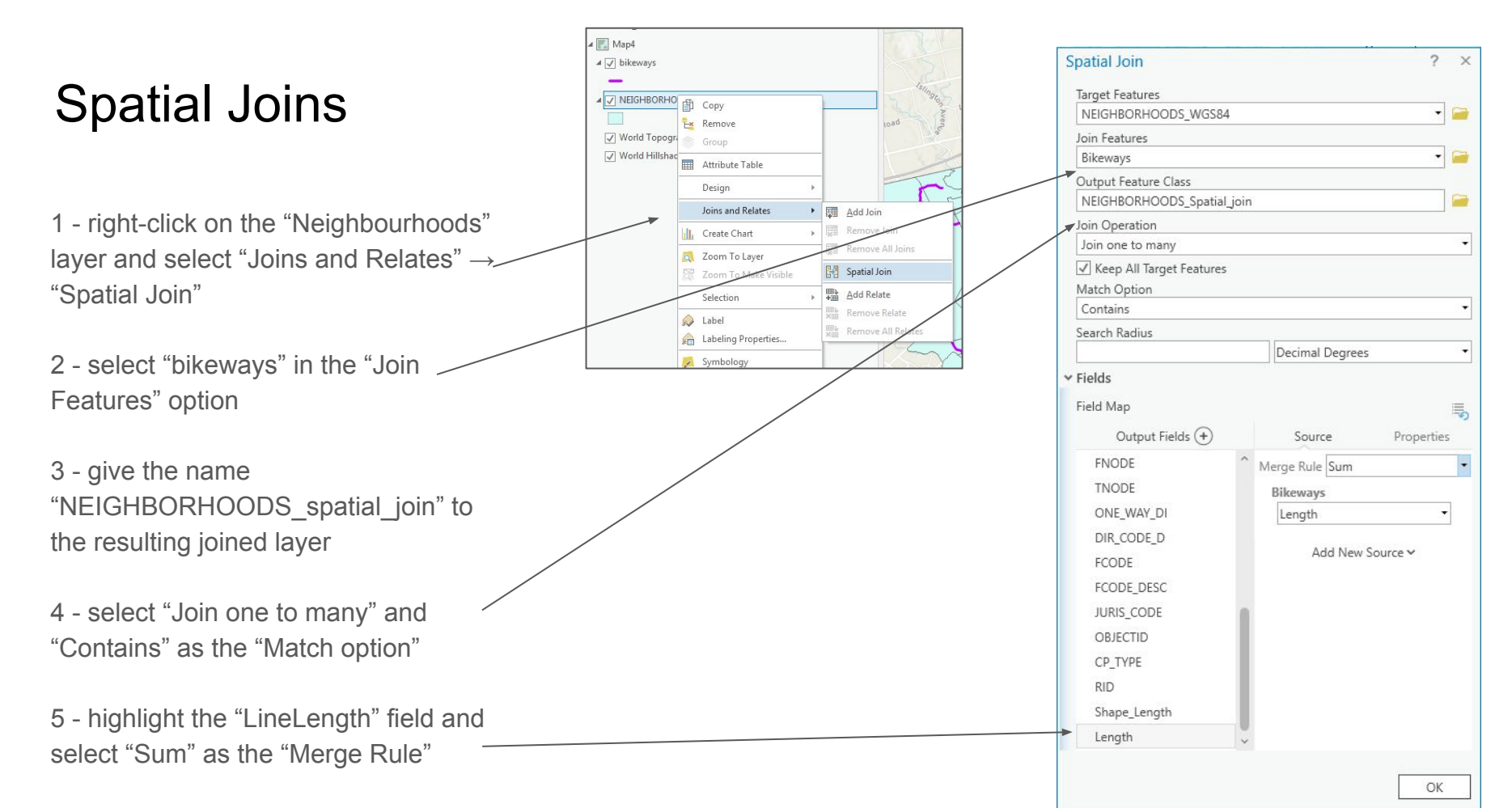

#### **Spatial Joins**

1 - right-click on the resulting "NEIGHBORHOODS\_spatial\_Join" layer in the "Contents" pane and select "Attribute Table"

2 - examine the "Join\_Count" column (this is the number of bikeway segments are in each neighbourhood"

3 - slide along the table until you find the "Line Length" field

4 - right-click on the column and select "Sort Descending"

Which Toronto Neighbourhood has the longest total KMs of bikeways?

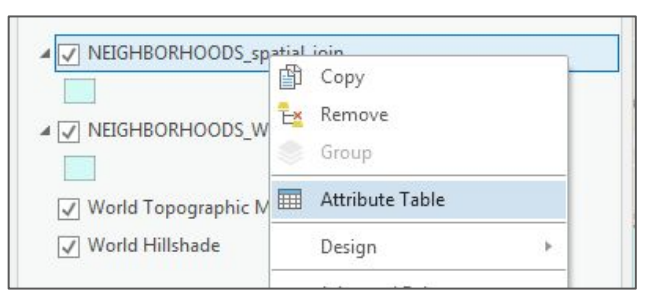

| infra infra | B belete B=1 concolore | Jenece | 1011. Q 2001110 |                 |          |                     |       |           |       | •                       |
|-------------|------------------------|--------|-----------------|-----------------|----------|---------------------|-------|-----------|-------|-------------------------|
| ONE_WAY_DI  | DIR_CODE_D             | FCODE  | FCODE_DESC      | JURIS_CODE      | OBJECTID | CP_TYPE             | RID   | Line Leng | A.    |                         |
| 0           | Not One-Way            | 201200 | Major Arterial  | CITY OF TORONTO | 201417   | Bike Lanes          | 8392  | 12.3.     | Z     | Sont Ascending          |
| 0           | Not One-Way            | 201300 | Minor Arterial  | CITY OF TORONTO | 1100     | Suggested On-Street | 486   | 10.4      | Â.    | Sort <u>D</u> escending |
| 0           | Not One-Way            | 201300 | Minor Arterial  | CITY OF TORONTO | 203687   | Suggested On-Street | 5136  | 8.4       | \$    | Custom Sort             |
| 0           | Not One-Way            | 201500 | Local           | CITY OF TORONTO | 1378     | Suggested On-Street | 6343  | 8.0       |       | Hide Field(s)           |
| 0           | Not One-Way            | 201300 | Minor Arterial  | CITY OF TORONTO | 6765     | Bike Lanes          | 2983  | 7.8       | -     | Coloulate Field         |
| 0           | Not One-Way            | 201300 | Minor Arterial  | CITY OF TORONTO | 24706    | Bike Lanes          | 37286 | 6.7       | 91-9  | Calculate Field         |
| 0           | Not One-Way            | 201200 | Major Arterial  | CITY OF TORONTO | 27332    | Suggested On-Street | 40155 | 6.2       |       | Calculate Geometry      |
| 0           | Not One-Way            | 201400 | Collector       | CITY OF TORONTO | 25118    | Bike Lanes          | 37537 | 5.1       | ullu  | Statistics              |
| 0           | Not One-Way            | 201200 | Major Arterial  | CITY OF TORONTO | 131091   | Bike Lanes          | 7804  | 4.9       | 2     | Summarize               |
| 0           | Not One-Way            | 201400 | Collector       | CITY OF TORONTO | 5014     | Suggested On-Street | 3569  | 4.8       | -     | Fields                  |
| 0           | Not One-Way            | 201400 | Collector       | CITY OF TORONTO | 37383    | Bike Lanes          | 50697 | 4.8       | 1000  | Delete                  |
| 0           | Not One-Way            | 201400 | Collector       | CITY OF TORONTO | 2238     | Bike Lanes          | 1925  | 4.5       |       | Delete                  |
| 0           | Not One-Way            | 201800 | Pending         | UNKNOWN         | 109687   | Bike Lanes          | 18751 | 4.10      | )4392 | 0.001316                |

### Spatial Joins method II

1 - right-click on the "bikeways" layer
and select "Joins and Relates" →
"Spatial Join"

2 - in the "Geoprocessing" popup, select "NEIGHBORHOODS\_WGS84" in the "Join Features" option

3 - give the name "bikeways\_SpatiaJoin" to the resulting joined layer

4 - Join Operation to "Join one to many" and Match option to "Within"

5 - click "Ok"

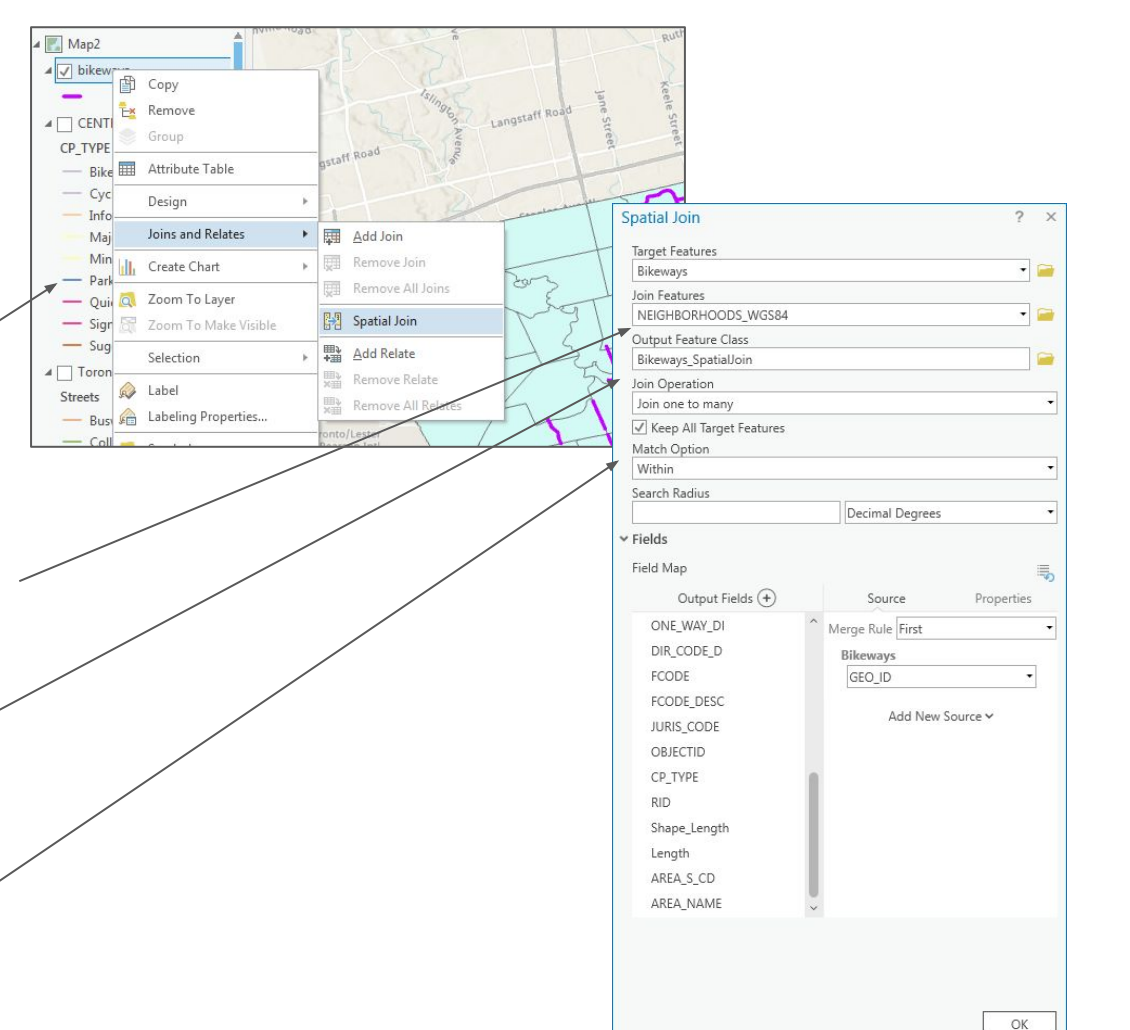

# Spatial Joins method II

1 - right-click on the new joined layer "bikeways\_SpatialJoin" and select // "Attribute Table"

Examine the attribute data. You will notice that the city wards data are now attached to each bike lane

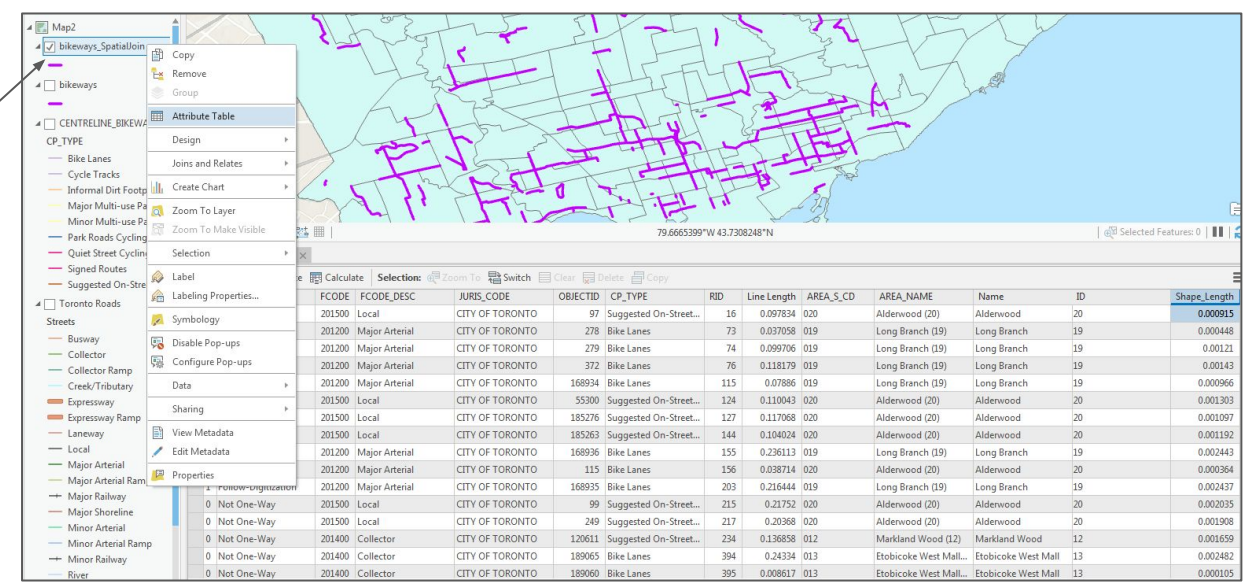

#### Summarizing statistics

1 - in the new "bikeways SpatialJoin" attribute table, right-click on the "Line Length" column and select "Summarize"

2 - in the Geoprocessing popup, name your summary table "bikeways SpatialJoin Statist length"

3 - in the "Case field" option, select "AREA NAME"

4 - in the "Statistic Type", select "Sum"

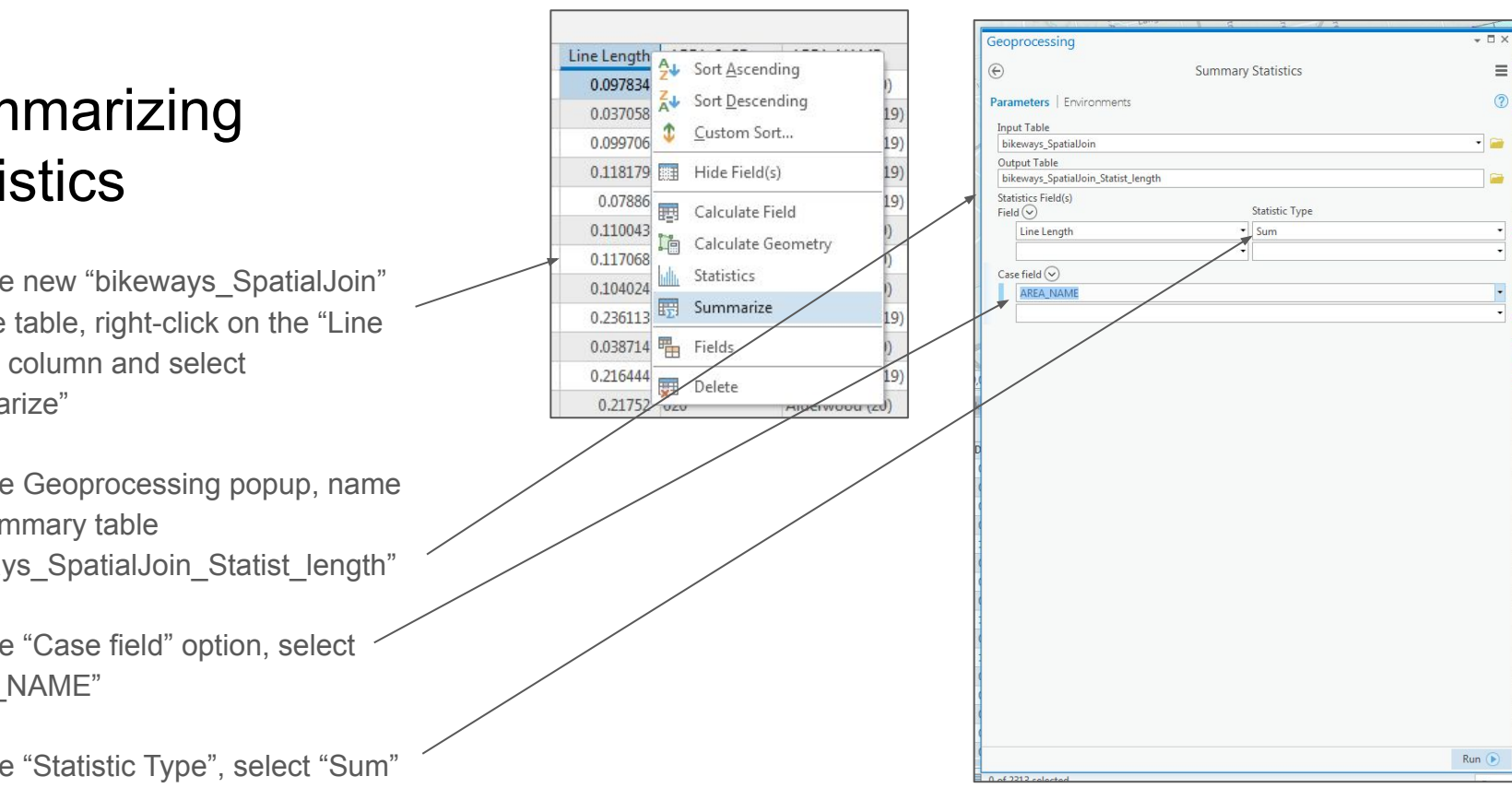

<sup>5 -</sup> note the name of the "Output Table"

### Summarizing statistics

1 - right-click on the resulting table in the "Contents" pane and select "Open"

This table has one entry for each Toronto Neighbourhood. Each entry has the number of "bikeways" segments (FREQUENCY) within the Neighbourhood and a "SUM\_LineLength", which is the total amount of Kilometres of "bikeways" are in that neighbourhood.

| - Busway            |       |           | 1:333        | •   晘 踏 🎟               |              |                    |
|---------------------|-------|-----------|--------------|-------------------------|--------------|--------------------|
| - Collector Ran     | np    |           | bikeways n   | eigh lenght00 ×         |              |                    |
| Creek/Tributa       | ary   |           | Field: д Add | Delete 🔢 Calcula        | te Selection | n: @Zoom To 📲 Swit |
| Expressway          |       | _         | ▲ OBJECTID   | AREA_NAME               | FREQUENCY    | SUM_LineLength     |
| Laneway             | ×     | Remove    |              | <null></null>           | 3            | 0.306995           |
| — Local             |       | Open      |              | Agincourt North (129)   | 8            | 0.685708           |
| — Major Arteria     |       | Design    |              | Alderwood (20)          | 32           | 3.223972           |
| — Major Arteria     |       | besign    |              | Annex (95)              | 35           | 3.892402           |
| 🕂 Major Railwa      | 14    | Create Cł | iart 🕨       | Banbury-Don Mills (4    | 28           | 3.034035           |
| - Major Shorel      |       | Joins and | Relates 🕨    | Bathurst Manor (34)     | 31           | 3.383859           |
| - Minor Arteria     | +=    | Dicelay V | / Data       | Bay Street Corridor (7  | 13           | 1.614285           |
| - Minor Arteria     | XY    |           | T Data       | Bayview Village (52)    | 9            | 1.355025           |
| - Minor Railwa      |       | Geocode   | lable        | Bedford Park-Norto      | 7            | 1.000401           |
| - Trail             | 5     | Disable P | op-ups       | Bendale (127)           | 11           | 0.8983             |
|                     | 驟     | Configur  | e Pop-ups    | Birchcliffe-Cliffside ( | 9            | 0.998614           |
|                     |       | Data      | ÿ            | Blake-Jones (69)        | 12           | 0.872167           |
|                     | -     | butu      |              | Briar Hill-Belgravia (1 | 22           | 1.495635           |
| Vorld Topogra       |       | View Met  | adata        | Bridle Path-Sunnybr     | 4            | 1.009304           |
| ✓ World Hillshad    | /     | Edit Meta | data         | Broadview North (57)    | 21           | 2.636403           |
| ▲ Standalone Tables | P     | Propertie | 5            | Caledonia-Fairbank (    | 22           | 1.277469           |
| 🗰 bikeways_neigi    | h_len | ght00     |              |                         |              |                    |

## Summarizing statistics

1 - right-click on the "SUM\_LineLength" column and select \_\_\_\_\_\_" "Sort Descending"

You can see that the "Rouge (131)" neighbourhood has the most kilometres of bikeways in Toronto

|          | Delete                  | te Selection | : 🛃 Zoom To 📲    | Switc | h 🗏 Clear 🙀 Delete      |
|----------|-------------------------|--------------|------------------|-------|-------------------------|
| OBJECTID | AREA_NAME               | FREQUENCY    | SUM_LineLength 👻 |       | 7. 1.125 10.26          |
| 78       | Rouge (131)             | 64           | 12.013367        | z₽    | Sort <u>A</u> scending  |
| 41       | Islington-City Centre   | 74           | 10.477385        | A↓    | Sort <u>D</u> escending |
| 103      | York University Heig    | 58           | 8.445995         | \$    | <u>C</u> ustom Sort     |
| 84       | Stonegate-Queensw       | 80           | 8.073241         |       | Hide Field(s)           |
| 74       | Princess-Rosethorn (    | 57           | 6.830661         |       |                         |
| 82       | South Riverdale (70)    | 106          | 6.758525         | 問     | Calculate Field         |
| 23       | Danforth East York (59) | 65           | 6.284881         |       | Calculate Geometry      |
| 36       | High Park-Swansea (     | 41           | 4.946701         | ullu  | Statistics              |
| 29       | Edenbridge-Humber       | 36           | 4.889906         | 2     | Summarize               |
| 98       | Woburn (137)            | 38           | 4.823141         | P.    | Fields                  |
| 91       | Waterfront Commun       | 71           | 4.104392         |       |                         |

#### Charts

1 - right-click on the new summary table once again in the "Contents" pane and select "Create Chart"  $\rightarrow$  "Bar Chart"

2 - under "Category or Date", select "AREA\_NAME" and under "Aggregation", select "Sum"

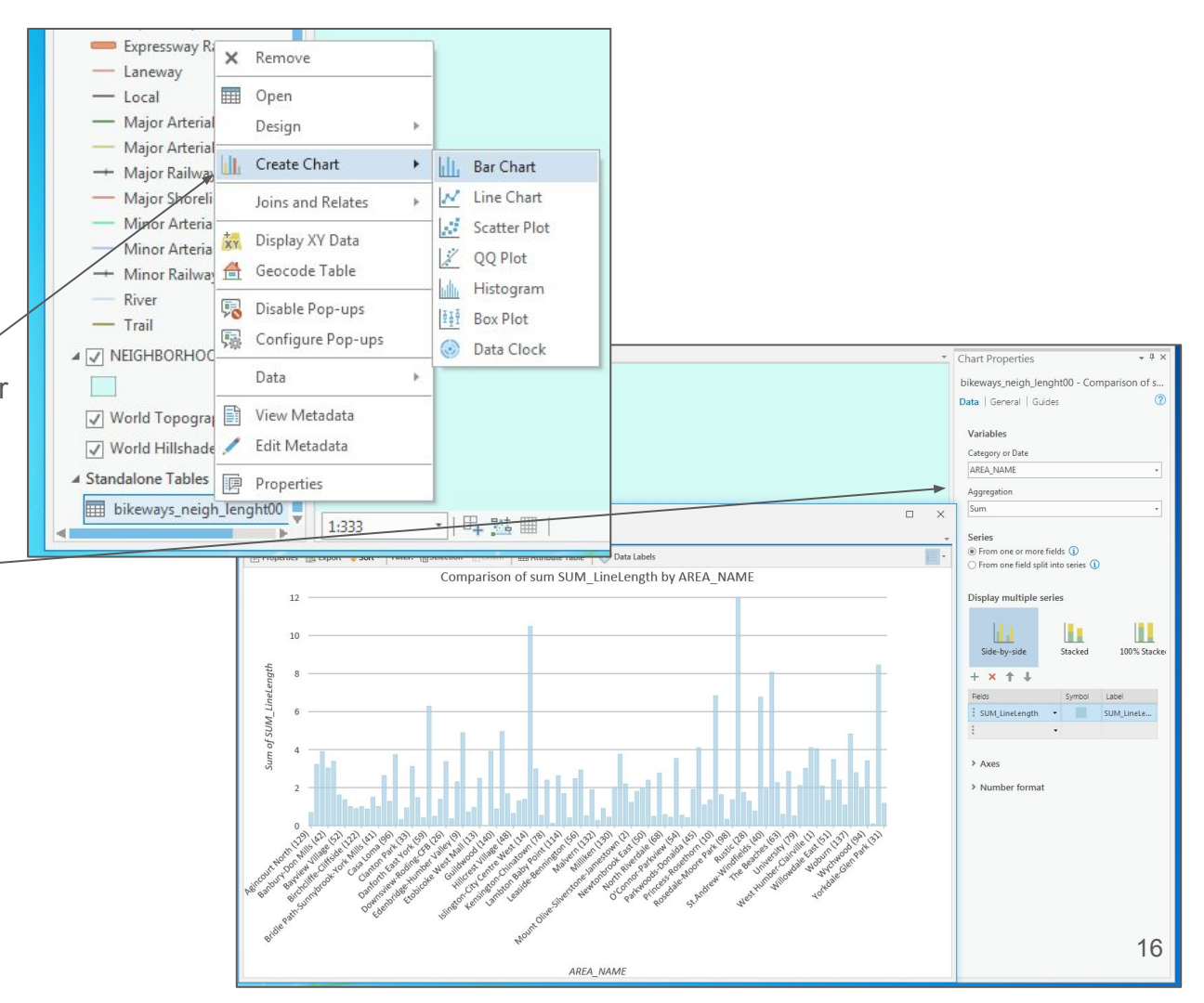

#### Charts

1 - click on "Data Labels"

2 - in the newly created chart, click on the "Axes" option and select "Rotate chart"

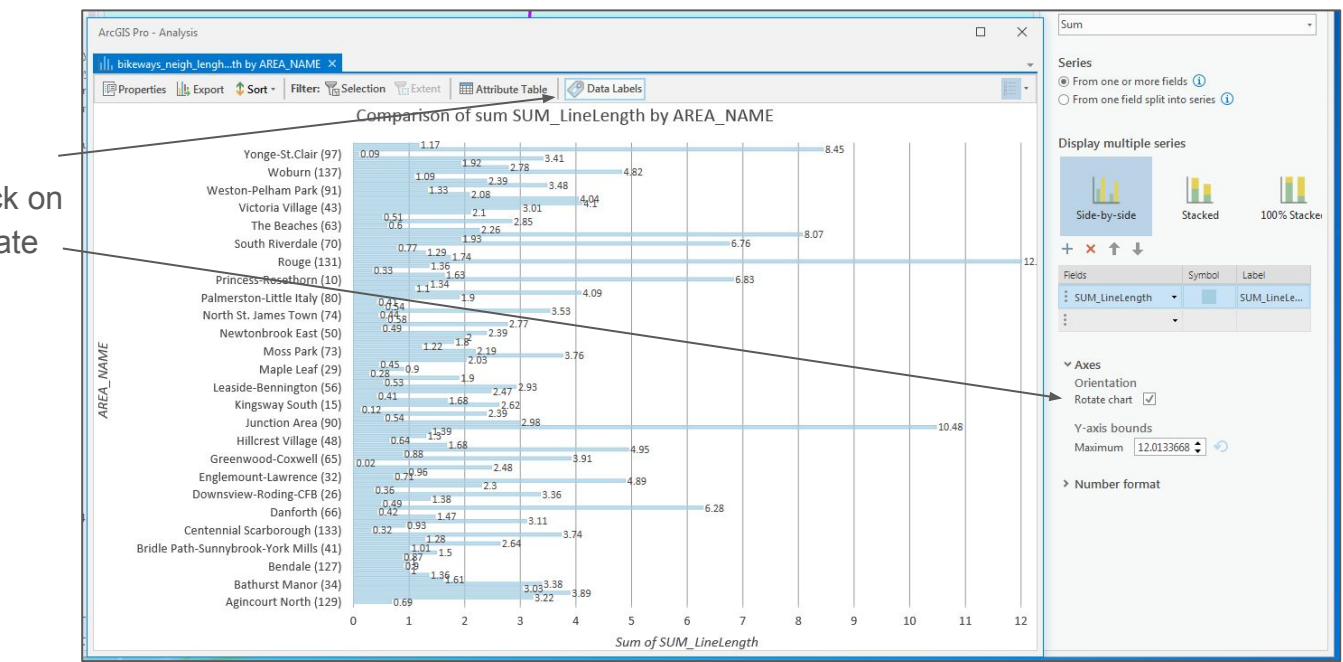

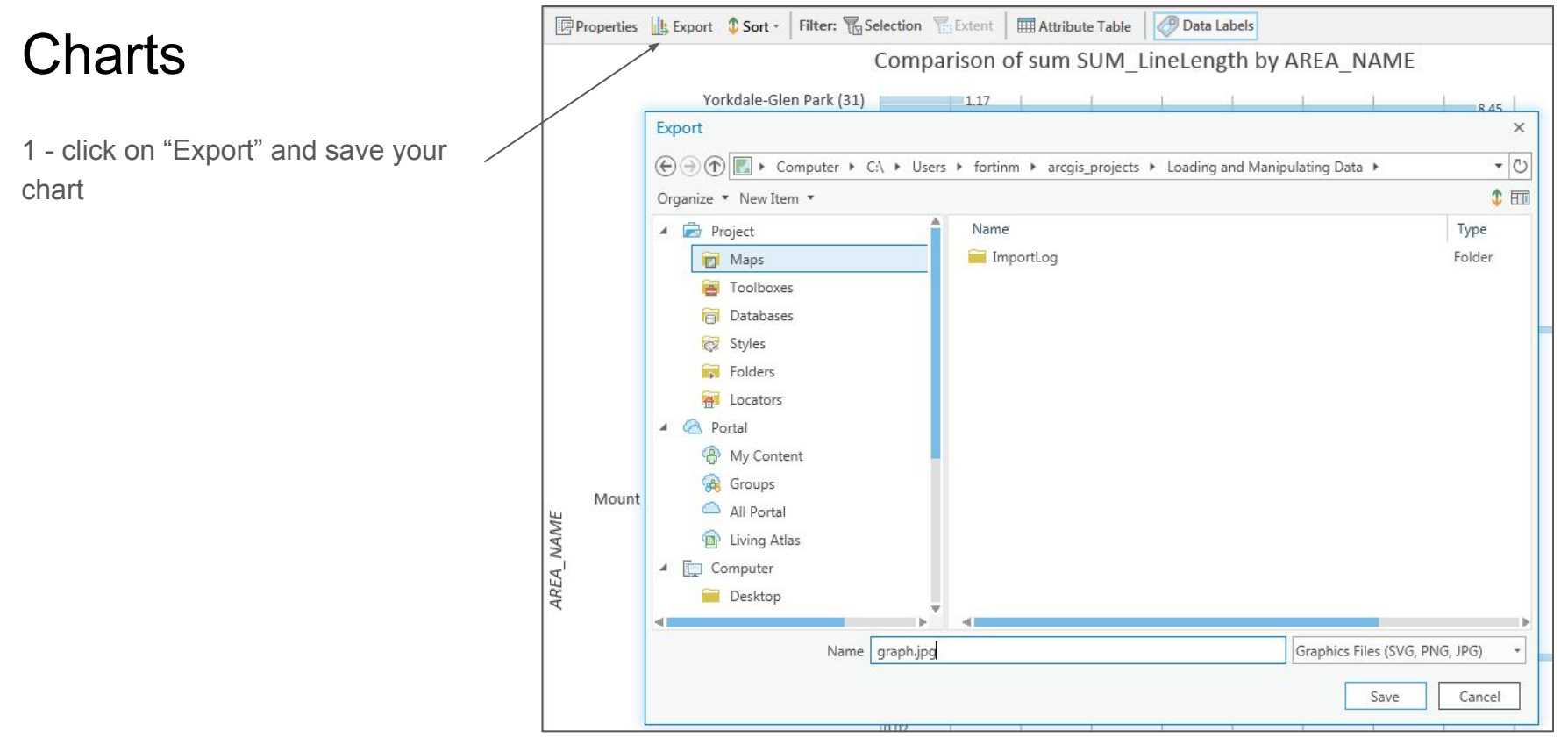

1 - in Windows, navigate to the
"ArcGISWorkshop" → "data" →
"Neighbourhood\_Profiles" folder and double-click on the file
"2016\_neighbourhood\_profiles.csv"

2 - right-click on the "NEIGHBORHOODS\_WGS84" layer in the "Contents" pane and select "Attribute Table"

3 - compare the two. What might be some of the issues here?\*

\*Hint - the spreadsheet file has the neighbourhoods listed in individual columns. The GIS file has the neighbourhoods all in one column

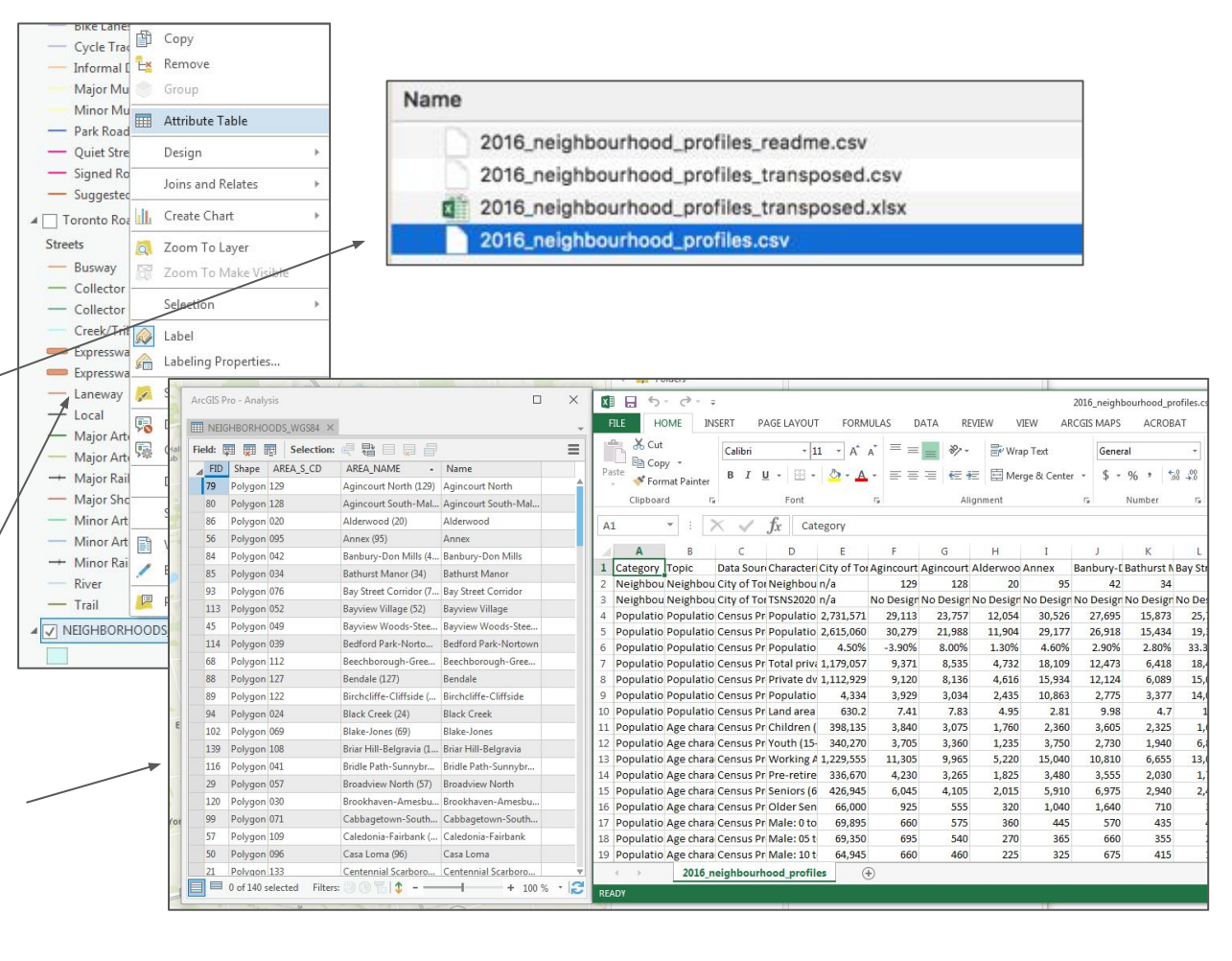

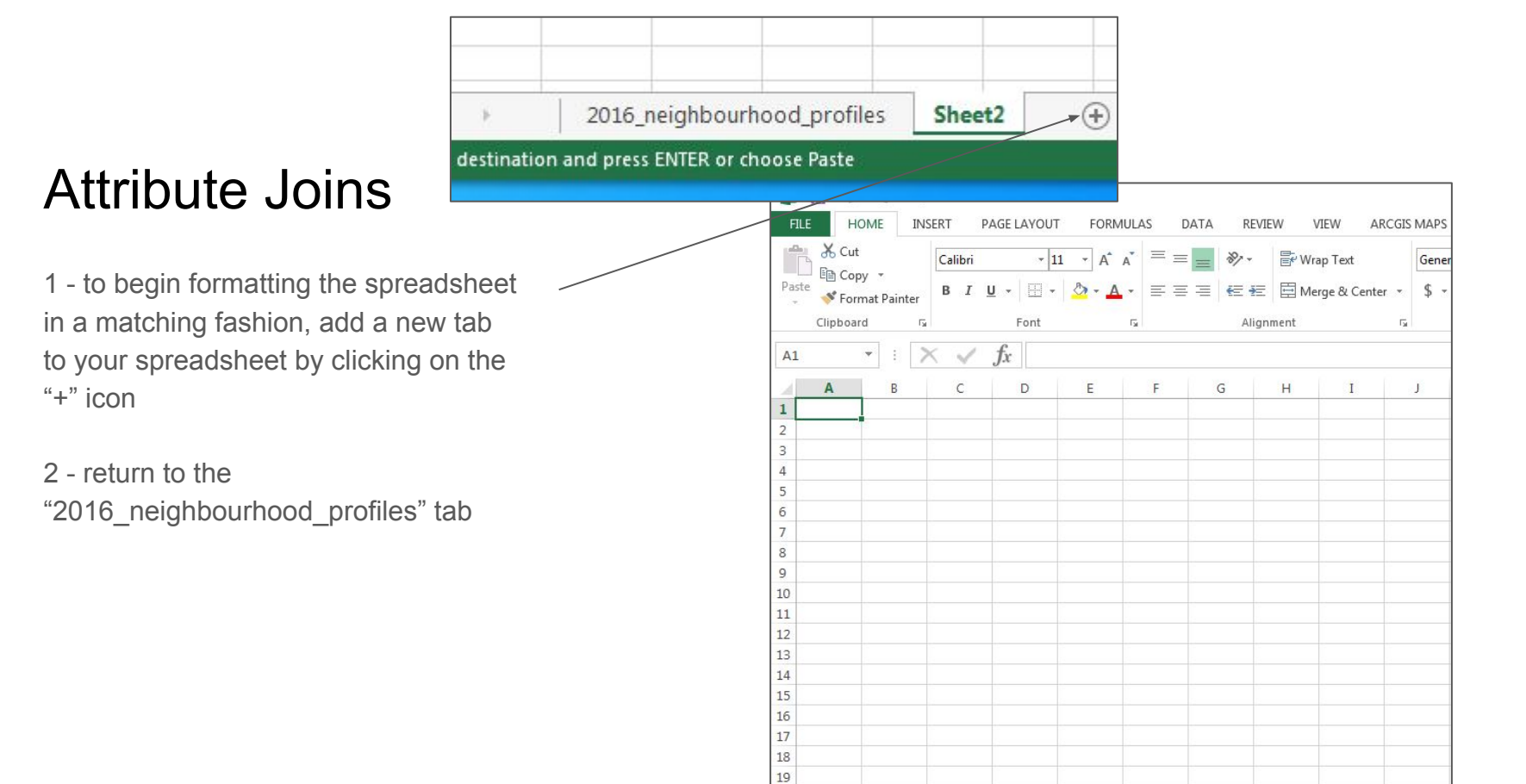

1 - click the first cell (A1) at the top-left of the table

2 - while holding down the shift key, click the last cell (EO2384)

3 - click on "Copy"

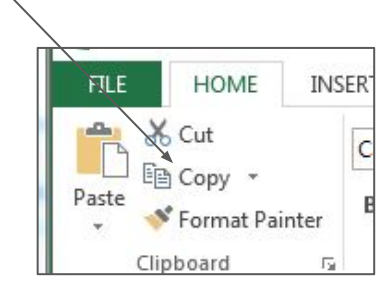

| A1 🗘 🗙 🗸 🧳                   | fx C      | ateg              | on         | PAGE LAY       | DUT FO    | RMULAS       | ΠΔΤΔ      | 053/053   | N 1000                 | 1000       |         |         |                         |                          |             |                    |             |           |           |         |              |         |          |           |
|------------------------------|-----------|-------------------|------------|----------------|-----------|--------------|-----------|-----------|------------------------|------------|---------|---------|-------------------------|--------------------------|-------------|--------------------|-------------|-----------|-----------|---------|--------------|---------|----------|-----------|
| AL V AV                      |           |                   |            |                |           |              |           | NEVIEV    | A ATEAN                | AKCG       | IS MAPS | ACROB   | AT                      |                          |             |                    |             |           |           |         |              | 4       | Marcel F | ortin * 🔍 |
|                              |           | arce              | U, Y       |                |           | =            | _         | 10.       |                        |            | 0       |         |                         |                          | FIER,       |                    |             |           | ∑ Auto    | Sum - A | - 44         |         |          |           |
|                              | 325       |                   | 110        | n              | • III • p | A -          |           | 8/ 4      | B <sup>e</sup> Wrap Te | Ed         | General |         | _                       | 1                        | - See       |                    | # #         |           | 😺 Fill +  | Z       |              |         |          |           |
| A B                          | C         |                   |            | T <u>U</u> → ⊟ | - 2-      | <u>A</u> - ≡ | 동권        | 4E 4E     | 🗮 Merge 8              | & Center 🔻 | \$ - 9  | % * 5   | 0 .00 Cor<br>10 → 0 For | nditional I<br>matting * | Table 7 S   | Cell I<br>Ityles • | nsert Delet | te Format | Clear     | * Fi    | ort & Find & | *<br>*  |          |           |
| 1 Cotosan Tania              |           |                   | Char       | For            |           | ra           |           | Alignm    | ient                   |            | G N     | lumber  | r,                      | S                        | tyles       |                    | Cells       | s         |           | Editing |              |         |          | ~         |
| I Category Tropic Da         | ata so    | urce              | Chara      | f.             | Category  |              |           |           |                        |            |         |         |                         |                          |             |                    |             |           |           |         |              |         |          | M         |
| 2 Neighbourho Neighbourho Ci | ity of T  | oron              | Neig       | JA             | category  |              | -         |           |                        |            |         |         |                         |                          |             |                    |             |           |           |         |              |         | -        |           |
| 3 Neighbourbo Neighbourbo Ci | ty of T   | oron              | TENIS      | DU<br>210      | DV        | DW 165       | DX<br>160 | DY<br>350 | DZ 460                 | EA 240     | EB 280  | EC 280  | ED 330                  | EE                       | EF<br>80    | EG 300             | EH 415      | EI<br>105 | EJ 80     | EK 160  | EL 50        | EM 45   | EN 465   | EO        |
| 5 Neighbourne Neighbourne er | LY OF T   | oron              | 13143      | 0 7,362        | 0         | 8,345        | 0         | 8,957     | 7,630                  | 2,367      | 7,718   | 14,243  | 7,952                   | 0                        | 4,600       | 6,727              | 3,827       | 0         | 7,813     | 7,269   | 0            | 0       | 7,529    | 8,068     |
| 4 Population Population a Ce | ensus l   | Profil            | Popu       | 0 1,546        | 0         | 1,377        | 0         | 3,135     | 3,510                  | 568        | 2,161   | 3,988   | 2,624                   | 0                        | 368         | 2,018              | 1,588       | 0         | 625       | 1,163   | 0            | 0       | 3,501    | 2,945     |
| 5 Population Population a Ce | ensus l   | Profil            | Populo     | 35 743         | 682       | 847          | 758       | 847       | 825                    | 892        | 813     | 817     | 853                     | 894                      | 824         | 859                | 894         | 863       | 707       | 735     | 737          | 729     | 783      | 830       |
|                              |           |                   |            | 829            | 167       | 830          | 1,690     | 1,288     | 1,551                  | 1,740      | 902     | 568     | 1,207                   | 2,155                    | 692         | 923                | 3,004       | 358       | 212       | 430     | 317          | 306     | 1,527    | 614       |
| 6 Population Population a Co | 2250      | Protil            |            | 7,095          | 2,930     | 7,065        | 24,050    | 10,815    | 13,210                 | 11,790     | 7,645   | 4,745   | 10,675                  | 19,225                   | 6,575       | 7,435              | 22,170      | 3,560     | 2,510     | 5,020   | 3,145        | 3,490   | 12,740   | 5,650     |
|                              | 2351 1    | .447 1            | ,539 3,1   | 31 2,291       | 867       | 2,532        | 7,149     | 4,106     | 4,603                  | 4,188      | 2,855   | 1,640   | 3,785                   | 6,023                    | 2,061       | 2,639              | 8,114       | 1,231     | 842       | 1,642   | 970          | 1,045   | 4,426    | 1,969     |
|                              | 2352 5    | ,540 3            | ,635 6,8   | 5,885          | 2,765     | 6,260        | 15,080    | 10,130    | 11,980                 | 10,515     | 7,045   | 4,220   | 9,595                   | 17,185                   | 6,120       | 6,760              | 19,565      | 3,805     | 2,465     | 4,670   | 3,065        | 3,000   | 11,320   | 4,895     |
|                              | 2353      | 277               | 462 6      | 23 376         | 322       | 456          | 354       | 447       | 472                    | 468        | 432     | 417     | 419                     | 428                      | 428         | 411                | 495         | 332       | 340       | 356     | 302          | 318     | 417      | 400       |
|                              | 2354 1    | ,534 1            | ,678 4,2   | 2,212          | 891       | 2,853        | 5,332     | 4,524     | 5,657                  | 4,922      | 3,045   | 1,758   | 4,025                   | 7,352                    | 2,620       | 2,779              | 9,682       | 1,264     | 839       | 1,662   | 925          | 955     | 4,717    | 1,956     |
|                              | 2355 16   | ,960 7            | ,970 13,9  | 40 14,190      | 5,985     | 13,785       | 60,630    | 21,040    | 26,270                 | 21,545     | 13,865  | 8,960   | 22,140                  | 41,565                   | 14,225      | 17,790             | 40,665      | 9,775     | 6,475     | 11,045  | 9,555        | 10,805  | 22,240   | 11,490    |
|                              | 2357 **** | ,450 28<br>mm 229 | 873 357 9  | 1 576.933      | 244 973   | 424 152      | 34,232    | 614 802   | 737 298                | 616 464    | 401 594 | 262 835 | 670 224 4               | 30,740                   | 513 418     | 653 131            | 27,341      | 435 906   | 256 184   | 475.529 | 624.474      | 870,402 | 592 713  | 378 065   |
|                              | 2358 13   | ,075 4            | ,515 5,9   | 0 9,195        | 3,675     | 7,920        | 47,185    | 11,495    | 15,090                 | 11,930     | 7,630   | 4,970   | 13,545                  | 24,385                   | 8,415       | 11,740             | 21,640      | 6,790     | 4,440     | 7,280   | 7,240        | 8,635   | 11,935   | 7,305     |
|                              | 2359 32   | ,490 7            | ,040 7,4   | 19 15,441      | 16,019    | 8,688        | 20,930    | 7,554     | 6,429                  | 7,438      | 7,353   | 7,565   | 7,789                   | 14,631                   | 14,346      | 11,278             | 6,658       | 15,236    | 11,987    | 17,156  | 31,634       | 41,938  | 6,140    | 8,842     |
|                              | 2360 424  | ,806 31           | ,784 44,4  | 141,983        | 58,869    | 68,808       | 987,598   | 86,837    | 97,014                 | 88,736     | 56,105  | 37,600  | 105,500                 | 356,777                  | 120,724     | 132,405            | 144,070     | 103,455   | 53,224    | 124,899 | 229,032      | 362,138 | 73,283   | 64,592    |
|                              | 2361 12   | ,550 4            | ,100 5,5   | 20 8,470       | 3,285     | 7,330        | 43,605    | 10,680    | 13,865                 | 10,855     | 7,145   | 4,645   | 12,590                  | 21,865                   | 7,620       | 10,935             | 19,765      | 6,405     | 4,270     | 6,725   | 6,780        | 8,060   | 10,770   | 6,785     |
|                              | 2362 20   | 182 20            | 578 28.6   | 08 10,611      | 36 895    | 6,044        | 14,233    | 5,260     | 63 245                 | 5,227      | 36 657  | 24 515  | 5,413                   | 10,281                   | 76 583      | 84.656             | 4,/3/       | 10,297    | 8,049     | 77 742  | 20,794       | 218.987 | 4,420    | 6,119     |
|                              | 2364 12   | .865 4            | .355 5.7   | 5 8.885        | 3,600     | 7,695        | 46,570    | 11.220    | 14,580                 | 11.540     | 7,400   | 4,775   | 13,150                  | 23,775                   | 8,240       | 11.530             | 20,985      | 6.635     | 4.350     | 7.105   | 7.090        | 8.530   | 11.525   | 7.115     |
|                              | 2365 12   | ,734 2            | ,575 2,7   | 5,863          | 6,081     | 3,181        | 7,884     | 2,728     | 2,317                  | 2,770      | 2,631   | 2,740   | 2,837                   | 5,557                    | 5,347       | 4,150              | 2,403       | 5,643     | 4,331     | 6,635   | 12,435       | 16,766  | 2,227    | 3,244     |
|                              | 2366 163  | ,824 11           | ,214 15,7  | 1 52,096       | 21,892    | 24,474       | 367,140   | 30,606    | 33,784                 | 31,970     | 19,468  | 13,083  | 37,300                  | 132,123                  | 44,061      | 47,848             | 50,429      | 37,438    | 18,839    | 47,141  | 88,161       | 143,014 | 25,666   | 23,078    |
|                              | 2367 21   | ,270 10           | ,015 20,4  | 16,045         | 6,640     | 17,025       | 64,950    | 26,710    | 32,565                 | 25,885     | 17,475  | 10,955  | 27,260                  | 49,710                   | 16,530      | 21,915             | 52,390      | 12,250    | 7,760     | 13,125  | 11,660       | 12,210  | 27,260   | 13,915    |
|                              | 2368 18   | ,400 9            | ,180 17,2  | 50 13,505      | 4,990     | 14,660       | 44,415    | 23,900    | 28,530                 | 22,205     | 15,225  | 9,765   | 24,110                  | 37,445                   | 12,995      | 19,805             | 45,720      | 10,965    | 6,830     | 11,465  | 9,345        | 9,835   | 23,155   | 12,445    |
|                              | 2303 2    | 115               | 555 17     | 1 955          | 1,000     | 1,550        | 12 185    | 2,615     | 2 405                  | 2 270      | 1.605   | 980     | 1.955                   | 7 195                    | 2 295       | 1 450              | 4 695       | 1,200     | 725       | 1,000   | 1 515        | 1,690   | 2 740    | 1 140     |
|                              | 2371      | 765               | 275 1.4    | 35 580         | 655       | 810          | 8,350     | 640       | 1,640                  | 1,405      | 645     | 205     | 1,185                   | 5,080                    | 1,245       | 665                | 1,990       | 230       | 200       | 425     | 800          | 685     | 1,360    | 325       |
|                              | 2372      | 475               | 145 3      | 5 295          | 380       | 315          | 5,880     | 345       | 750                    | 645        | 325     | 125     | 490                     | 2,020                    | 725         | 400                | 670         | 155       | 145       | 195     | 470          | 420     | 690      | 190       |
|                              | 2373      | 325               | 130 1      | 90 215         | 235       | 205          | 4,430     | 300       | 620                    | 500        | 250     | 90      | 385                     | 1,550                    | 470         | 365                | 510         | 115       | 120       | 140     | 345          | 320     | 500      | 145       |
|                              | 2374      | 145               | 10 1       | 55 85          | 140       | 110          | 1,440     | - 55      | 130                    | 135        | 65      | 30      | 105                     | 470                      | 250         | 30                 | 1 205       | 55        | 20        | 60      | 130          | 110     | 180      | 35        |
|                              | 2376 20   | .220 9            | 550 18.8   | 10 15,495      | 6,490     | 16.345       | 63.520    | 25.525    | 31.330                 | 24,875     | 16.525  | 10,580  | 26.210                  | 48.000                   | 15.945      | 20.945             | 49,910      | 11.530    | 7,400     | 12.630  | 11.230       | 11.865  | 26.110   | 13.420    |
|                              | 2377 12   | ,595 7            | ,115 8,9   | 8,875          | 2,955     | 9,970        | 17,595    | 17,475    | 20,390                 | 13,660     | 9,970   | 7,305   | 17 830                  | 20,140                   | 7,870       | 13,920             | 30,665      | 7,605     | 4,690     | 7,930   | 5,785        | 5,660   | 14,720   | 9,125     |
|                              | 2378 7    | ,625 2            | ,435 9,8   | 6,635          | 3,535     | 6,365        | 45,930    | 8,050     | 10,945                 | 11,225     | 6,560   | 3,285   | 8,385                   | 27,855                   | 8,070       | 7,020              | 19,235      | 3,920     | 2,710     | 4,700   | 5,450        | 6,195   | 11,400   | 4,290     |
|                              | 2379 5    | ,405 1            | ,470 5,0   | 4,215          | 1,775     | 4,215        | 21,170    | 5,835     | 6,195                  | 6,300      | 4,325   | 2,390   | 5,585                   | 12,880                   | 4,305       | 4,740              | 11,975      | 2,920     | 2,100     | 3,355   | 3,020        | 3,895   | 6,435    | 2,940     |
|                              | 2380 2    | ,215              | 960 4,7    | 2,415          | 1,765     | 2,150        | 24,770    | 2,210     | 4,745                  | 4,910      | 2,235   | 890     | 2,805                   | 14,980                   | 3,765       | 2,270              | 7,260       | 985       | 620       | 1,350   | 2,425        | 2,310   | 4,965    | 1,345     |
|                              | 2382      | 980               | 280 5      | 30 985         | 645       | 485          | 12,440    | 850       | 1,690                  | 1,555      | 830     | 330     | 705                     | 3,745                    | 1,070       | 960                | 1,400       | 350       | 320       | 570     | -070         | 1,025   | 1,490    | 445       |
|                              | 2383      | 400               | 20 3       | 20 420         | 315       | 90           | 4,195     | 170       | 210                    | 210        | 125     | 90      | 255                     | 1,270                    | 475         | 150                | 335         | 250       | 85        | 210     | 290          | 325     | 195      | . 135     |
|                              | 2384      | 845               | 665 3,9    | 1,010          | 805       | 1,580        | 8,130     | 1,180     | 3,040                  | 3,375      | 1,275   | 480     | 1,840                   | 9,975                    | 2,220       | 1,175              | 5,540       | 395       | 220       | 575     | 1,160        | 955     | 3,285    | 775       |
|                              | 2385      |                   |            |                |           |              |           |           |                        |            |         |         |                         |                          |             |                    |             |           |           |         |              |         |          | <b>(</b>  |
|                              | 2380      |                   |            |                |           |              |           |           |                        |            |         |         |                         |                          |             |                    |             |           |           |         |              |         |          |           |
|                              | 2388      |                   |            |                |           |              |           |           |                        |            |         |         |                         |                          |             |                    |             |           |           |         |              |         |          |           |
|                              | 2260      | -                 | 1          |                | -         |              | -         |           |                        |            |         |         |                         |                          |             |                    |             |           |           |         |              |         |          | ¥         |
|                              |           | 20                | 010_neighb | ourhood_pro    | ofiles St | neet2        | (+)       |           |                        |            |         |         |                         |                          | : 4         |                    | _           | _         |           |         |              |         |          |           |
|                              | READY     |                   |            |                |           |              |           |           |                        |            |         |         |                         | AVERA                    | GE: 6266.81 | 7633 CO            | UNT: 345680 | SUM: 2    | 055616453 | #       |              | -       |          | -+ 90%    |

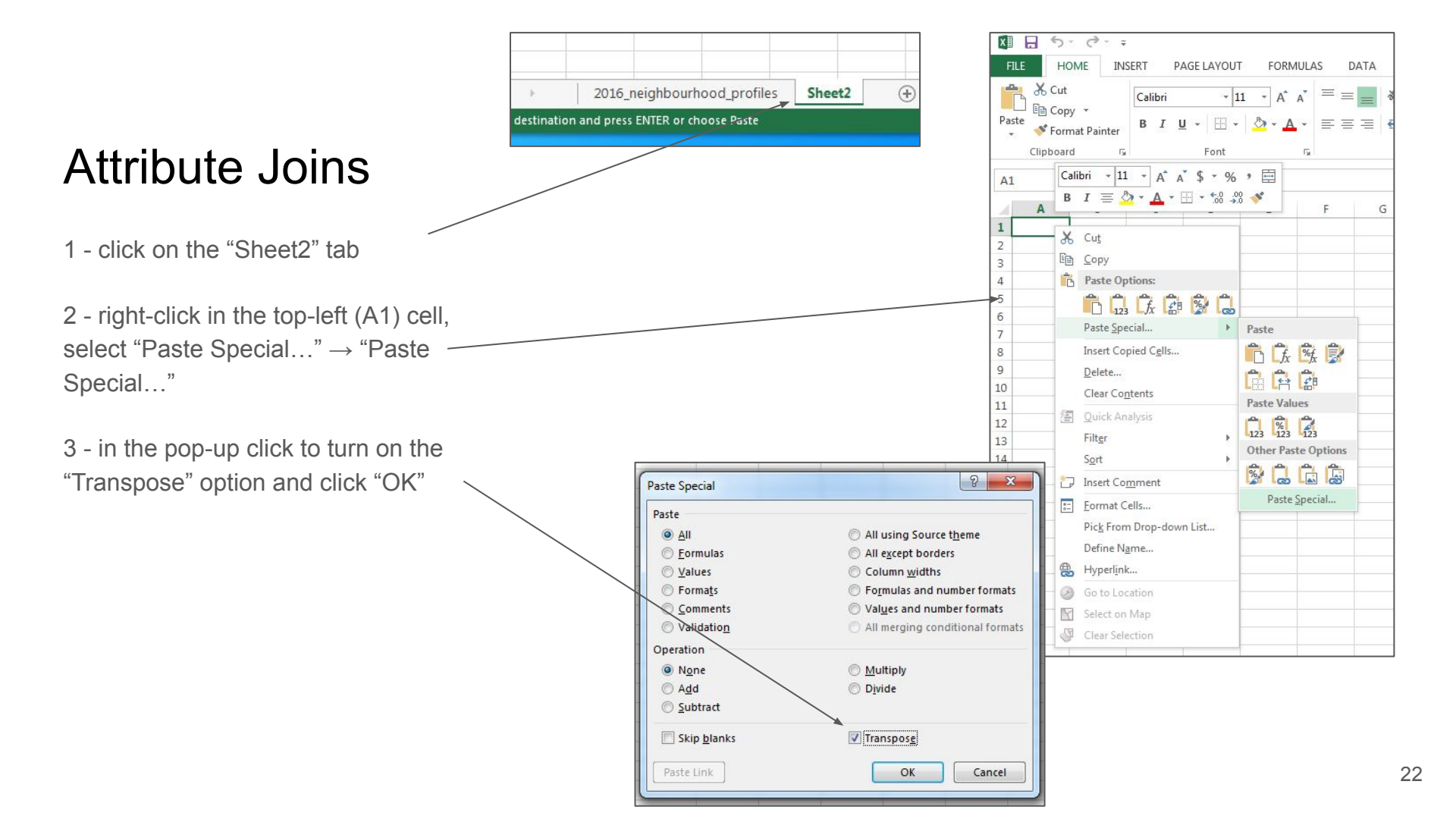

1 - delete the first three lines, and the fifth line of the spreadsheet

2 - you will notice that our spreadsheet now has the neighbourhood identifiers in columns

3 - close the spreadsheet (you can save it if you wish, but a saved version has already been created for you in the same folder called "2016\_neighbourhood\_profiles\_transp osed.xlsx" \

| Paste Options:         Paste Options:         TSNS2020 Populatio Populatio Populatio Total priv. Private dv Populatio Land area Children (Youth (15: Weight Children))           m/a         2,737, 571, 24,598         2,005         4,005         1,12,92         4,334         6302         398,135         440,200         1,2           Paste Special.         No Design         20,511         1,904         1,005         4,722         4,616         2,435         1,406         1,205         3,009         1,235         1,235         1,235         1,235         1,235         1,235         1,235         1,235         1,235         1,204         1,235         1,235         1,244         2,757         1,988         8,005         8,337         4,7         2,325         1,244         2,757         1,988         1,305         4,005         2,813         2,305         2,413         1,212         2,757         1,988         1,305         1,005         6,011         0,525         1,515         1,635         No Design         1,515         1,635         No Design         1,515         1,635         No Design         1,515         1,635         No Design         1,515         1,635         No Design         1,235         1,245         2,355         2,2,055         3,614         1,325                                                                                                    |                                                                                                    | 3                                                                                                    | Сору                                                                                                    | City of To                                                                                                    | Census Pr                                                                                                    | Census Pr (                                                                                                    | Census Pr                                    | Census Pr           | Census Pr                                                                                                    | Census Pr                                                                                                    | Census Pr                                                                                                    | Census Pr                 | Census Pr Ce                                                                                                    | 21          |
|----------------------------------------------------------------------------------------------------|----------------------------------------------------------------------------------------------------|----------------------------------------------------------------------------------------------------|----------------------------------------------------------------------------------------------------|----------------------------------------------------------------------------------------------------|----------------------------------------------------------------------------------------------------|----------------------------------------------------------------------------------------------------|----------------------------------------------|---------------------|----------------------------------------------------------------------------------------------------|----------------------------------------------------------------------------------------------------|----------------------------------------------------------------------------------------------------|---------------------------|----------------------------------------------------------------------------------------------------|-------------|
| Image: product opposes       n/a       2.731,571       2.615,660       4.50%       1.179,057       1.112,529       4.334       630.2       398,135       340,270       1.2         No Design       2.9,113       30,279       -3.90%       8,371       9,120       3,929       7.41       3,840       3,705       7.43       3,600       3,705       7.43       3,600       3,705       7.43       3,705       7.43       3,705       7.43       3,705       7.43       3,705       7.43       3,705       7.43       3,705       7.43       3,705       7.43       3,705       7.43       3,705       7.43       3,705       7.43       3,705       7.43       3,705       7.43       3,705       7.43       3,705       7.43       3,705       7.43       3,705       7.43       3,705       7.43       3,705       7.43       3,705       7.43       3,705       7.43       3,705       7.43       3,705       7.43       3,705       7.43       3,705       7.43       3,705       7.43       3,705       7.43       3,705       7.43       3,705       7.43       3,705       7.43       3,705       7.43       3,705       7.43       3,705       7.43       3,705       7.43       <                                                                                                    |                                                                                                    | 4                                                                                                    | Dente Ontinen                                                                                                    | 1TSNS2020                                                                                                    | Populatio                                                                                                    | Populatio P                                                                                                    | Populatio                                    | Total priv          | Private dv                                                                                                    | Populatio                                                                                                    | Land area                                                                                                    | Children (                | Youth (15-W                                                                                                    |             |
| No Design         23,230         3.000         3.000         3.000         3.000         3.000         3.000         3.000         3.000         3.000         3.000         3.000         3.000         3.000         3.000         3.000         3.000         3.000         3.000         3.000         3.000         3.000         3.000         3.000         3.000         3.000         3.000         3.000         3.000         3.000         3.000         3.000         3.000         3.000         3.000         3.000         3.000         3.000         3.000         3.000         3.000         3.000         3.000         3.000         3.000         3.000         3.000         3.000         3.000         3.000         3.000         3.000         3.000         3.000         3.000         3.000         3.000         3.000         3.000         3.000         3.000         3.000         3.000         3.000         3.000         3.000         3.000         3.000         3.000         3.000         3.000         3.000         3.000         3.000         3.000         3.000         3.000         3.000         3.000         3.000         3.000         3.000         3.000         3.000         3.000         3.000         3.000                                                                                                    |                                                                                                    |                                                                                                    | B Paste Options:                                                                                                    | n/a                                                                                                    | 2 731 571                                                                                                    | 2 615 060                                                                                                    | 4 50%                                        | 1 179 057           | 1 112 929                                                                                                    | / 33/                                                                                                    | 630.2                                                                                                    | 398 135                   | 340 270 1                                                                                                    | 2           |
| Parts Special.       No Design 22,737       2,240       6,257       6,243       7,44       5,640       5,705         Parts Special.       No Design 12,054       1,306       6,355       6,355       6,355       6,355       6,355       6,355       6,355       6,355       6,355       6,355       6,355       6,355       6,355       6,355       6,355       6,355       6,355       6,355       6,355       6,355       6,355       6,355       6,355       6,355       6,355       6,355       6,355       6,355       6,355       6,355       6,355       6,355       6,355       6,355       6,355       6,486       6,069       3,377       4,7       2,325       1,940         1       Epidet       No Design 22,356       12,471       12,10%       1,831       6,357       6,486       6,069       3,274       4,405       1,555       1,635         No Design 22,326       13,154       13,530       -280%       8,952       8,607       4,206       5,525       4,555       3,210         Na       6,577       6,488       1,40%       2,766       3,614       1,22       1,120       8,55         1       Epidet       No Design 22,226       23,185       0,276 <th></th> <th></th> <th></th> <th>No Desig</th> <th>2,731,371</th> <th>2,013,000</th> <th>2.00%</th> <th>0.271</th> <th>0,120</th> <th>2,000</th> <th>7.41</th> <th>3,0,133</th> <th>2,705</th> <th>2</th>                                                                                                    |                                                                                                    |                                                                                                    |                                                                                                    | No Desig                                                                                                    | 2,731,371                                                                                                    | 2,013,000                                                                                                    | 2.00%                                        | 0.271               | 0,120                                                                                                    | 2,000                                                                                                    | 7.41                                                                                                    | 3,0,133                   | 2,705                                                                                                    | 2           |
| Prote green.         No Design         22,757         21,988         8.00%         8,535         8,136         3,034         7.83         3,075         3,360           Image: State State Stat                                                                                                    |                                                                                                    |                                                                                                    | Dente Constal                                                                                                    | No Design                                                                                                    | 29,113                                                                                                    | 30,279                                                                                                    | -3.90%                                       | 9,371               | 9,120                                                                                                    | 3,929                                                                                                    | 7.41                                                                                                    | 3,840                     | 3,705                                                                                                    | -           |
| Image: Sectors         Image: Sectors         Image:                                                                                                    |                                                                                                    | 7                                                                                                    | Paste <u>Special</u>                                                                                                    | No Design                                                                                                    | 23,757                                                                                                    | 21,988                                                                                                    | 8.00%                                        | 8,535               | 8,136                                                                                                    | 3,034                                                                                                    | 7.83                                                                                                    | 3,075                     | 3,360                                                                                                    |             |
| Delete         No Design         20,526         29,177         4.0%         12,124         2,175         9.98         3,605         2,730           1         E         Clear Contents         No Design         27,695         26,918         2,30%         6,018         3,377         4,77         2,225         1,340           1         E         Errornt Cells.         No Design         25,797         19,348         33.30%         6,049         3,377         4,77         2,225         1,340           1         E         Errornt Cells.         No Design         23,957         13,348         33.30%         18,436         15,074         14,097         1.83         1,635         2,555         3,210           Hide         No Design         23,226         23,185         0.20%         9,052         8,607         4,209         5,52         4,555         3,210           No Design         Socrat         E         E         More Estance         E         E         Estance         E         Socrat         1,602         1,602         1,602         1,602         1,602         1,602         1,602         1,602         1,602         1,602         1,602         1,602         1,602         1,602                                                                                                    |                                                                                                    | 8                                                                                                    | Insert                                                                                                    | No Design                                                                                                    | 12,054                                                                                                    | 11,904                                                                                                    | 1.30%                                        | 4,732               | 4,616                                                                                                    | 2,435                                                                                                    | 4.95                                                                                                    | 1,760                     | 1,235                                                                                                    |             |
| No Design         27,655         26,918         2.90%         12,473         12,124         27,775         9.98         3,605         2,730           No Design         15,873         15,873         15,434         2.80%         6,418         6,089         3,377         4.7         2,325         1,940           No Design         21,396         17,671         21,10%         10,111         49,971         13,154         13,550         -2,80%         4,895         4,998         3,240         4.06         1,515         1,635           No Design         23,256         23,155         0.20%         5,057         6,488         1,40%         2,795         2,850         3,614         1.82         1,120         8,557           ArcGS Pro- Analysis         Image         ARCA No         0.577         6,488         1,40%         2,795         2,650         3,614         1.82         1,120         8,57           MICH ANAL         Image         ARCA NAME         Image         ARCA NAME         Image         2,455         3,414         1,422         1,208         5,57           Image         ARCA NAME         Image         Image         Image         ARCA NAME         Image         Image         ARCA NA                                                                                                    |                                                                                                    | 9                                                                                                    | Delete                                                                                                    | No Desig                                                                                                    | 30,526                                                                                                    | 29,177                                                                                                    | 4.60%                                        | 18,109              | 15,934                                                                                                    | 10,863                                                                                                    | 2.81                                                                                                    | 2,360                     | 3,750                                                                                                    |             |
| Image: Clear Coglents       No Design       15,873       15,424       2,80%       6,418       6,069       3,377       4,7       2,325       1,940         Image: Clear Coglents       No Design       25,797       19,348       33,30%       18,436       15,074       14,097       1.33       1,055       6,660         Image: Clear Coglents       No Design       23,736       1,711       11,10%       5,512       4,155       5,24,55       3,210         Image: Clear Coglents       No Design       23,226       23,185       0.20%       9,052       8,607       4,209       5,52       4,555       3,210         Image: Clear Coglents       No Design       23,226       23,185       0.20%       9,052       8,607       4,209       5,52       4,555       3,210         Image: Clear Coglents       No Design       13,154       13,554       1,20%       VIEW       ARCGNARS       ACROBAT         Image: Clear Coglents       No Design       23,226       2,318       0.20%       9,52       8,607       4,209       5,52       4,555       3,210         Image: Clear Coglents       No       No       No       No       1,276       2,555       4,555       4,564       2,756                                                                                                    |                                                                                                    | 1                                                                                                    | Delete                                                                                                    | No Design                                                                                                    | 27,695                                                                                                    | 26,918                                                                                                    | 2.90%                                        | 12,473              | 12,124                                                                                                    | 2,775                                                                                                    | 9.98                                                                                                    | 3,605                     | 2,730                                                                                                    |             |
| Image: Section of the section of the sectio                                                                                                    |                                                                                                    | 1                                                                                                    | Clear Contents                                                                                                    | No Desig                                                                                                    | 15,873                                                                                                    | 15,434                                                                                                    | 2.80%                                        | 6.418               | 6.089                                                                                                    | 3.377                                                                                                    | 4.7                                                                                                    | 2,325                     | 1,940                                                                                                    |             |
| 1       Bow Height.       No Design 21,396       1,000       10,000       10,000       10,000       10,000       10,000       10,000       10,000       10,000       10,000       10,000       10,000       10,000       10,000       10,000       10,000       10,000       10,000       10,000       10,000       10,000       10,000       10,000       10,000       10,000       10,000       10,000       10,000       10,000       10,000       10,000       10,000       10,000       10,000       10,000       10,000       10,000       10,000       10,000       10,000       10,000       10,000       10,000       10,000       10,000       10,000       10,000       10,000       10,000       10,000       10,000       10,000       10,000       10,000       10,000       10,000       10,000       10,000       10,000       10,000       10,000       10,000       10,000       10,000       10,000       10,000       10,000       10,000       10,000       10,000       10,000       10,000       10,000       10,000       10,000       10,000       10,000       10,000       10,000       10,000       10,000       10,000       10,000       10,000       10,000       10,0000       10,0000       10,000       10                                                                                                    | /                                                                                                    | 1                                                                                                    | Format Cells                                                                                                    | No Desig                                                                                                    | 25 797                                                                                                    | 19 3/19                                                                                                    | 33 30%                                       | 18 426              | 15 074                                                                                                    | 14 097                                                                                                    | 1.82                                                                                                    | 1 695                     | 6 860                                                                                                    | 1           |
| Biole Height         Bow Height         Bow                                                                                                    |                                                                                                    |                                                                                                    |                                                                                                    | No Design                                                                                                    | 23,757                                                                                                    | 17,540                                                                                                    | 21 10%                                       | 10,430              | 13,074                                                                                                    | 14,037                                                                                                    | 1.03                                                                                                    | 2,055                     | 0,000                                                                                                    | -           |
| Hide         No Design         13,154         13,530         -2.80%         4,698         3,240         4.06         1,515         1,635           No Design         23,128         0.20%         9,052         8,607         4,209         5,52         4,555         3,210           Na         6,577         6,488         1.40%         2,796         2,600         3,614         1.82         2016,regitbourhood,profile; transpored           In Bioshee Resolution         Image: South-Mall         Image: South-Mall <td></td> <td>1</td> <td><u>R</u>ow Height</td> <td>No Design</td> <td>21,396</td> <td>1/,6/1</td> <td>21.10%</td> <td>10,111</td> <td>9,532</td> <td>4,195</td> <td>5.1</td> <td>2,415</td> <td>2,505</td> <td>-</td>                                                                                                    |                                                                                                    | 1                                                                                                    | <u>R</u> ow Height                                                                                                    | No Design                                                                                                    | 21,396                                                                                                    | 1/,6/1                                                                                                    | 21.10%                                       | 10,111              | 9,532                                                                                                    | 4,195                                                                                                    | 5.1                                                                                                    | 2,415                     | 2,505                                                                                                    | -           |
| Indext         No Design         23,236         23,236         23,185         0.20%         9,052         8,607         4,209         5.52         4,555         3,210           NIA         6,577         6,488         1.40%         2,796         2,650         3,614         1.82         1,120         855           NIA         6,577         6,488         1.40%         2,796         2,650         3,614         1.82         1,120         855           NIA         6,577         6,488         1.40%         2,796         2,650         3,614         1.82         1,120         855           NIA         6,577         6,488         1.40%         2,796         2,650         3,614         1.82         1,120         855           NIA         6,577         6,488         1.40%         2,796         2,650         3,614         1.82         1,82         1,82         1,82         1,82         1,82         1,82         1,82         1,82         1,82         1,82         1,82         1,82         1,82         1,82         1,82         1,82         1,82         1,82         1,82         1,82         1,82         1,82         1,82         1,82         1,82         1,82                                                                                                    |                                                                                                    | 1                                                                                                    | <u>H</u> ide                                                                                                    | No Design                                                                                                    | 13,154                                                                                                    | 13,530                                                                                                    | -2.80%                                       | 4,895               | 4,698                                                                                                    | 3,240                                                                                                    | 4.06                                                                                                    | 1,515                     | 1,635                                                                                                    | -           |
| 1         2         NIA         6,577         6,488         1.40%         2,796         2,650         3,614         1.82         1,120         855           ArcGS Pro - Analysis         -         -         -         -         -         -         -         -         -         -         -         -         -         -         -         -         -         -         -         -         -         -         -         -         -         -         -         -         -         -         -         -         -         -         -         -         -         -         -         -         -         -         -         -         -         -         -         -         -         -         -         -         -         -         -         -         -         -         -         -         -         -         -         -         -         -         -         -         -         -         -         -         -         -         -         -         -         -         -         -         -         -         -         -         -         -         -         -         -         -                                                                                                    |                                                                                                    | 1                                                                                                    | Unhide                                                                                                    | No Design                                                                                                    | 23,236                                                                                                    | 23,185                                                                                                    | 0.20%                                        | 9,052               | 8,607                                                                                                    | 4,209                                                                                                    | 5.52                                                                                                    | 4,555                     | 3,210                                                                                                    |             |
| AltGS Pro-Analysis         Dif neighbourhood profile; transport         NIGHBORHOODS, WGS84 X         NIGHBORHOODS, WGS84 X         NIGHBORHOODS, WGS84                                                                                                    |                                                                                                    | 1                                                                                                    | Ommue                                                                                                    | NIA                                                                                                    | 6,577                                                                                                    | 6,488                                                                                                    | 1.40%                                        | 2,796               | 2,650                                                                                                    | 3,614                                                                                                    | 1.82                                                                                                    | 1,120                     | 855                                                                                                    |             |
| S6       Polygon 055       Annex (95)       Annex       B       C       D       E       F         84       Polygon 042       Banbury-Don Mills (L.       Banbury-Don Mills (L. <t< th=""><th>90 Polygon 129</th><th>The sourt South Mal</th><th>Agincourt South-M-1</th><th></th><th>Clipboard</th><th>F2i</th><th>Font</th><th></th><th>E.</th><th>Alignmer</th><th>nt</th><th>Fai</th><th>Number 🕞</th><th></th></t<>                                                                                                    | 90 Polygon 129                                                                                                    | The sourt South Mal                                                                                                    | Agincourt South-M-1                                                                                                    |                                                                                                    | Clipboard                                                                                                    | F2i                                                                                                    | Font                                         |                     | E.                                                                                                    | Alignmer                                                                                                    | nt                                                                                                    | Fai                       | Number 🕞                                                                                                    |             |
| Bit       Polygon 0.20       AnderWood (20)       AnderWood (20)       AnderWood (20)         Bit       Polygon 042       Banbury-Don Mills (4 Banbury-Don Mills       Annex (5)       Annex (5)       Annex (5)       Annex (5)       Polygon 043       Bathurst Manor (24)       Bathurst Manor (24)       Bathurst Manor (25)       Bathurst Manor (25)                                                                                                    | 00 0 1 120                                                                                                    |                                                                                                    | A                                                                                                    |                                                                                                    | Clipboard                                                                                                    | rs.                                                                                                    | Font                                         |                     | E.                                                                                                    | Alignmer                                                                                                    | nt                                                                                                    | Es .                      | Number 🕞                                                                                                    |             |
| 84       Polyon       042       Banbury-Don Mills (4.       Banbury-Don Mills (4.       Banbury More (4.       Banbury-Don Mills (4.                                                                                                    | 80 Polygon 128<br>86 Polygon 020                                                                                                    | Agincourt South-Mal<br>Alderwood (20)                                                                                                    | Agincourt South-Mal                                                                                                    | 112                                                                                                    | Clipboard                                                                                                    | ы<br>: Х/                                                                                                    | Font                                         |                     | r <u>s</u>                                                                                                    | Alignmer                                                                                                    | nt                                                                                                    | E.                        | Number 🕞                                                                                                    |             |
| B         Polygon         0.34         Bathurst Manor         Polygon         0.34         Bathurst Manor         Polygon         0.34         Bathurst Manor         Polygon         0.34         Bathurst Manor         Polygon         0.34         Bathurst Manor         Polygon         0.34         Bathurst Manor         Polygon         0.34         Bathurst Manor         Polygon         0.34         Bathurst Manor         Polygon         0.32         Bayriew Woods-Stee.         Polygon         0.34         Bathurst Manor         Polygon         0.32         Bayriew Woods-Stee.         Polygon         0.34         Badrourt South-Malvern West         128 No Design         23,757         21,398         4         Alderwood         20 No Design         20,526         29,113         30,279         4         Alderwood         20 No Design         20,526         29,113         30,279         21,398         4         Alderwood         20 No Design         20,526         29,113         30,279         21,398         4         Alderwood         20 No Design         20,526         29,113         30,279         21,394         4         Alderwood         20 No Design         20,526         29,113         30,279         21,394         4         4         Alderwood         20 No Design         20,526 <th< td=""><td>80         Polygon         128           86         Polygon         020           56         Polygon         095</td><td>Agincourt South-Mal<br/>Alderwood (20)<br/>Annex (95)</td><td>Agincourt South-Mal<br/>Alderwood</td><td>U2</td><td>Clipboard</td><td>5<br/>: X V</td><td>Font<br/>fx</td><td></td><td>rs  </td><td>Alignmer</td><td>ıt</td><td>5</td><td>Number 🕞</td><td></td></th<>                                                                                                    | 80         Polygon         128           86         Polygon         020           56         Polygon         095                                                                                                    | Agincourt South-Mal<br>Alderwood (20)<br>Annex (95)                                                                                                    | Agincourt South-Mal<br>Alderwood                                                                                                    | U2                                                                                                    | Clipboard                                                                                                    | 5<br>: X V                                                                                                    | Font<br>fx                                   |                     | rs                                                                                                    | Alignmer                                                                                                    | ıt                                                                                                    | 5                         | Number 🕞                                                                                                    |             |
| 93       Polygon 076       Bay Street Corridor (7.       Bay Street Corridor (7.       Bay Street Corridor                                                                                                    | 80         Polygon         128           86         Polygon         020           56         Polygon         095           84         Polygon         042                                                                                                    | Agineourt South-Mal<br>Alderwood (20)<br>Annex (95)<br>Banbury-Don Mills (4                                                                                                    | Agincourt South-Mal<br>Addewood<br>Annex<br>Banbury-Don Mills                                                                                                    | U2                                                                                                    | Clipboard<br>•                                                                                                    | гя<br>: 📉 🗸                                                                                                    | Font<br>fx                                   | ► B                 | rs.                                                                                                    | Alignmer                                                                                                    | D                                                                                                    | E                         | Number 🕞                                                                                                    | F           |
| 11       Polygon 052       Bayview Village (52)       Bayview Village (52)                                                                                                    | 80         Polygon         128           86         Polygon         020           56         Polygon         095           84         Polygon         042           85         Polygon         034                                                                                                    | Aginsourt South-Mal<br>Aldenvood (20)<br>Annex (95)<br>Banbury-Don Mills (4<br>Bathurst Manor (34)                                                                                                    | Agincourt South-Mal<br>Alterwood<br>Annex<br>Banbury-Don Mills<br>Bathurst Manor                                                                                                    | U2<br>1 (                                                                                                    | Clipboard                                                                                                    | ы<br>: 🗙 🗸<br>А                                                                                                    | Font<br>fx<br>Neigh                          | B<br>abourhood N    | umber                                                                                                    | C<br>C<br>TSNS2020 Pc                                                                                                    | D<br>pulatio Popu                                                                                                    | E<br>alation, 2011        | Number 🕞                                                                                                    | F<br>ion C  |
| 114       Polygon 049       Bayriew Woods-Stee.       Bayriew Woods-Stee.       Bayriew Woods-Steeles       Bayriew                                                                                                    | 80         Polygon         128           86         Polygon         020           56         Polygon         095           84         Polygon         042           85         Polygon         034           93         Polygon         076                                                                                                    | Agineourt South-Mal<br>Aldenvood (20)<br>Annex (95)<br>Banbury-Don Mills (4<br>Bathurst Manor (34)<br>Bay Street Corridor (7.                                                                                                    | Agincourt South-Mal<br>Aldewood<br>Annex<br>Banbury-Don Mills<br>Bathurst Manor<br>Bay Street Conidor                                                                                                    |                                                                                                    | Clipboard<br>Therefore the clipboard the clipboard the clipb                                                                                                    | is A                                                                                                    | fx<br>Neigh                                  | ► B<br>nbourhood N  | umber<br>129                                                                                                    | C<br>C<br>TSNS2020 Pc<br>No Design                                                                                                    | D<br>opulatio Popu<br>29,113                                                                                                    | E<br>Lation, 2011         | Number 5<br>Populati<br>30,279                                                                                                    | F<br>ion C  |
| b)       b)       b) <td< td=""><td>80         Polygon 128           86         Polygon 020           56         Polygon 095           84         Polygon 042           85         Polygon 034           93         Polygon 076           113         Polygon 052</td><td>Agineaurt South-Mal<br/>Aldenwood (20)<br/>Annex (95)<br/>Banbury-Don Mills (4<br/>Bathurst Manor (34)<br/>Bay Street Corridor (7<br/>Bayview Village (52)</td><td>Agincourt South-Mal<br/>Aldeswapp<br/>Annex<br/>Banbury-Don Mills<br/>Bathurst Manor<br/>Bay Street Corridor<br/>Bayosev Villane</td><td></td><td>Clipboard<br/>Characteristic<br/>Agincourt Nort<br/>Agincourt Sout</td><td>A<br/>A<br/>th-Malvern We</td><td>Font<br/>fx<br/>Neigh</td><td>► B<br/>nbourhood N</td><td>umber<br/>129<br/>128</td><td>C<br/>C<br/>TSNS2020 Pc<br/>No Design<br/>No Design</td><td>D<br/>populatio Popu<br/>29,113<br/>23,757</td><td>E<br/>Lalation, 2011</td><td>Number 5<br/>Populati<br/>30,279<br/>21,988</td><td>F<br/>ion C</td></td<>                                                                                                    | 80         Polygon 128           86         Polygon 020           56         Polygon 095           84         Polygon 042           85         Polygon 034           93         Polygon 076           113         Polygon 052                                                                                                    | Agineaurt South-Mal<br>Aldenwood (20)<br>Annex (95)<br>Banbury-Don Mills (4<br>Bathurst Manor (34)<br>Bay Street Corridor (7<br>Bayview Village (52)                                                                                                    | Agincourt South-Mal<br>Aldeswapp<br>Annex<br>Banbury-Don Mills<br>Bathurst Manor<br>Bay Street Corridor<br>Bayosev Villane                                                                                                    |                                                                                                    | Clipboard<br>Characteristic<br>Agincourt Nort<br>Agincourt Sout                                                                                                    | A<br>A<br>th-Malvern We                                                                                               | Font<br>fx<br>Neigh                          | ► B<br>nbourhood N  | umber<br>129<br>128                                                                                                    | C<br>C<br>TSNS2020 Pc<br>No Design<br>No Design                                                                                                    | D<br>populatio Popu<br>29,113<br>23,757                                                                                                    | E<br>Lalation, 2011       | Number 5<br>Populati<br>30,279<br>21,988                                                                                                    | F<br>ion C  |
| 11/2       Polygon 1122       Beechborough-Gree       Beechborough-Gree       6       Balthurst Manor       34 No Design       27,005       25,737       15,843         88       Polygon 122       Birchelffe-Cliffside (       Birchelffe-Cliffside (       Birchelffe-Cliffside (       8       Bay Street Corridor       76 No Design       25,797       19,348         94       Polygon 024       Black-Creek (24)       Black Creek       9       Bayview Woods-Steeles       49 No Design       23,236       23,185         120       Polygon 069       Black-Jones (69)       Black-Jones       11       Bedford Park-Nortown       39 No Design       23,236       23,185         120       Polygon 041       Bridle Path-Sumybr       Birdle Path-Sumybr       Birdle Path-Sumybr       12       Bechborough-Gree       13       Bendale       127 No Design       29,960       27,876         120       Polygon 030       Brokhaven-Amesbu       Brokhaven-Amesbu       15       Black-Creek       24 NIA       21,737       22,057         15       Black -Jones       16       Blake -Jones       16       Blake -Jones       19       Bordelfer Cliffside       127 No Design       7,727       7,763         120       Polygon 030       Brokh                                                                                                    | 80         Polygon 128           86         Polygon 020           56         Polygon 095           84         Polygon 042           85         Polygon 034           93         Polygon 076           113         Polygon 042           45         Polygon 042                                                                                                    | Aginsourt South-Mal<br>Alderwood (20)<br>Annex (95)<br>Banbury-Don Mills (4<br>Bathurst Manor (34)<br>Bay Street Corridor (7<br>Bayview Village (52)<br>Bayview Words-Stee                                                                                                    | Agincourt South-Mal<br>AltdeRead<br>Annex<br>Banbury-Don Mills<br>Bathurst Manor<br>Bay Street Corridor<br>Bayview Village<br>Bavyiew Wonds-Stree                                                                                                    |                                                                                                    | Clipboard<br>Characteristic<br>Agincourt Nort<br>Agincourt Sout<br>Alderwood                                                                                                    | A<br>A<br>th<br>th-Malvern We                                                                                         | Font<br>fx<br>Neigh<br>est                   | B<br>bourhood N     | umber<br>129<br>128<br>20                                                                                                    | C<br>TSNS2020 Pc<br>No Design<br>No Design<br>No Design                                                                                                    | D<br>29,113<br>23,757<br>12,054<br>20,526                                                                                                    | E<br>Lation, 2011         | Number 15<br>Populati<br>30,279<br>21,988<br>11,904<br>20,177                                                                                                    | F<br>ion C  |
| wight first       December of the section of the section of the sectin of the section of the sectin of the section o                                                                                                    | 80         Polygon 128           86         Polygon 020           56         Polygon 095           84         Polygon 042           85         Polygon 044           93         Polygon 076           113         Polygon 052           45         Polygon 049           114         Polygon 049                                                                                                    | Aginsout South-Mal<br>Aldenvood (20)<br>Annex (95)<br>Banbury-Don Mills (4<br>Bathurst Manor (34)<br>Bay Street Corridor (7<br>Bayview Wolds-Stee<br>Bayview Woods-Stee                                                                                                    | Agincourt South-Mal<br>AldeRwapy<br>Annex<br>Banbury-Don Mills<br>Bathurst Manor<br>Bay Street Corridor<br>Bayview Village<br>Bayview Wodds-Stee<br>Befford Pas-Norte-om                                                                                                    |                                                                                                    | Clipboard<br>Characteristic<br>Agincourt Nort<br>Agincourt Sout<br>Alderwood<br>Annex<br>Robury Doc                                                                                                    | A<br>A<br>th<br>th-Malvern We                                                                                         | Font<br>fx<br>Neigh                          | ► B<br>hbourhood N  | umber<br>129<br>128<br>20<br>95                                                                                                    | C<br>TSNS2020 Pc<br>No Design<br>No Design<br>No Design<br>No Design                                                                                                    | D<br>populatio Popu<br>29,113<br>23,757<br>12,054<br>30,526<br>27,665                                                                                                    | E<br>E<br>ulation, 2011   | Number 5<br>Populati<br>30,279<br>21,988<br>11,904<br>29,177<br>26,918                                                                                                    | F<br>ion C  |
| Occurrent         Orbit         Operation         Operation         Op                                                                                                    | 80         Polygon         128           86         Polygon         020           56         Polygon         085           84         Polygon         042           85         Polygon         042           85         Polygon         044           93         Polygon         054           93         Polygon         052           45         Polygon         052           45         Polygon         049           114         Polygon         039           68         Polygon         039                                                                                                    | Aginecut South-Mal<br>Alderwood (20)<br>Annex (95)<br>Banbury-Don Mills (4<br>Bathurst Manor (34)<br>Bay Street Corridor (7<br>Bayview Village (52)<br>Bayview Woods-Stee<br>Bedford Park-Norto                                                                                                    | Agincourt South-Mal<br>AldeRang<br>Banbury-Don Mills<br>Bathurst Manor<br>Bay Street Corridor<br>Bayview Village<br>Bayview Woods-Stee<br>Bedford Park-Nortown<br>Bedford Park-Nortown                                                                                                    |                                                                                                    | Clipboard<br>Characteristic<br>Agincourt Nort<br>Agincourt Sout<br>Alderwood<br>Annex<br>Banbury-Don N                                                                                                    | A<br>A<br>Mills                                                                                                    | Font<br>fx<br>Neigh                          | B<br>bourhood N     | umber<br>129<br>128<br>20<br>95<br>42<br>24                                                                                                    | C<br>TSNS2020 Pc<br>No Design<br>No Design<br>No Design<br>No Design                                                                                                    | D<br>populatio Popu<br>29,113<br>23,757<br>12,054<br>30,526<br>27,695<br>15,873                                                                                                    | E<br>E<br>ulation, 2011   | Number 15<br>Populati<br>30,279<br>21,988<br>11,904<br>29,177<br>26,918<br>15,434                                                                                                    | F<br>ion C  |
| bit         Droyan Day         Back Creek         Baye         Day of the method of the method of                                                                                                    | 80         Polygon 128           86         Polygon 020           56         Polygon 045           84         Polygon 042           85         Polygon 042           85         Polygon 052           45         Polygon 042           86         Polygon 042           87         Polygon 042           88         Polygon 042                                                                                                    | Agineout South-Mal<br>Aldenwood (20)<br>Annex (95)<br>Banbury-Don Mills (4<br>Bathurst Manor (34)<br>Bay Street Corridor (7<br>Bayview Village (52)<br>Bayview Woods-Stee<br>Bedford Park-Norto<br>Beechalor (27)                                                                                                    | Agincourt South-Mal<br>ntdeward<br>Annex<br>Banbury-Don Mills<br>Bathurst Manor<br>Bay Street Corridor<br>Bayview Vollage<br>Bayview Voods-Stee<br>Bedford Park-Nortown<br>Beechborough-Gree                                                                                                    | U2<br>1 0<br>2 4<br>4 4<br>5 4<br>6 E<br>7 6<br>8 8                                                                                                    | Clipboard<br>Characteristic<br>Agincourt Nort<br>Agincourt Sout<br>Alderwood<br>Annex<br>Banbury-Don M<br>Bathurst Mano<br>Bathurst Mano                                                                                                    | rai                                                                                                    | Font<br>fx<br>Neight<br>est                  | B<br>bourhood N     | umber<br>129<br>128<br>20<br>95<br>42<br>34<br>76                                                                                                    | C<br>TSNS2020 Pc<br>No Design<br>No Design<br>No Design<br>No Design<br>No Design                                                                                                    | D<br>populatio Popu<br>29,113<br>23,757<br>12,054<br>30,526<br>27,695<br>15,873<br>25,797                                                                                                    | E<br>E<br>ulation, 2011   | Number 5<br>30,279<br>21,988<br>11,904<br>29,177<br>26,918<br>15,434                                                                                                    | F<br>ion C  |
| Intersection         Dirk Clerk (ar)         Dirk Clerk (ar)         Dirk (ar)         Dirk (ar) <thdirk< td=""><td>80         Polygon 128           86         Polygon 020           56         Polygon 025           58         Polygon 042           85         Polygon 044           93         Polygon 052           45         Polygon 052           45         Polygon 052           45         Polygon 039           68         Polygon 127           88         Polygon 127           89         Polygon 127</td><td>Agineout South-Mal<br/>Aldenwood (20)<br/>Annex (95)<br/>Banbury-Don Mills (4<br/>Bathurst Manor (34)<br/>Bay Street Corridor (7<br/>Bayview Village (52)<br/>Bayview Woods-Stee<br/>Bedford Park-Norto<br/>Beechborough-Gree<br/>Bendel (127)</td><td>Agincourt South-Mal<br/>Andex.<br/>Annex.<br/>Banbury-Don Mills<br/>Bathurst Manor<br/>Bay Street Corridor<br/>Bayview Woods-Stee<br/>Bedford Park-Nortown<br/>Beechborough-Gree<br/>Bendale<br/>Binshelffe.cl Mitride</td><td>U2<br/>1 0<br/>2 4<br/>4 4<br/>5 4<br/>6 6<br/>7 6<br/>8 8<br/>8 9<br/>9 9</td><td>Clipboard<br/>Characteristic<br/>Igincourt Norf<br/>Igincourt Soul<br/>Iderwood<br/>Annex<br/>Janbury-Don M<br/>Bathurst Mano<br/>Bay Street Corn<br/>Jayview Villaa</td><td>rai</td><td>Font<br/>fx<br/>Neight<br/>est</td><td>B<br/>abourhood N</td><td>umber<br/>129<br/>128<br/>20<br/>95<br/>42<br/>34<br/>76<br/>52</td><td>C<br/>TSNS2020 Pco<br/>No Desigr<br/>No Desigr<br/>No Desigr<br/>No Desigr<br/>No Desigr<br/>No Desigr</td><td>D<br/>29,113<br/>23,757<br/>12,054<br/>30,526<br/>27,695<br/>15,873<br/>25,797<br/>21,396</td><td>E<br/>Jation, 2011</td><td>Number 5<br/>30,279<br/>21,988<br/>11,904<br/>25,177<br/>26,918<br/>15,434<br/>19,348<br/>19,348</td><td>F<br/>ion C</td></thdirk<> | 80         Polygon 128           86         Polygon 020           56         Polygon 025           58         Polygon 042           85         Polygon 044           93         Polygon 052           45         Polygon 052           45         Polygon 052           45         Polygon 039           68         Polygon 127           88         Polygon 127           89         Polygon 127                                                                                                    | Agineout South-Mal<br>Aldenwood (20)<br>Annex (95)<br>Banbury-Don Mills (4<br>Bathurst Manor (34)<br>Bay Street Corridor (7<br>Bayview Village (52)<br>Bayview Woods-Stee<br>Bedford Park-Norto<br>Beechborough-Gree<br>Bendel (127)                                                                                                    | Agincourt South-Mal<br>Andex.<br>Annex.<br>Banbury-Don Mills<br>Bathurst Manor<br>Bay Street Corridor<br>Bayview Woods-Stee<br>Bedford Park-Nortown<br>Beechborough-Gree<br>Bendale<br>Binshelffe.cl Mitride                                                                                                    | U2<br>1 0<br>2 4<br>4 4<br>5 4<br>6 6<br>7 6<br>8 8<br>8 9<br>9 9                                                                                                    | Clipboard<br>Characteristic<br>Igincourt Norf<br>Igincourt Soul<br>Iderwood<br>Annex<br>Janbury-Don M<br>Bathurst Mano<br>Bay Street Corn<br>Jayview Villaa                                                                                                    | rai                                                                                                    | Font<br>fx<br>Neight<br>est                  | B<br>abourhood N    | umber<br>129<br>128<br>20<br>95<br>42<br>34<br>76<br>52                                                                                                    | C<br>TSNS2020 Pco<br>No Desigr<br>No Desigr<br>No Desigr<br>No Desigr<br>No Desigr<br>No Desigr                                                                                                    | D<br>29,113<br>23,757<br>12,054<br>30,526<br>27,695<br>15,873<br>25,797<br>21,396                                                                                                    | E<br>Jation, 2011         | Number 5<br>30,279<br>21,988<br>11,904<br>25,177<br>26,918<br>15,434<br>19,348<br>19,348                                                                                                    | F<br>ion C  |
| Index-Prints Jos/         Undex-Prints Jos/         Undex-Prints Jos/                                                                                                    | 80         Polygon 128           86         Polygon 020           56         Polygon 095           84         Polygon 042           85         Polygon 034           93         Polygon 076           113         Polygon 034           45         Polygon 049           114         Polygon 039           68         Polygon 112           88         Polygon 122           99         Polygon 024                                                                                                    | Agineout South-Mal<br>Aldenwood (20)<br>Annex (95)<br>Banbury-Don Mills (4<br>Bathurst Manor (34)<br>Baysteet Corridor (7<br>Bayview Village (52)<br>Bayview Woods-Stee<br>Bedford Park-Norto<br>Beechborough-Gree<br>Bendale (127)<br>Birch Cliffs-Cliffside ()                                                                                                    | Agincourt South-Mal<br>Anderwagg<br>Annex<br>Banbury-Don Mills<br>Bathurst Manor<br>Bayview Village<br>Bayview Village<br>Bayview Woods-Stee<br>Bedford Park-Nortown<br>Beechorough-Gree<br>Bendale<br>Birchcliffscliffside                                                                                                    | U2<br>1 C<br>2 J<br>3 J<br>4 J<br>6 E<br>7 E<br>8 E<br>9 G<br>9 D                                                                                                    | Clipboard<br>Characteristic<br>Agincourt Nort<br>Agincourt Sout<br>Alderwood<br>Annex<br>Banbury-Don M<br>Bathurst Mano<br>Baytiew Villag<br>Bayview Wood<br>Bayview Wood                                                                                                    | A<br>A<br>A<br>Mills<br>or<br>ridor<br>ge<br>3s-Steeles                                                               | Font<br>fx<br>Neight<br>est                  | B<br>abourhood N    | umber<br>129<br>128<br>20<br>95<br>42<br>34<br>76<br>52<br>49                                                                                                    | C<br>TSNS2020 Pc<br>No Desigr<br>No Desigr<br>No Desigr<br>No Desigr<br>No Desigr<br>No Desigr<br>No Desigr<br>No Desigr<br>No Desigr<br>No Desigr                                                                                                    | D<br>29,113<br>23,757<br>12,054<br>30,526<br>27,695<br>15,873<br>25,797<br>21,396<br>13,154                                                                                                    | E<br>Jalation, 2011       | Number 5<br>30,279<br>21,988<br>11,904<br>29,177<br>26,918<br>15,434<br>19,348<br>17,671<br>13,530                                                                                                    | F<br>ion Cl |
| Display Los         Origin Log         Origin Log         Origin Ling         Origin Ling         Origin                                                                                                    | 80         Polygon         128           86         Polygon         020           56         Polygon         020           57         Polygon         042           83         Polygon         044           93         Polygon         056           45         Polygon         054           45         Polygon         052           45         Polygon         052           45         Polygon         052           46         Polygon         052           47         Polygon         059           88         Polygon         112           88         Polygon         122           94         Polygon         024           102         Polygon         024                                                                                                    | Aginesuit South-Mal<br>Alderwood (20)<br>Annex (95)<br>Banbury-Don Mills (4<br>Bathurst Manor (34)<br>Baysteret Corridor (7<br>Bayview Wiege (52)<br>Bayview Woods-Stee<br>Bedford Park-Norto<br>Beechaborough-Gree<br>Bendale (127)<br>Birchcliffe-Cliffside (<br>Bilack Creek (24)<br>Bilcker Lores (50)                                                                                                    | Agincourt South-Mal<br>AndexZog<br>Annex<br>Banbury-Don Mills<br>Bathurst Manor<br>Bay View Village<br>Bayview Village<br>Bayview Voods-Stee<br>Bedford Park-Nortown<br>Beechborough-Gree<br>Bendale<br>Binchcliffe-Cliffside<br>Black Creek                                                                                                    | U2<br>1 0<br>2 4<br>3 4<br>4 5 7<br>6 6<br>7 6<br>8 6<br>9 9<br>10 6<br>11 1                                                                                                    | Clipboard<br>Characteristic<br>Agincourt Nort<br>Agincourt Sout<br>Alderwood<br>Annex<br>Sanbury-Don M<br>Bathurst Mano<br>Saytiew Villag<br>Saytiew Wood<br>Saytiew Wood<br>Saytiew Mood<br>Saytiew Mood                                                                                                    | A<br>A<br>A<br>Mills<br>or<br>ridor<br>ge<br>ds-Steeles<br>Nortown                                                    | Font       fx       Neigt       est          | B<br>bourhood N     | umber<br>129<br>128<br>200<br>95<br>42<br>34<br>76<br>52<br>49<br>39                                                                                                    | C<br>TSNS2020 Pc<br>No Design<br>No Design<br>No Design<br>No Design<br>No Design<br>No Design<br>No Design<br>No Design<br>No Design<br>No Design                                                                                                    | D<br>29,113<br>23,757<br>12,054<br>30,526<br>27,695<br>15,873<br>25,797<br>21,396<br>13,154<br>23,236                                                                                             | E<br>Lalation, 2011       | Number 5<br>90,279<br>21,988<br>21,904<br>22,177<br>26,918<br>15,434<br>19,348<br>17,671<br>13,530<br>23,185                                                                                                    | F           |
| 12       Polygon 057       Broadview North (57)       Broadview North       14       Birchcliffe-Cliffside       122 No Design       22,291       21,856         29       Polygon 057       Broadview North (57)       Broadview North       15       Black Creek       24 NIA       21,737       22,057         120       Polygon 030       Broadview North       Broadview North       16       Black Jones       69 No Design       7,727       7,763         15       Polygon 030       Cabbagetown-South       Cabbagetown-South       108 No Design       14,827       14,302         16       Polygon 030       Caelonia-Fairbank (       Caelonia-Fairbank (       Caelonia-Fairbank (       Caelonia-Fairbank (       Sirich Hill-Belgravia       108 No Design       14,302         17       Brinde Hill       Polygon 056       Casa Loma (96)       Casa Loma (96)       Casa Loma (96)       Casa Loma (96)       Casa Loma (96)       Polygon 057       714       11,563                                                                                                    | 80         Polygon 128           86         Polygon 020           56         Polygon 045           54         Polygon 042           85         Polygon 043           93         Polygon 052           45         Polygon 042           86         Polygon 042           87         Polygon 043           98         Polygon 042           88         Polygon 112           98         Polygon 122           94         Polygon 044           102         Polygon 044           103         Polygon 044           104         Polygon 044                                                                                                    | Aginecut South-Mal<br>Aldenwood (20)<br>Annex (95)<br>Banbury-Don Mills (4<br>Bathurst Manor (34)<br>Bay Street Corridor (7<br>Bay Syriew Village (52)<br>Bayview Woods-Stee<br>Bedford Park-Norto<br>Bechborough-Gree<br>Bendale (127)<br>Binkchiffe-Cliffside (<br>Black Creek (24)<br>Binke-Jones (59)<br>Drias Hill Belargin 1                                                                                                    | Agincourt South-Mal<br>ntdeward<br>Annex<br>Banbury-Don Mills<br>Bathurst Manor<br>Bay Street Corridor<br>Bayview Vords-Stee<br>Bedford Park-Nortown<br>Beechborough-Gree<br>Bendale<br>Binchcliffe-Cliffside<br>Blake-Jones<br>Biake-Jones                                                                                                    | U2<br>1 0<br>2 4<br>4 5 4<br>6 1<br>7 6<br>8 1<br>9 10<br>10 1<br>11 1<br>12 1                                                                                                    | Clipboard<br>Characteristic<br>Agincourt Nort<br>Agincourt Sout<br>Alderwood<br>Annex<br>Sanbury-Don N<br>Sathurst Mano<br>Say Street Corr<br>Sayview Villag<br>Sayview Wooc<br>Sayview Wooc<br>Sador Park-I<br>Seechborough                                                                                                    | A<br>A<br>A<br>A<br>A<br>A<br>A<br>A<br>A<br>A<br>A<br>A<br>A<br>A<br>A<br>A<br>A<br>A<br>A                           | Font<br>fx<br>Neight<br>est                  | ▶ B<br>hbourhood N  | umber<br>129<br>128<br>20<br>95<br>422<br>34<br>76<br>52<br>39<br>39<br>39<br>39                                                                                                    | Alignmer<br>TSNS2020 Pc<br>No Design<br>No Design<br>No Design<br>No Design<br>No Design<br>No Design<br>No Design<br>No Design<br>No Design<br>No Design<br>No Design<br>No Design<br>No Design                                                                                                    | D Populatio Popu<br>29,113<br>23,757<br>12,054<br>30,526<br>27,695<br>15,873<br>25,797<br>21,396<br>13,154<br>23,236<br>6,577                                                                     | rs<br>E<br>Jalation, 2011 | Number (5<br>30,279<br>21,988<br>11,904<br>29,177<br>26,918<br>15,434<br>19,348<br>11,671<br>13,530<br>23,185<br>6,488                                                                                                    | F<br>ion C  |
| 15         Black Creek         24         NIA         21,737         22,057           120         Polygon 030         Brochaven-Amesbu.         15         Black Creek         24         NIA         21,737         22,057           9         Polygon 030         Brochaven-Amesbu.         16         Black-Jones         69         No Design         7,727         7,763           57         Polygon 096         Caledonia-Fairbank ( Caledonia-Fairbank         Caledonia-Fairbank         Caledonia-Fairbank         108         No Design         14,257         14,302           50         Polygon 096         Casa Loma         19         Brodaview North         57         No Design         11,499         11,563                                                                                                    | 80         Polygon 128           86         Polygon 020           56         Polygon 025           58         Polygon 042           85         Polygon 044           93         Polygon 052           45         Polygon 052           45         Polygon 042           86         Polygon 052           45         Polygon 049           114         Polygon 049           114         Polygon 049           118         Polygon 122           49         Polygon 024           102         Polygon 024           102         Polygon 024           103         Polygon 049           113         Polygon 049                                                                                                    | Agineout South-Mal<br>Aldenwood (20)<br>Annex (95)<br>Banbury-Don Mills (4<br>Bathurst Manor (34)<br>Bayview Village (25)<br>Bayview Woods-Stee<br>Bedford Park-Norto<br>Beechborough-Gree<br>Bendale (127)<br>Birchcliffe-Cliffside (<br>Black Creek (24)<br>Black Creek (24)<br>Black Tomes (59)<br>Briar Hill-Belgravia (1                                                                                                    | Agincourt South-Mal<br>Andex.<br>Annex.<br>Banbury-Don Mills<br>Bathurst Manor<br>Bayview Woods-Stee<br>Bedrof Park-Nortown<br>Beechborough-Gree<br>Bendale<br>Birchcliff-Cliffside<br>Biack Creek<br>Black Creek<br>Black Toes<br>Briar Hill-Belgravia                                                                                                    | U2<br>1 0<br>2 4<br>3 4<br>4 5<br>5 6<br>6 7<br>7 8<br>8 6<br>9 9<br>10 0<br>11 1<br>12 12<br>13 6                                                                                                    | Clipboard<br>Clipboard<br>Characteristic<br>Iglincourt Nort<br>Viglincourt Nort<br>Viglincourt Nort<br>Viglincourt Nort<br>Viglincourt Nort<br>Narview Vigling<br>Nay Street Con<br>Jayview Vigling<br>Vigling Vigling<br>Vigling<br>Vigling Vigling<br>Vigling<br>Vigling | rai<br>A<br>A<br>th<br>th-Malvern We<br>Vills<br>or<br>rridor<br>ge<br>ds-Steeles<br>Nortown<br>h-Greenbrook          | Font<br>fx<br>Neigh<br>est                   | ► B<br>hbourhood N  | umber<br>129<br>128<br>200<br>95<br>42<br>34<br>34<br>76<br>6<br>52<br>49<br>39<br>39<br>31<br>127                                                                                                    | Alignmer<br>TSNS2020 Pc<br>No Design<br>No Design<br>No Design<br>No Design<br>No Design<br>No Design<br>No Design<br>No Design<br>No Design<br>No Design<br>No Design<br>No A                                                                                                    | D<br>29,113<br>23,757<br>12,054<br>30,526<br>27,695<br>15,873<br>25,797<br>21,396<br>13,154<br>23,236<br>6,577<br>29,960                                                                          | rs<br>E<br>Jlation, 2011  | Number (5<br>30,279<br>21,988<br>11,904<br>29,177<br>26,918<br>15,434<br>19,348<br>11,348<br>11,348<br>11,3530<br>23,185<br>6,488<br>27,876                                                                                                  | F           |
| International provider Principal Control         16         Blake-Jones         69         NO besign         7,727         7,763           9         Polygon 071         Cabbagetown-South         Cabbagetown-South         18         Blake-Jones         69         NO besign         14,257         14,302           57         Polygon 096         Case Loma (96)         Case Loma         19         Brodelie Path-Sunnybrook-York Mill:         41         No besign         14,257         14,302           50         Polygon 086         Case Loma (96)         Case Loma         19         Broadview North         57         No besign         11,499         11,563                                                                                                    | 80         Polygon 128           86         Polygon 020           56         Polygon 035           84         Polygon 042           85         Polygon 076           113         Polygon 052           45         Polygon 042           86         Polygon 076           113         Polygon 049           114         Polygon 039           68         Polygon 112           88         Polygon 122           94         Polygon 024           102         Polygon 069           139         Polygon 08           169         Polygon 08           116         Polygon 041           32         Polygon 043                                                                                                    | Agresout South-Mal<br>Alderwood (20)<br>Annex (95)<br>Banbury-Don Mills (4<br>Bathurst Manor (34)<br>Bay Street Corridor (7<br>Bayview Woods-Stee<br>Bedford Park-Norto<br>Beechborough-Gree<br>Bendale (27)<br>Bircholiffe-Cliffside (<br>Black Creek (24)<br>Blake-Jones (69)<br>Briar Hill-Belgravia (1<br>Bridle Path-Sumybru                                                                                                    | Agincourt South-Mal<br>Andewagg<br>Annex<br>Banbury-Don Mills<br>Bathurst Manor<br>Bay Street Corridor<br>Bayview Wlagg<br>Bayview Woods-Stee<br>Bedford Park-Nortown<br>Beechborough-Gree<br>Bendale<br>Birchcliffs-Cliffside<br>Birchcliffs-Cliffside<br>Birchcliffside<br>Birchcliffside<br>Bi | U2<br>1<br>2<br>3<br>4<br>4<br>5<br>7<br>6<br>8<br>6<br>9<br>9<br>1<br>1<br>1<br>1<br>1<br>1<br>1<br>1<br>1<br>1<br>1<br>1<br>1                                                                                                    | Clipboard<br>Clipboard<br>Characteristic<br>Vgincourt Nort<br>Vgincourt Nort<br>Vgincourt Sout<br>Vanbury-Don N<br>Bathurst Mano<br>Aay Street Con<br>Bayview Volo<br>Bayview Volo<br>Bayview Volo<br>Beechborough<br>Brendale<br>Dirchcliffe-Cliff                                                                                                    | rs<br>A<br>A<br>th<br>th-Malvern Wo<br>Vills<br>or<br>rridor<br>ge<br>Ss-Steeles<br>Nortown<br>n-Greenbrook           | Font                                         | ► 8<br>hbourhood N  | umber<br>129<br>128<br>20<br>95<br>42<br>34<br>76<br>52<br>39<br>39<br>39<br>112<br>127<br>122                                                                                                    | Alignmer<br>C<br>TSNS2020 Pc<br>No Design<br>No Design<br>No Design<br>No Design<br>No Design<br>No Design<br>No Design<br>No Design<br>No Design<br>No Design<br>No Design<br>No Design<br>No Design                                                                                                    | D<br>29,113<br>29,113<br>23,757<br>12,054<br>30,526<br>25,769<br>21,396<br>25,797<br>21,396<br>3,154<br>23,226<br>6,577<br>23,236<br>6,579<br>22,9960<br>22,291                                   | E<br>E<br>ulation, 2011   | Number 5<br>30,279<br>21,988<br>11,904<br>29,177<br>26,518<br>15,434<br>19,348<br>17,671<br>13,530<br>23,185<br>6,488<br>27,876<br>21,856                                                                                                    | F<br>ion C  |
| Image: Spring of a consistent of the spring of the spring of the spri                                                                                                    | 80         Polygon         128           86         Polygon         020           56         Polygon         025           84         Polygon         042           85         Polygon         024           93         Polygon         054           45         Polygon         054           45         Polygon         052           45         Polygon         029           84         Polygon         039           85         Polygon         039           88         Polygon         112           89         Polygon         127           89         Polygon         024           90         Polygon         024           91.2         Polygon         044           92         Polygon         024           93         Polygon         049           102         Polygon         108           116         Polygon         041           29         Polygon         057           20         Polygon         057                                                                                               | Aginesut South-Mal<br>Alderwood (20)<br>Annex (95)<br>Banbury-Don Mills (4<br>Barbury-Don Mills (4<br>Barbury-Don Mills (4<br>Bayview Woods-Stee<br>Bedford Park-Norto<br>Bechborough-Gree<br>Bendale (127)<br>Birchcliffe-Cliffside (<br>Bilack-Creek (24)<br>Bilack-Jones (69)<br>Birar Hill-Belgravia (1<br>Bridle Path-Sunnybr<br>Broadview North (57)                                                                                                    | Agincourt South-Mal<br>ntdewznag<br>Annex<br>Banbury-Don Mills<br>Bathurst Manor<br>Bay Street Corridor<br>Bayview Vollage<br>Bayview Voods-Stee<br>Bedford Park-Nortown<br>Beechborough-Gree<br>Bendale<br>Birchcliffe-Cliffside<br>Black Creek<br>Blake-Jones<br>Birar Hill-Belgravia<br>Briadle Path-Sumybr<br>Broadhvise North                                                                                                    | U2<br>1 (<br>2 )<br>3 /<br>4 /<br>5 /<br>6 (<br>7 (<br>8 (<br>9 (<br>11) (<br>12 (<br>13 (<br>12 (<br>13 (<br>13 ( | Clipboard<br>Clipboard<br>Characteristic<br>ligincourt Nort<br>kgincourt South<br>Viderwood<br>nnex<br>lanbury-Don N<br>bathurst Mano<br>bathurst Mano<br>bathurs                                                                                              | rsi<br>A<br>A<br>A<br>A<br>A<br>A<br>A<br>A<br>A<br>A<br>A<br>A<br>A                                                  | Font                                         | ▶ B<br>Ibbourhood N | umber<br>129<br>128<br>20<br>95<br>42<br>34<br>76<br>52<br>34<br>9<br>39<br>39<br>112<br>127<br>122<br>24<br>24                                                                                                    | Alignmer<br>TSNS2020 Pc<br>No Design<br>No Design                                                                          | D<br>29,113<br>29,113<br>23,757<br>12,054<br>30,526<br>27,695<br>15,873<br>25,797<br>21,396<br>13,154<br>23,236<br>6,577<br>29,960<br>22,291<br>21,737<br>22,291                                  | E<br>E<br>Jalation, 2011  | Number rs<br>30,279<br>21,988<br>11,904<br>25,177<br>26,918<br>15,434<br>17,671<br>13,530<br>23,185<br>6,488<br>27,876<br>22,057                                                                                                    | F           |
| 2//         ruyyon 205         Consume - encome - encome - en                                                                                                    | 80         Polygon 128           86         Polygon 020           56         Polygon 035           54         Polygon 042           85         Polygon 042           85         Polygon 052           45         Polygon 042           86         Polygon 042           87         Polygon 042           88         Polygon 049           88         Polygon 122           98         Polygon 024           102         Polygon 042           113         Polygon 041           120         Polygon 041           29         Polygon 041           29         Polygon 041           29         Polygon 041           29         Polygon 071                                                                                                    | Aginecut South-Mal<br>Aldenwood (20)<br>Annex (95)<br>Banbury-Don Mills (4<br>Bathurst Manor (34)<br>Bayview Village (52)<br>Bayview Woods-Stee<br>Bedford Park-Norto<br>Bechborough-Gree<br>Bendale (127)<br>Birchcliffe-Cliffside (<br>Black Creek (24)<br>Blake-Jones (59)<br>Briar Hill-Belgravia (1<br>Bridle Path-Sunnybr<br>Broadview North (57)<br>Broadview North (57)                                                                                                    | Agincourt South-Mal<br>Indexang<br>Annex<br>Banbury-Don Mills<br>Bathurst Manor<br>Bay Street Corridor<br>Bayview Woods-Stee<br>Bedford Park-Nortown<br>Beechborough-Gree<br>Bendale<br>Black Dones<br>Briar Hill-Belgravia<br>Briale Path-Sumybr<br>Broadview North<br>Broadview North<br>Broadview Sorth                                                                                                    | U2<br>2<br>3<br>4<br>4<br>5<br>4<br>6<br>6<br>7<br>7<br>8<br>9<br>6<br>8<br>9<br>6<br>10<br>6<br>10<br>10<br>10<br>10<br>10<br>10<br>10<br>10<br>10<br>10<br>10<br>10<br>10                                                                                                    | Clipboard<br>Clipboard<br>Characteristic<br>Igincourt Nort<br>Noncx<br>Sanbury-Don N<br>athurst Mano<br>lay Street Corn<br>Ayview Villag<br>ayview Villag<br>ayview Villag<br>Street Corn<br>Edford Park-1<br>deford Park-1<br>ledford Park-1<br>ledford Par                                                                                                    | rsi<br>A<br>A<br>A<br>A<br>A<br>A<br>A<br>A<br>A<br>A<br>A<br>A<br>A                                                  | Font                                         | B Bourhood N        | umber<br>129<br>128<br>20<br>955<br>42<br>34<br>76<br>52<br>39<br>39<br>112<br>127<br>127<br>122<br>24<br>69                                                                                                    | Alignmer<br>C<br>TSNS2020 Pc<br>No Design<br>No Design<br>No Desi                                                                       | D<br>D<br>D<br>D<br>D<br>D<br>D<br>D<br>D<br>D<br>D<br>D<br>D<br>D                                                                                                    | rs<br>E<br>Jalation, 2011 | Number (5<br>30,279<br>21,988<br>11,904<br>29,177<br>29,177<br>29,177<br>29,177<br>29,177<br>29,177<br>29,177<br>29,177<br>29,177<br>29,177<br>29,177<br>20,185<br>6,488<br>27,876<br>21,856<br>6,488<br>27,876<br>21,856<br>22,057<br>7,763 | F           |
|                                                                                                    | 80         Polygon 128           86         Polygon 020           56         Polygon 025           58         Polygon 042           85         Polygon 042           85         Polygon 042           85         Polygon 052           45         Polygon 052           45         Polygon 049           114         Polygon 049           114         Polygon 049           114         Polygon 049           118         Polygon 049           114         Polygon 049           112         Polygon 049           124         Polygon 024           102         Polygon 059           128         Polygon 059           129         Polygon 051           29         Polygon 051           20         Polygon 051           20         Polygon 051           20         Polygon 051           20         Polygon 051           20         Polygon 051           20         Polygon 051           20         Polygon 051           20         Polygon 051           20         Polygon 051           20         Polygon 051 | Agineout South-Mal<br>Aldenwood (20)<br>Annex (95)<br>Banbury-Don Mills (4<br>Bahbury-Don Mills (4<br>Bayview Village (52)<br>Bayview Village (52)<br>Bayview Village (52)<br>Bendale (127)<br>Birchcliffer-Cliffside (<br>Black Creek (24)<br>Black Creek (24)<br>Black Toek (24)<br>Bride Path-Sumybr<br>Broadview North (57)<br>Broadview North (57)                                                                                                    | Agincourt South-Mal<br>Indexangi<br>Annex<br>Banbury-Don Mills<br>Bathurst Manor<br>Bayview Vollage<br>Bayview Vollage<br>Bayview Volds-Stee<br>Bedford Park-Nortown<br>Beechborough-Gree<br>Bedford Park-Nortown<br>Beechborough-Gree<br>Bedford Park-Nortown<br>Bick-Cirefs<br>Black Creek<br>Black Creek<br>Black Creek<br>Black-Jones<br>Briar Hill-Belgravia<br>Bridle Path-Sumybr<br>Broadview North<br>Brookhaven-Amesbu<br>Cabbagetown-South                                                                                                    | U2<br>1<br>3<br>4<br>4<br>6<br>6<br>7<br>8<br>8<br>9<br>10<br>11<br>12<br>13<br>14<br>15<br>15<br>15<br>15<br>15<br>15<br>15<br>15<br>15<br>15                                                                                                    | Clipboard<br>Clipboard<br>Characteristic<br>kgincourt Nord<br>kgincourt Nord<br>Nonex<br>Janbury-Don M<br>Jathurst Mano<br>Jay Street Corn<br>Jay Street Corn<br>J                                                                                                    | rsi<br>A<br>A<br>th<br>th-Malvern W<br>Wills<br>or<br>rridor<br>ge<br>ds-Steeles<br>Nortown<br>n-Greenbrook<br>ffside | Font                                         | ▶ 8<br>bbourhood N  | umber<br>129<br>128<br>20<br>20<br>95<br>42<br>34<br>49<br>39<br>39<br>31<br>22<br>127<br>122<br>24<br>69<br>9<br>8<br>10<br>8<br>48<br>30<br>39<br>31<br>30<br>39<br>31<br>30<br>39<br>30<br>30<br>30<br>30<br>30<br>30<br>30<br>30<br>30<br>30<br>30<br>30<br>30 | Alignmer<br>C<br>TSNS2020 Pc<br>No Design<br>No Design<br>No Design<br>No Design<br>No Design<br>No Design<br>No Design<br>No Design<br>No Design<br>NiA<br>No Design<br>NiA<br>No Design<br>No Design<br>No Des | D<br>D<br>29,113<br>23,757<br>12,054<br>30,526<br>27,695<br>15,873<br>25,797<br>13,154<br>23,236<br>6,577<br>29,960<br>22,291<br>21,737<br>29,960<br>22,291<br>21,737<br>7,727<br>14,257<br>9,966 | E<br>E<br>Jlation, 2011   | Number 5<br>30,279<br>21,988<br>11,904<br>29,177<br>25,918<br>25,918<br>25,918<br>25,918<br>21,856<br>23,185<br>6,488<br>27,876<br>21,856<br>22,057<br>21,7763<br>21,856<br>22,057<br>7,763<br>21,7763                                       | F           |
|                                                                                                    | 80         Polygon 128           86         Polygon 020           56         Polygon 020           56         Polygon 042           85         Polygon 042           85         Polygon 042           85         Polygon 042           85         Polygon 042           85         Polygon 049           113         Polygon 049           114         Polygon 049           112         88           88         Polygon 112           89         Polygon 024           102         Polygon 024           102         Polygon 041           123         Polygon 041           136         Polygon 059           137         Polygon 041           29         Polygon 041           29         Polygon 057           210         Polygon 057           210         Polygon 030           99         Polygon 071           57         Polygon 066           50         Polygon 066                                                                                                    | Agnessud South-Mal<br>Alderwood (20)<br>Annex (95)<br>Banbury-Don Mills (4<br>Bathurst Manor (34)<br>Bay Street Corridor (7<br>Bayview Wladge (52)<br>Bayview Woods-Stee<br>Bedfard Park-Norto<br>Bechalor (27)<br>Birchcliffe-Cliffside (<br>Birchcliffe-Cliffside (<br>Birchcliffe-Cliffside (<br>Birchcliffe-Cliffside (<br>Birchcliffe-Cliffside (<br>Birchcliffe-Cliffside (<br>Birchcliffe-Cliffside (<br>Bridle Path-Sunnybr<br>Broadview North (57)<br>Grochaven -Amesbu<br>Cablagetown-South<br>Cablagetown-South | Agincourt South-Mal<br>Antex<br>Annex<br>Banbury-Don Mills<br>Bathurst Manor<br>Bay Steret Corridor<br>Bayview Willage<br>Bayview Willage<br>Bayview Words-Stee<br>Bedford Park-Nortown<br>Beechborough-Gree<br>Bendale<br>Binchcliffe-Cliffside<br>Black Creek<br>Blake-Jones<br>Binar Hill-Belgravia<br>Bridle Path-Sumybr<br>Brookhaven-Amesbu<br>Cabbagetown-South<br>Cabbagetown-South                                                                                                    | U2<br>1 (<br>2 /<br>3 /<br>4 /<br>5 /<br>9 (<br>9 (<br>9 (<br>10 (<br>11 (<br>12 (<br>13 (<br>14 (<br>15 (<br>15 (<br>15 (<br>15 (<br>15 (<br>16 (<br>16 ( | Clipboard<br>Characteristic<br>characteristic<br>liglicourt Nort<br>glicourt Southor<br>Nonex<br>Janbury-Don N<br>lathurst Mano<br>JayView Wooc<br>dedford Park-<br>Villag Street Con<br>JayView Wooc<br>dedford Park-<br>Streethorough<br>lendale<br>lisrchelffe-Cliff<br>Jack Creek<br>Jake-Jones<br>Jake-Jones<br>Jariar Hill-Bedh-Su<br>triad Hillar Hill-Bedh-Su<br>triad Hillar Hill-Bedh-Su<br>triad Hill Stath-Su<br>triad Hillar Hill Stath-Su<br>triad Hill Stath-Su<br>triad Hill St                                                                                                    | rsi<br>A<br>A<br>A<br>A<br>A<br>A<br>A<br>A<br>A<br>A<br>A<br>A<br>A                                                  | Font       fx        Neighest        k Milli | B B                 | umber<br>129<br>128<br>20<br>95<br>42<br>34<br>76<br>52<br>49<br>39<br>112<br>127<br>122<br>24<br>69<br>108<br>41<br>141                                                                                                    | Alignmer<br>TSNS2020 Pc<br>No Design<br>No Design<br>No Design<br>No Design<br>No Design<br>No Design<br>No Design<br>No Design<br>No Design<br>No Design<br>No Design<br>No Design<br>No Design<br>No Design<br>No Design<br>No Design<br>No Design<br>No Design<br>No Design<br>No Design<br>No Design<br>No Design<br>No Design                                                                                                    | D<br>D<br>29,113<br>23,757<br>12,054<br>30,526<br>27,095<br>15,873<br>30,526<br>25,797<br>21,396<br>6,577<br>29,960<br>6,577<br>29,960<br>22,291<br>21,737<br>7,727<br>14,257<br>9,266<br>11,499  | rs<br>E<br>Jalation, 2011 | Number (5)<br>30,279<br>21,988<br>11,904<br>25,917<br>26,918<br>15,434<br>17,671<br>13,530<br>23,185<br>6,488<br>27,876<br>22,057<br>7,763<br>21,856<br>22,057<br>7,763<br>14,302<br>8,713                                                   | F           |

1 - In ArcGIS Pro, turn on the "Catalog" pane under the "View" menu

2 - in the "Catalog" pane, navigate to the "Neighbourhood\_Profiles" folder

3 - expand the

"2016\_neighbourhood\_profiles\_transp osed.xlsx" spreadsheet and select and drag into the map, the tab named "\_2016\_neighbourhood\_profiles\_tra\$"

4 - right-click on

"\_2016\_neighbourhood\_profiles\_tra\$" in the "Contents" pane and click on "Open"

|                                                                                                    | - Collector<br>Collector Rar                     | mp      |            | 1:110,204   | • 1 84 3    | ⊈ Ⅲ                  | 79.4932610°W 4      | 3.8191166°N     |                 | ∰ Selected Features: 0   ■■   🕻 |
|----------------------------------------------------------------------------------------------------|--------------------------------------------------|---------|------------|-------------|-------------|----------------------|---------------------|-----------------|-----------------|---------------------------------|
| Catalog                                                                                            | - Creek/Tribut                                   | ary     |            | 2016_neig   | hbourhood_  | profiles_tra\$ ×     |                     |                 |                 |                                 |
| Project   Portal                                                                                   | Expressway                                       | amn     |            | Field: 📮 Ad | ld 🕎 Delete | Calculate Selection  | n: 🕂 Zoom To 🛛 🔡 Sw | itch 📃 Clear 🙀  |                 | =                               |
| 💮 🟠 Search                                                                                         | - Laneway                                        | amp     |            | Chassaka    | tic         | Neighbourhood_Number | TSNS2020_Designatio | Population_2016 | Population_2011 | Population_Change_2011_2016     |
| 🖻 📷 Maps                                                                                           | — Local                                          | ×       | Remove     |             | orth        | 129                  | No Designation      | 29113           | 30279           | -0.039                          |
| 🕨 🗃 Toolboxes                                                                                      | — Major Arteria                                  |         | Open       |             | outh-Mal    | 128                  | No Designation      | 23757           | 21988           | 0.08                            |
| 👂 👸 Databases                                                                                      | — Major Arteria                                  |         | Design     | )           |             | 20                   | No Designation      | 12054           | 11904           | 0.013                           |
| 👂 😿 Styles                                                                                         | 🕂 Major Railwa                                   | L.      | Create (   | hart I      |             | 95                   | No Designation      | 30526           | 29177           | 0.046                           |
| 🔺 📻 Folders                                                                                        | - Major Shorel                                   | uu      | - Create v | share -     | —n Mills    | 42                   | No Designation      | 27695           | 26918           | 0.029                           |
| 🖻 📻 Loadin                                                                                         | - Minor Arteri                                   |         | Joins an   | d Relates   | nor         | 34                   | No Designation      | 15873           | 15434           | 0.028                           |
| 🔺 🚞 data                                                                                           | - Minor Arteria                                  | +<br>XY | Display    | XY Data     | orridor     | 76                   | No Designation      | 25797           | 19348           | 0.333                           |
| Þ 🚞 Adc                                                                                            | River                                            |         | Geocod     | e Table     | ige         | 52                   | No Designation      | 21396           | 17671           | 0.211                           |
| Þ 🚞 AP1                                                                                            | — Trail                                          |         |            | -           | ods-Stee    | 49                   | No Designation      | 13154           | 13530           | -0.028                          |
| Þ 🚞 Basi                                                                                           |                                                  | 20      | Disable    | Pop-ups     | c-Nortown   | 39                   | No Designation      | 23236           | 23185           | 0.002                           |
| Þ 🚞 Bicy                                                                                           |                                                  | 5番      | Configu    | ire Pop-ups | gh-Gree     | 112                  | NIA                 | 6577            | 6488            | 0.014                           |
| Þ 🚞 Bike                                                                                           |                                                  |         | Data       |             |             | 127                  | No Designation      | 29960           | 27876           | 0.075                           |
| Þ 🚞 bike                                                                                           | ✓ World Topogra                                  | E       | View M     | atadata     | liffside    | 122                  | No Designation      | 22291           | 21856           | 0.02                            |
| 🖻 🚞 Bike                                                                                           | ✓ World Hillshad                                 |         | view ivi   | elauala     |             | 24                   | NIA                 | 21737           | 22057           | -0.015                          |
| 🖻 🚞 Bon                                                                                            | ▲ Standalone Tables                              | /       | Edit Me    | tadata      | _           | 69                   | No Designation      | 7727            | 7763            | -0.005                          |
| 🖻 🚞 Cen                                                                                            | bikeways_neig                                    | P       | Properti   | es          | aravia      | 108                  | No Designation      | 14257           | 14302           | -0.003                          |
| <ul> <li>Fire</li> <li>Forest</li> <li>FSA</li> <li>Iangu</li> <li>Major</li> <li>Najor</li> </ul> | t_Land_Cover(raster)<br>age_survey<br>_Incidents |         |            |             |             |                      |                     |                 |                 |                                 |
| P Neigh                                                                                            | ibournood_boundaries                             |         |            |             |             |                      |                     |                 |                 |                                 |
| - Neigh                                                                                            | ibournood_Profiles                               |         |            |             |             |                      |                     |                 |                 |                                 |
|                                                                                                    | 2016 a sink haud and                             | _trans  | posea.xis  |             |             |                      |                     |                 |                 |                                 |
| 201                                                                                                | _2010_heighbourhood_pro                          | nies_t  | 143        |             |             |                      |                     |                 |                 |                                 |
| 201                                                                                                | 16 neighbourhood profiles                        | read    | me csv     |             |             |                      |                     |                 |                 |                                 |
| 201                                                                                                | 16 neighbourhood profiles                        | trans   | nosed csv  |             |             |                      |                     |                 |                 |                                 |
| Paran                                                                                              | nedic Services Incidents                         |         | .posed.esv |             |             |                      |                     |                 |                 |                                 |

1 - right-click on the / "NEIGHBORHOODS\_WGS84" layer and select "Attribute Table" and compare the geography columns between this table and the spreadsheet

2 - notice that there are similar fields, but no common fields. "AREA\_S\_CD" in the boundary file is a text field. "Neighbourghood\_Number" in the spreadsheet is a number field. ArcGIS Pro will not match these together despite having the same number. The column with the names of the neighbourhoods would not work either because they are not written the same way

| Fie | ld: | Add     | 🛛 Delete 🕎 C | alculate | Selection: 🐙 Zoom To 📑 Switch   |
|-----|-----|---------|--------------|----------|---------------------------------|
| 4   | FID | Shape   | AREA_S_CD ·  | AREA_N   | NAME                            |
|     | 41  | Polygon | 001          | West Hu  | umber-Clairville (1)            |
|     | 98  | Polygon | 002          | Mount    | Olive-Silverstone-Jamestown (2) |
|     | 7   | Polygon | 003          | Thistlet | own-Beaumond Heights (3)        |
|     | 103 | Polygon | 004          | Rexdale  | -Kipling (4)                    |
| /   | 78  | Polygon | 005          | Elms-O   | d Rexdale (5)                   |
|     | 44  | Polygon | 006          | Kingsvie | ew Village-The Westway (6)      |
|     | 110 | Polygon | 007          | Willowr  | idge-Martingrove-Richview (7)   |
|     | 58  | Polygon | 008          | Humbe    | r Heights-Westmount (8)         |
|     | 64  | Polygon | 009          | Edenbri  | dge-Humber Valley (9)           |
|     | 30  | Polygon | 010          | Princess | -Rosethorn (10)                 |
|     | 82  | Polygon | 011          | Eringate | e-Centennial-West Deane (11)    |
|     | 125 | Polygon | 012          | Marklar  | nd Wood (12)                    |

Open Table (Ctrl+T)

Open the attribute table for this

Copy

E Remove

Attribute Table

Joins and Relayer.

Design

Drawing Order

✓ Topographic

Map

|     | NEIGHBORHOODS_WGS84               | 16_neighbourhd | ood_profiles_tra\$ × |
|-----|-----------------------------------|----------------|----------------------|
| Fie | eld: 💭 Add 🔛 Delete 🔃 Calculate   | Selection:     | Zoom To 📲 Swite      |
|     | Characteristic                    | Neighbo +      | TSNS2020_Designat    |
|     | West Humber-Clairville            | 1              | No Designation       |
|     | Mount Olive-Silverstone-Jamestown | 2              | NIA                  |
| _   | Thistletown-Beaumond Heights      | 3              | NIA                  |
|     | Rexdale-Kipling                   | 4              | No Designation       |
|     | Elms-Old Rexdale                  | 5              | NIA                  |
|     | Kingsview Village-The Westway     | 6              | NIA                  |
|     | Willowridge-Martingrove-Richview  | 7              | No Designation       |
|     | Humber Heights-Westmount          | 8              | Emerging Neighbou    |
|     | Edenbridge-Humber Valley          | 9              | No Designation       |
|     | Princess-Rosethorn                | 10             | No Designation       |
|     | Eringate-Centennial-West Deane    | 11             | No Designation       |
|     | Markland Wood                     | 12             | No Designation       |
|     | Etobicoke West Mall               | 13             | No Designation       |
|     | Islington-City Centre West        | 14             | No Designation       |
|     | Kingsway South                    | 15             | No Designation       |
|     | Stonegate-Queensway               | 16             | No Designation       |

There are many ways to tackle this problem, but in this case we will create a new numeric field for our neirghbourhood ID in our shapefile

1 - in the "NEIGHBORHOODS\_WGS84" / attribute table, click on the "Add Field" icon

2 - name your field "ID" and select "Double" as the "Data Type"

| 3 - under | the | "Fields" | menu, | click | on |
|-----------|-----|----------|-------|-------|----|
| "Save"    |     |          |       |       |    |

| Field | . 📼 📼         |                |             |               |           |          |        |          |      |  |
|-------|---------------|----------------|-------------|---------------|-----------|----------|--------|----------|------|--|
| riek  |               | 823            |             |               |           |          |        |          |      |  |
|       | ,<br>         |                |             |               |           |          |        |          |      |  |
| c     | urrent Layer  | NEIGHBO        | RHOODS_WG   | 5S84 •        | ]         |          |        |          |      |  |
|       | Visible       | Read Only      | Field Name  | Alias         | Data Type |          |        |          |      |  |
|       | <b>V</b>      | <b>V</b>       | FID         | FID           | Object ID |          |        |          |      |  |
|       | 1             |                | Shape       | Shape         | Geometry  |          |        |          |      |  |
|       | 1             |                | AREA_S_CD   | AREA_S_CD     | Text      |          |        |          |      |  |
|       | 1             |                | AREA_NAME   | AREA_NAME     | Text      |          |        |          |      |  |
|       | ~             |                | ID          |               | Double 🔽  |          |        |          |      |  |
|       | Click here to | add a new fiel | d.          |               |           |          |        |          |      |  |
|       |               |                |             |               |           |          |        |          |      |  |
|       |               |                |             |               |           |          |        |          |      |  |
|       |               | Fields         | Insert A    | Analysis      | View Sha  | re Appea | irance | Labeling | Data |  |
|       |               |                |             | Filter Name:  |           | as these |        |          |      |  |
|       |               | He I           |             | Filter Domain | 12        |          |        | <b>1</b> |      |  |
|       |               | Domai<br>lete  | ns Subtypes |               |           |          | Field  | Save     |      |  |
|       |               |                |             |               |           |          |        |          |      |  |

. .

2 - double-click on the "AREA\_S\_CD" field to populate the "ID =" box to read "!AREA\_S\_CD!" This operation will convert our text field to a numeric field.

3 - click on Run

| FID | Shape   | AREA_S_CD · | AREA_NAME            | ID     | 22.272      | (2) Y     |     | 1                      |                                |        |
|-----|---------|-------------|----------------------|--------|-------------|-----------|-----|------------------------|--------------------------------|--------|
| 41  | Polygon | 001         | West Humber-Clairvi  | 0 24   | Sort Ascend | ding      |     |                        |                                |        |
| 98  | Polygon | 002         | Mount Olive-Silverst | 0 A+   | Sort Descer | nding     | Ge  | eoprocessing           |                                | * ⊕    |
| 7   | Polygon | 003         | Thistletown-Beaumo   | о 🇘    | Custom So   | rt        | G   | Calcul                 | ato Field                      |        |
| 103 | Polygon | 004         | Rexdale-Kipling (4)  | 0      | Hide Field( | s)        |     | -) Calcul              | ate rielu                      | -      |
| 78  | Polygon | 005         | Elms-Old Rexdale (5) | 0      |             | -,        | Pa  | arameters   Environmen | ts                             | 0      |
| 44  | Polygon | 006         | Kingsview Village-Th | 0 11   | Calculate F | ield      |     | Input Table            |                                |        |
| 110 | Polygon | 007         | Willowridge-Marting  | 0      | Calculate G | Calculat  |     | NEIGHBORHOODS_WGS84    | <u> </u>                       | -      |
| 58  | Polygon | 008         | Humber Heights-We    | o hill | Statistics  | Set the v | U   | ID                     |                                | •      |
| 64  | Polygon | 009         | Edenbridge-Humber    | 0 🕎    | Summarize   | specifyin |     | Expression Type        |                                |        |
| 30  | Polygon | 010         | Princess-Rosethorn ( | 0      | Fields      | the table |     | Python 3               |                                | •      |
| 82  | Polygon | 011         | Eringate-Centennial  | 0      | Fields      | only the  | * 8 | Expression             |                                | _      |
| 125 | Polygon | 012         | Markland Wood (12)   | 0      | Delete      | rows will |     | Fields T               | Helpers                        | Т      |
|     |         |             |                      |        |             |           |     | FID<br>Shape           | .conjugate()<br>.denominator() |        |
|     |         |             |                      |        |             |           |     | AREA_S_CD              | .imag()                        |        |
|     |         |             |                      |        |             |           |     | AREA_NAME              | .numerator()<br>.real()        |        |
|     |         |             |                      |        |             |           |     |                        | .as_integer_ratio()            |        |
|     |         |             |                      |        |             |           |     |                        | .fromhex()                     | v      |
|     |         |             |                      |        |             |           |     | Insert Values *        | * / + - =                      |        |
|     |         |             |                      |        |             |           |     | ID =                   |                                |        |
|     |         |             |                      |        |             |           |     | !AREA_S_CD!            |                                | A<br>W |
|     |         |             |                      |        |             |           |     | Code Block             |                                |        |
|     |         |             |                      |        |             |           |     | -                      |                                |        |

Our two tables now contain matching columns and we can now join the two

layers.

| ArcGIS Pro - Analysis |         | rsis        |                       |                       |      |   |
|-----------------------|---------|-------------|-----------------------|-----------------------|------|---|
| NEIG                  | HBORHO  | ODS_WGS84 × | 🖷 Fields: NEIGHBOR    | HODS_WGS84 (Mag2)     |      |   |
| Field:                |         | Selection:  |                       |                       | ¥    | 1 |
| ⊿ FID                 | Shape   | AREA_S_CD   | AREA_NAME             | Name                  | ID - |   |
| 41                    | Polygon | 001         | West Humber-Clairvi   | West Humber-Clairvi   | 1    |   |
| 98                    | Polygon | 002         | Mount Olive-Silverst  | Mount Olive-Silverst  | 2    |   |
| 7                     | Polygon | 003         | Thistletown-Beaumo    | Thistletown-Beaumo    | 3    |   |
| 103                   | Polygon | 004         | Rexdale-Kipling (4)   | Rexdale-Kipling       | 4    |   |
| 78                    | Polygon | 005         | Elms-Old Rexdale (5)  | Elms-Old Rexdale      | 5    |   |
| 44                    | Polygon | 006         | Kingsview Village-Th  | Kingsview Village-Th  | 6    |   |
| 110                   | Polygon | 007         | Willowridge-Marting   | Willowridge-Marting   | 7    |   |
| 58                    | Polygon | 008         | Humber Heights-We     | Humber Heights-We     | 8    |   |
| 64                    | Polygon | 009         | Edenbridge-Humber     | Edenbridge-Humber     | 9    |   |
| 30                    | Polygon | 010         | Princess-Rosethorn (  | Princess-Rosethorn    | 10   |   |
| 82                    | Polygon | 011         | Eringate-Centennial   | Eringate-Centennial   | 11   |   |
| 125                   | Polygon | 012         | Markland Wood (12)    | Markland Wood         | 12   |   |
| 32                    | Polygon | 013         | Etobicoke West Mall   | Etobicoke West Mall   | 13   |   |
| 11                    | Polygon | 014         | Islington-City Centre | Islington-City Centre | 14   |   |
| 52                    | Polygon | 015         | Kingsway South (15)   | Kingsway South        | 15   |   |
| 4                     | Polygon | 016         | Stonegate-Queensw     | Stonegate-Queensway   | 16   |   |

| NEIGHBORHOODS_WGS84               | 16_neighbourhood_profiles_tra\$ | K 🖷 Fields: NEIGHBC  | ORHOODS_WGS84   |
|-----------------------------------|---------------------------------|----------------------|-----------------|
| Field: Add Delete Calculate       | Selection: 🐙 Zoom To 📲 Sw       | vitch 📃 Clear 戻 Dele | ete 🗐 Copy      |
| ⊿ Characteristic                  | Neighbourhood_Number •          | TSNS2020_Designatic  | Population_2016 |
| West Humber-Clairville            | 1                               | No Designation       | 33312           |
| Mount Olive-Silverstone-Jamestown | 2                               | NIA                  | 32954           |
| Thistletown-Beaumond Heights      | 3                               | NIA                  | 10360           |
| Rexdale-Kipling                   | 4                               | No Designation       | 10529           |
| Elms-Old Rexdale                  | 5                               | NIA                  | 9456            |
| Kingsview Village-The Westway     | 6                               | NIA                  | 22000           |
| Willowridge-Martingrove-Richview  | 7                               | No Designation       | 22156           |
| Humber Heights-Westmount          | 8                               | Emerging Neighbour   | 10948           |
| Edenbridge-Humber Valley          | 9                               | No Designation       | 15535           |
| Princess-Rosethorn                | 10                              | No Designation       | 11051           |
| Eringate-Centennial-West Deane    | 11                              | No Designation       | 18588           |
| Markland Wood                     | 12                              | No Designation       | 10554           |
| Etobicoke West Mall               | 13                              | No Designation       | 11848           |
| Islington-City Centre West        | 14                              | No Designation       | 43965           |
| Kingsway South                    | 15                              | No Designation       | 9271            |
| Stonegate-Queensway               | 16                              | No Designation       | 25051           |

1 - right-click on the "NEIGHBORHOODS\_WGS84" layer in the "Contents" pane and select "Joins and Relates" → "Add Join"

2 - select "ID" field as the "Input Join Field" from the "NEIGHBORHOODS\_WGS84" table, and select the "Neighbourhood\_Number" from the

"Join Table",

"2016\_neighbourhood\_profiles\_tra\$"

3 - Click on "Run"

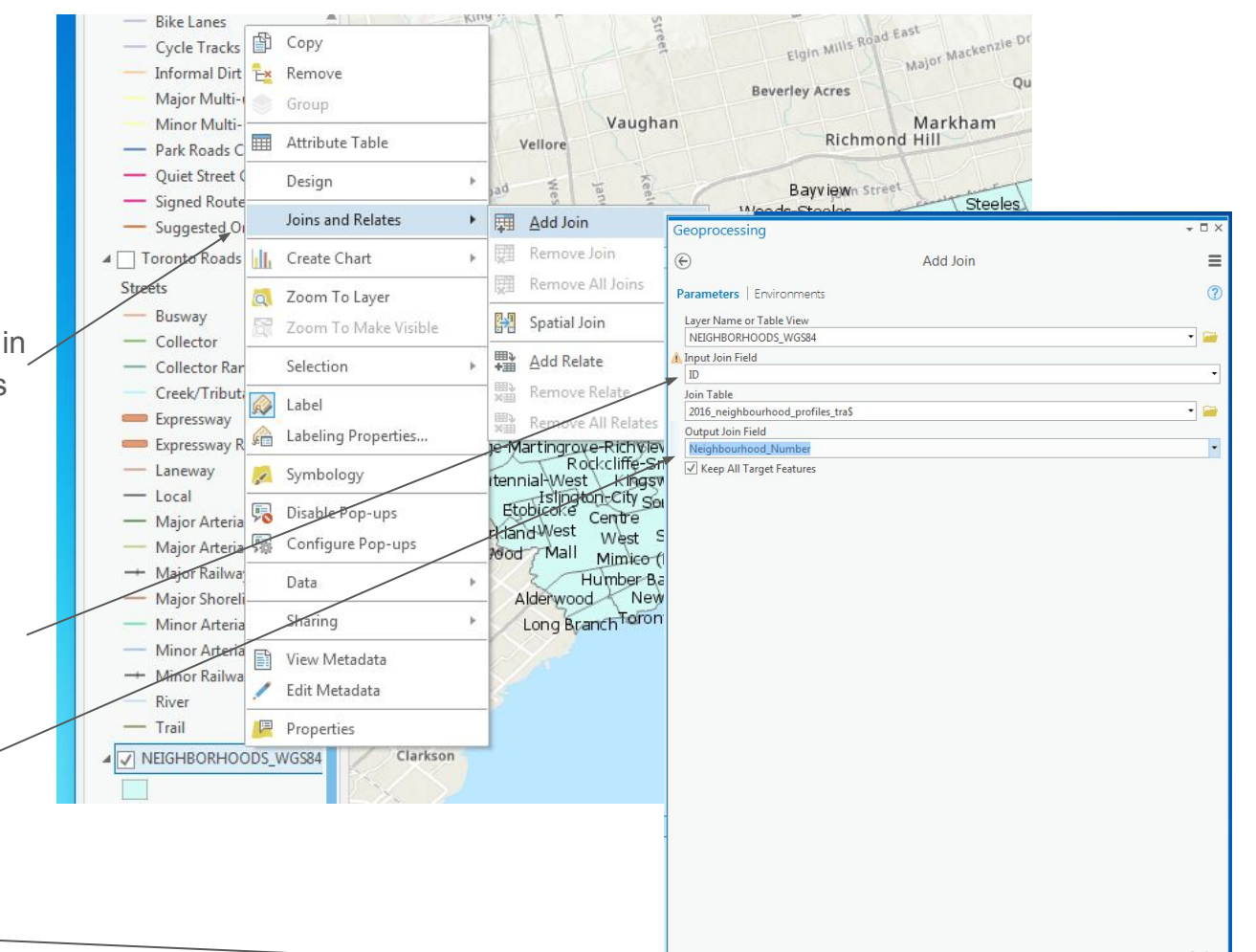

1 - open the "NEIGHBORHOODS\_WGS84" "Attribute Table". You will notice that now all the data from the spreadsheet are now available for each of the Toronto neighbourhoods.

Now let's map some of these variables.

2 - right-click on the "NEIGHBORHOODS\_WGS84" layer and select "Symbology"

1 - in the "Symbology" popup window, select "Graduated Colors" under — "Primary symbology"

2 - select "Population\_2016" as the "Field"

3 - select "<u>Natural Breaks (Jenks)</u>" as "Method"

4 - choose a "Color scheme" -

5 - Examine the resulting map

| nary symbology                                                                                |                                            |                 |        |        |  |
|-----------------------------------------------------------------------------------------------|--------------------------------------------|-----------------|--------|--------|--|
| le Symbol                                                                                     |                                            |                 | -      |        |  |
| nbolize your layer using one symbol                                                           |                                            |                 |        |        |  |
| Single Symbol<br>Draw using single symbol.                                                    | Symbology - NEIGHBOURHOODS_UTM6            |                 |        | - Ţ >  |  |
| nbolize your layer by category                                                                |                                            | <u>ин</u> /     |        |        |  |
| Unique Values<br>Draw categories using unique values of one or multiple fields.               |                                            | Ξ               |        |        |  |
| bolize your layer by quantity                                                                 | Primary symbology                          |                 |        |        |  |
| Draw quantities using graduated colors.                                                       | Graduated Col                              |                 |        |        |  |
| Graduated Symbols                                                                             | oradated con                               |                 |        | -      |  |
| Unclassed Colors                                                                              | Field                                      | Population_2016 |        | • 🗙    |  |
| Draw quantities using an unclassed color gradient.                                            | Normalization                              | <none></none>   |        |        |  |
| <ul> <li>Propertional Symbols</li> <li>Draw quantities using proportional symbols.</li> </ul> | Method Natural Breaks (Jenks)<br>Classes 5 |                 |        |        |  |
| Dot Density<br>Draw quantities using dot density.                                             |                                            |                 |        | •      |  |
| bolize your layer using symbol attributes                                                     | Color scheme                               |                 |        |        |  |
| Dictionary<br>Draw features using a symbol dictionary and rule set.                           | ·                                          |                 |        |        |  |
|                                                                                               | Classes                                    |                 |        |        |  |
|                                                                                               | Classes Hist                               | ogram   Scales  |        |        |  |
|                                                                                               |                                            |                 |        | More * |  |
|                                                                                               | Symbol                                     | Upper value 🔺   | Label  |        |  |
|                                                                                               |                                            | ≤ 13154.0       | ≤13154 |        |  |
|                                                                                               |                                            | ≤ 18675.0       | ≤18675 |        |  |
|                                                                                               |                                            | ≤ 26274.0       | ≤26274 |        |  |
|                                                                                               |                                            | < 36635.0       | <36625 |        |  |
|                                                                                               |                                            | 5 30023.0       | 530023 |        |  |
|                                                                                               |                                            | ≤ 65913.0       | ≤65913 |        |  |

31

Since we have not "normalized" our data, what does is this map really \_\_\_\_\_expressing since we are comparing just population numbers?

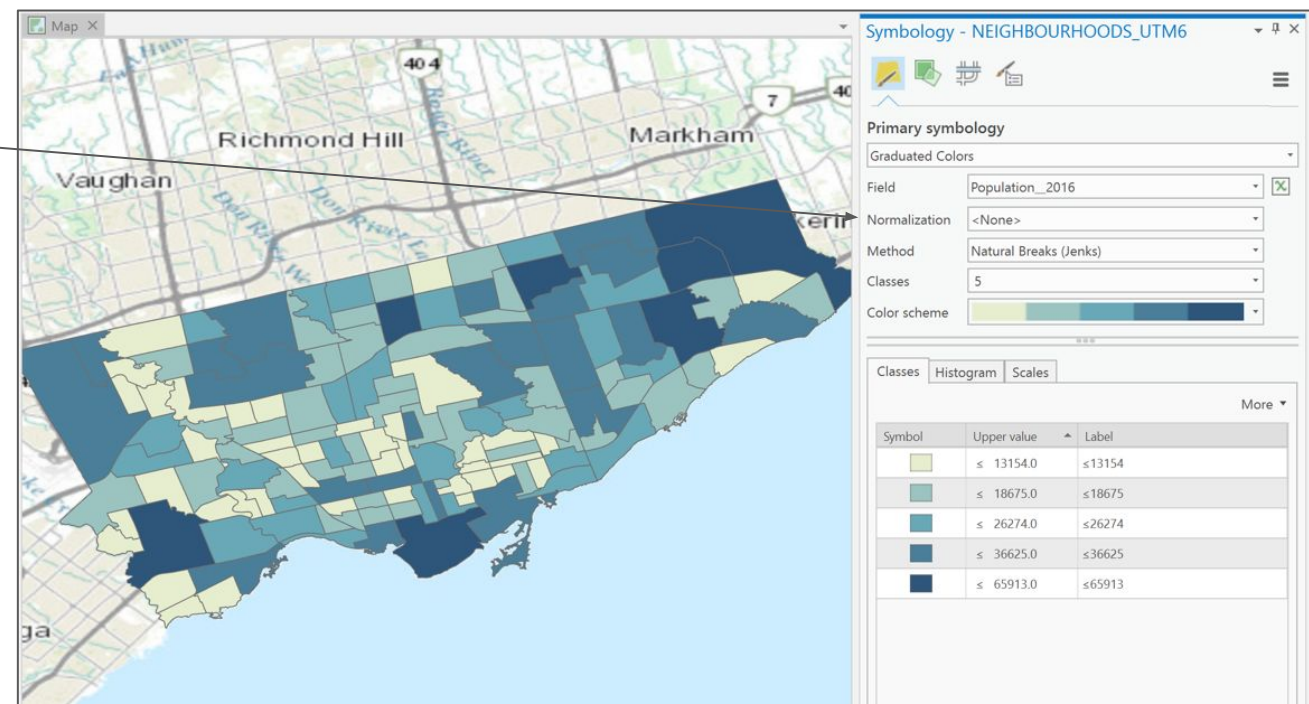

1 - Normalize your data using the field "Land Area"

2 - This now gives us population density

3 - "Natural Breaks" group data into natural groups within the data range.
Using this method, features are divided into classes where there are relatively large differences in values.
Since the least populated neighbourhood in Toronto is about
10% of the most populated one, this is a good starting point to classify our data.

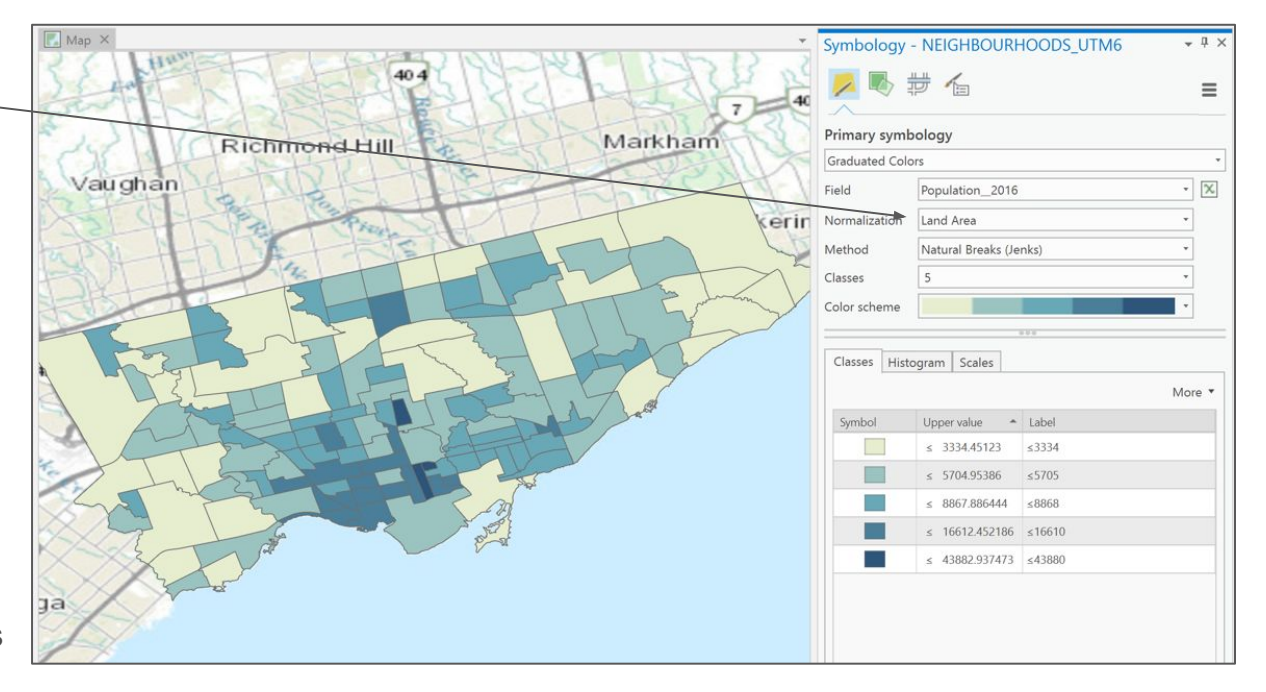

1 - change the number of "Classes" to "7"

You can see that this provides a little more precision to demonstrate where the highest densities are located.

2 - Return the "Classes" to "5"

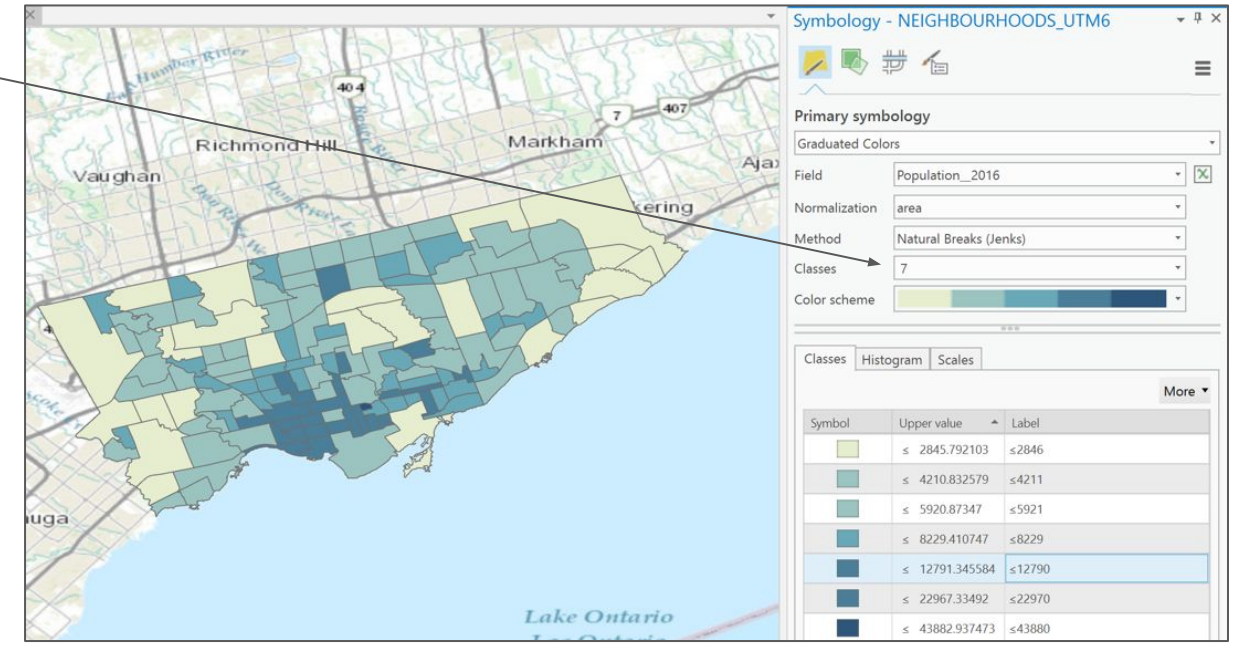

1 - Change the "Method" for classification to "Quantile"

Quantile distributes evenly the number of features (or entries in the attribute table) within the number of classes regardless of the jumps in values. Best suited for linear data, this is not a particularly good choice for Toronto's big differences in population and density across all of its geography.

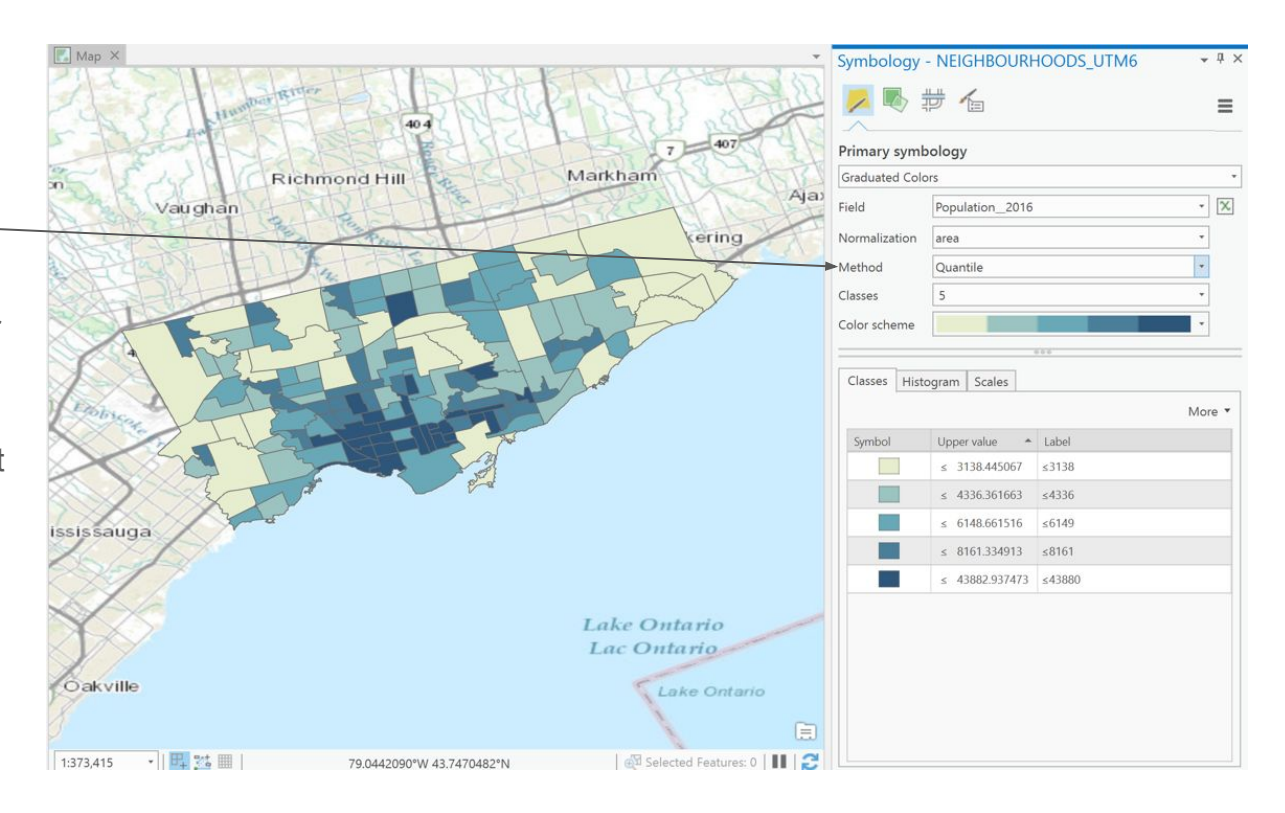

1 - Change the "Method" for classification to "<u>Equal Interval</u>"

Equal Interval divides the attribute data into equal sub-ranges. For example, if you have values ranging from 0 to 100 and you specify 5 ranges, values will vary from 0-25, 26-50, 51-75 and 76-100. Unlike quantiles, the number of features within a class will differ. Because the density of Toronto's population is mostly in the southern core, most values end up displayed in few classification colours.

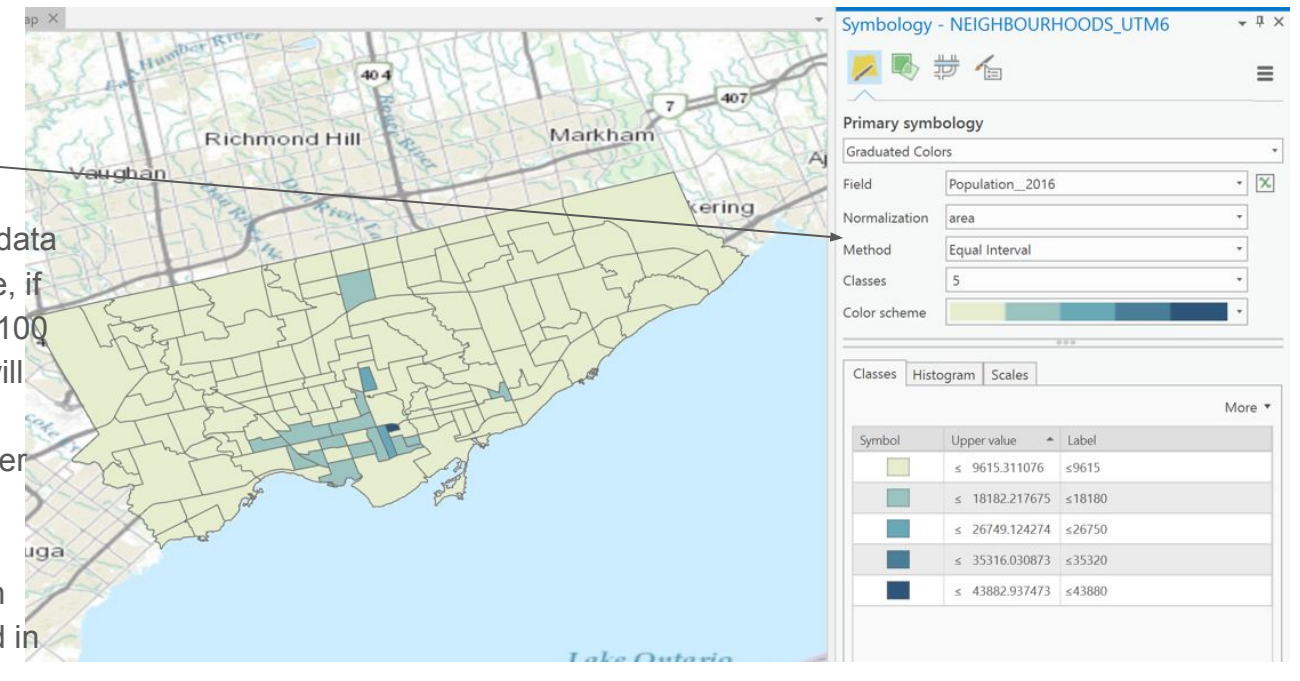

1 - return your map to "Single Symbol" classification under the "Primary symbology" option

2 - right-click on the "NEIGHBORHOODS\_WGS84" layer in the "Contents" pane and select "Copy"

Graduated symbols show quantitative differences between mapped features by varying the size of symbols. Data are classified into ranges that are each assigned a symbol size to represent the range. See

https://pro.arcgis.com/en/pro-app/latest/help/mappi ng/layer-properties/graduated-symbols.htm

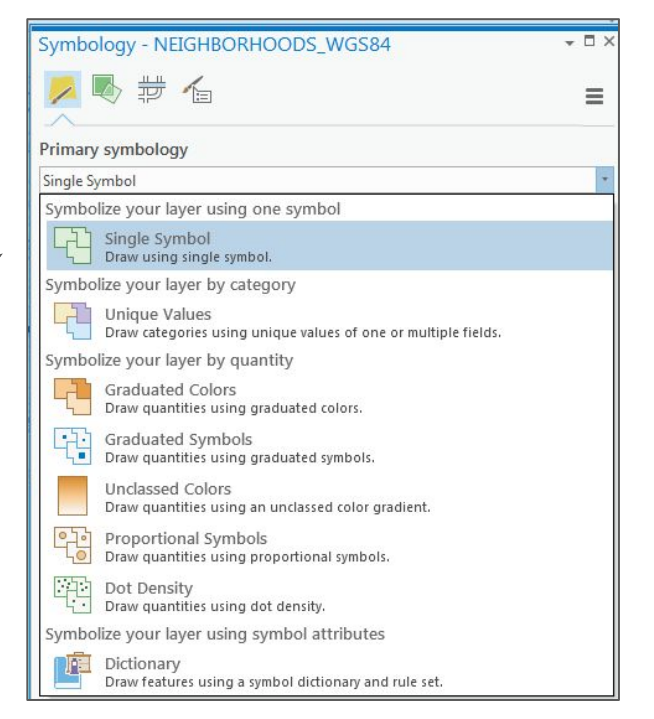

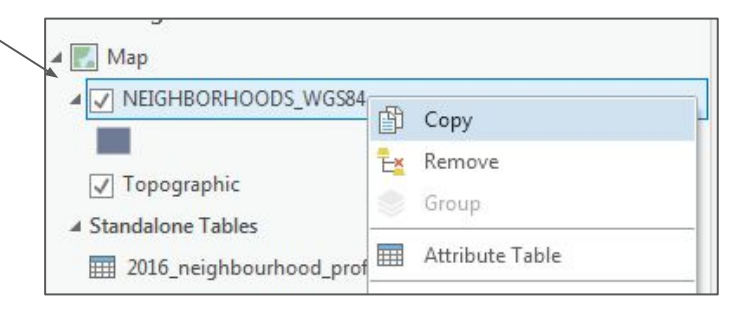

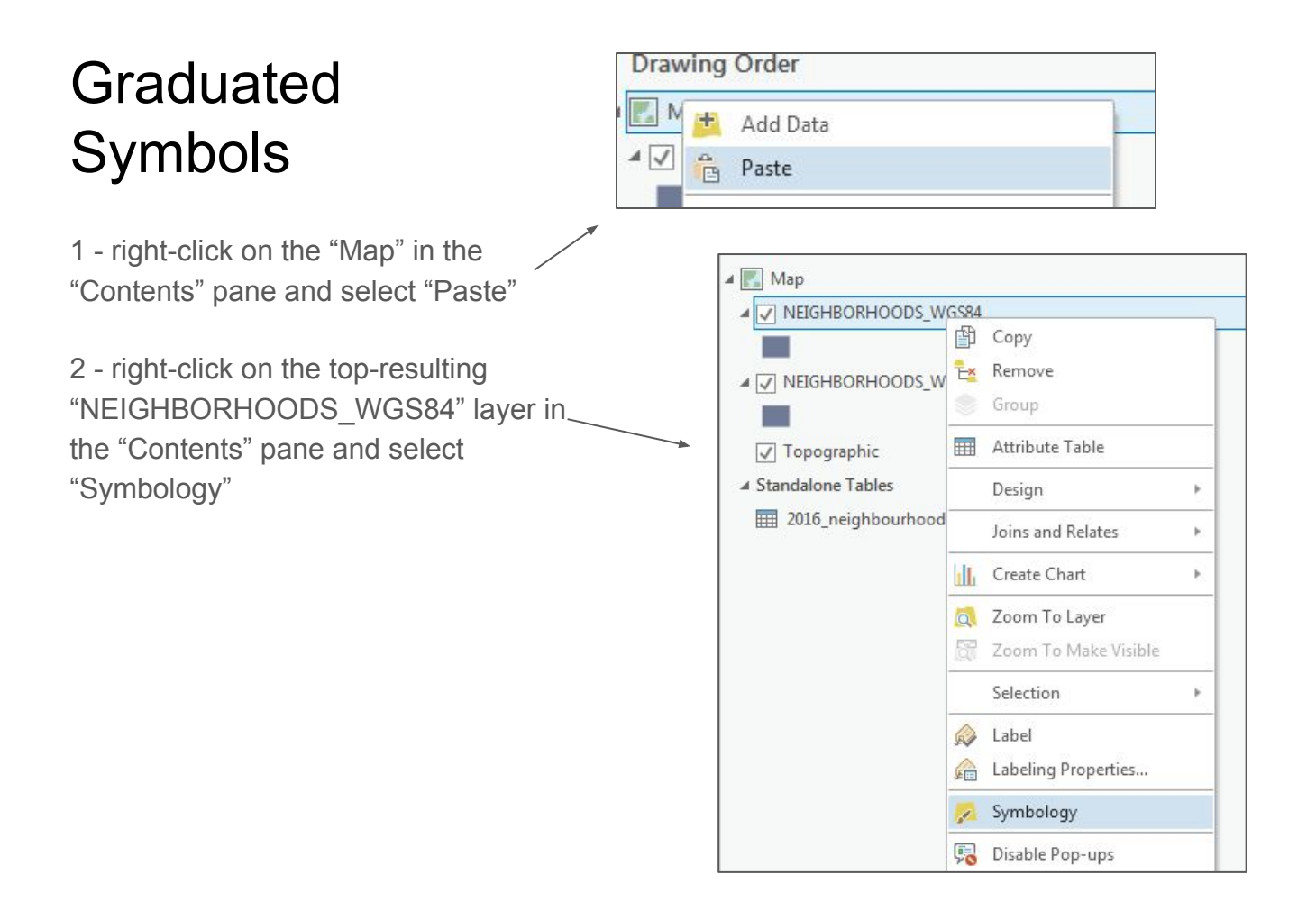

1 - in the "Symbology" popup window, select "Graduated Symbols". <u>Graduated Symbols</u> show quantitative differences between features by varying the size of the symbols.

2 - use "Population\_2016 for the "Field" and normalize by "area" and play around with different classification "Methods"; "Natural Breaks", "Quantile" and "Equal Interval" and with different "Classes" 5, 6 or 7.

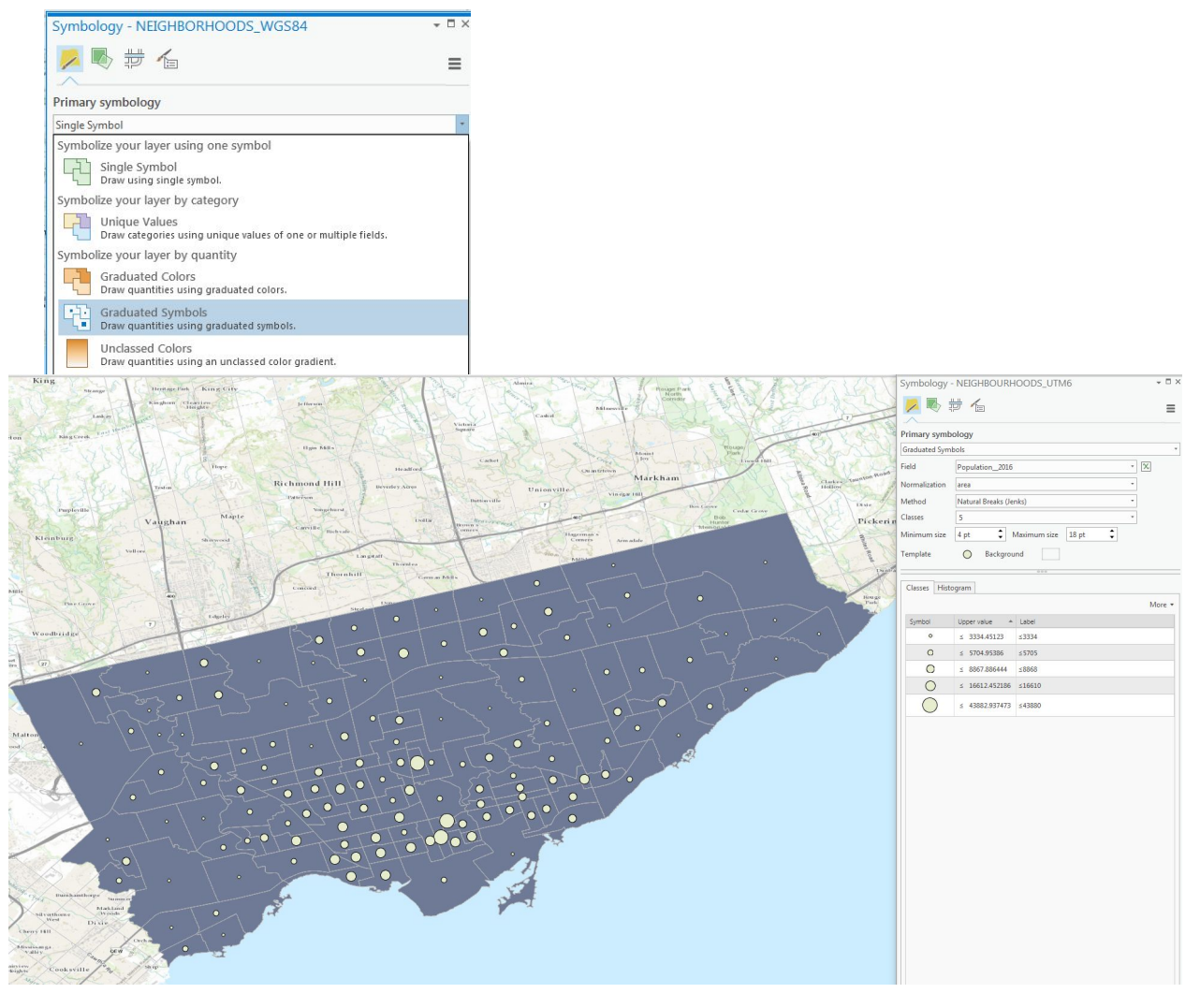

Graduate colors do not work well with raw population numbers. However, graduated symbols do work well with raw populations.

1 - change the "Normalization" to your symbology for your "Graduated Symbols" to "<None>"

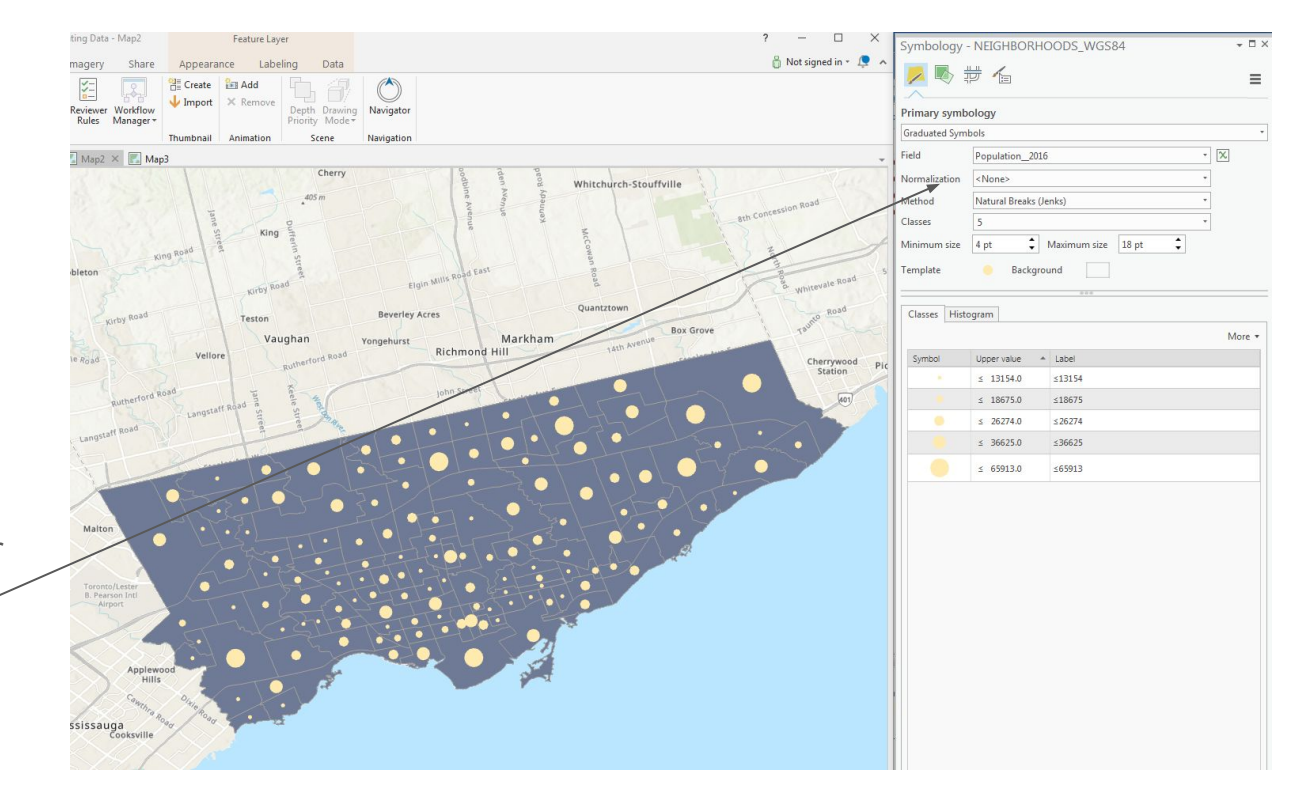

1 - change the "Symbology" of the second copy of "NEIGHBORHOODS\_WGS84" to "Graduated Colors" with the 2016 population normalized by area using the "Natural Breaks (Jenks)" "Method"

Our resulting map is interesting because it allows for displaying both full population numbers and the population density at the same time.

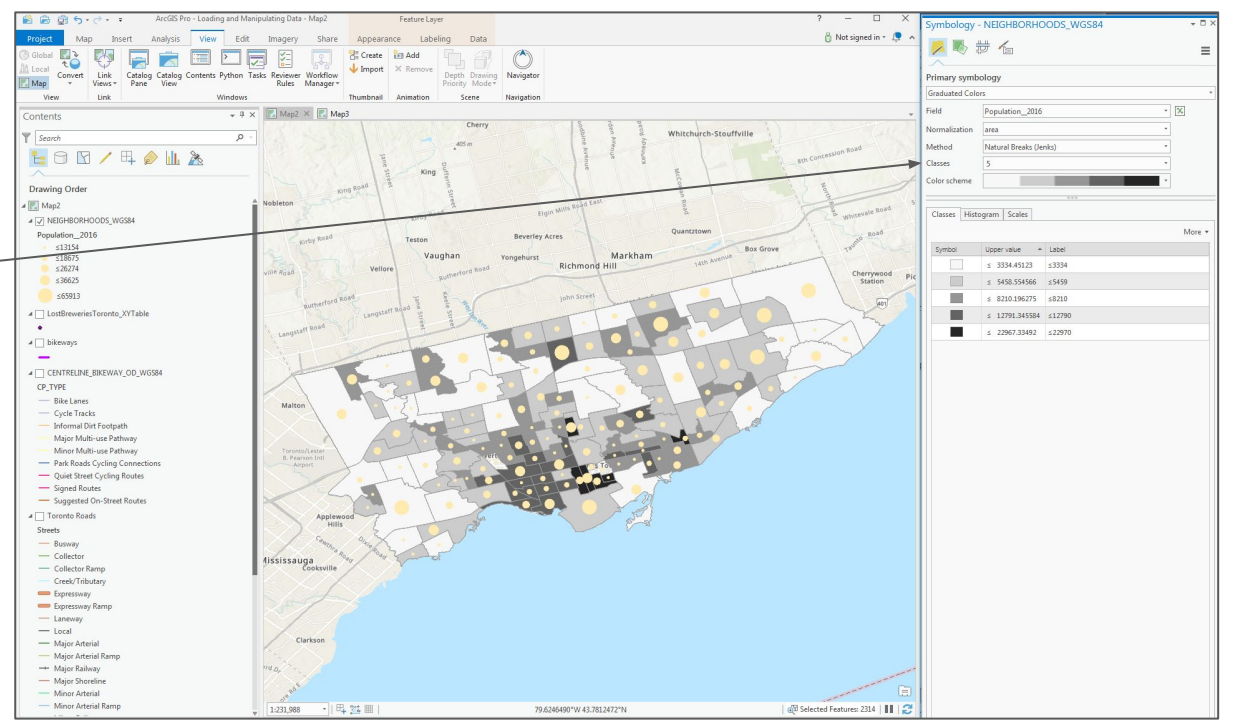

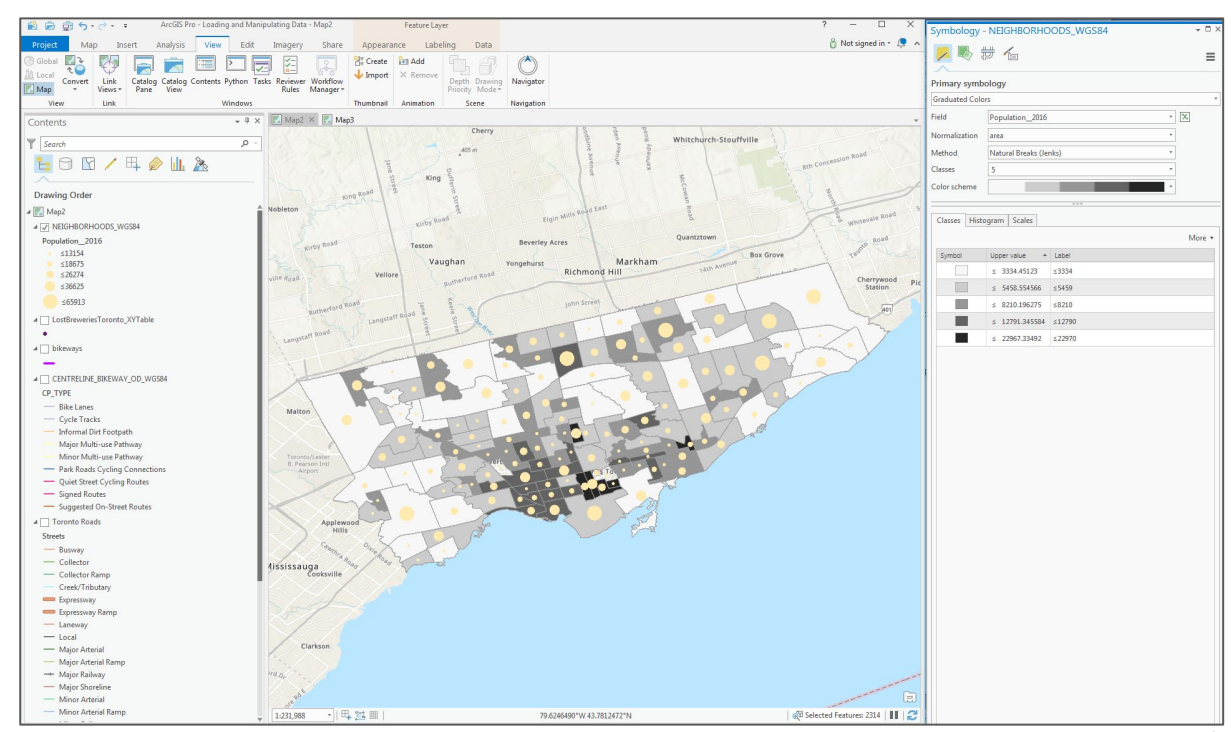

### Proportional Symbols

1 - Return to "Single Symbol" for the second neighbourhood layer and change the "Primary symbology" to "Proportional Symbols" on the other

Proportional Symbols are used to show relative differences in quantities among features. Unlike graduated symbols, proportional symbols represent quantitative values as a series of unclassed symbols, sized according to each specific value.

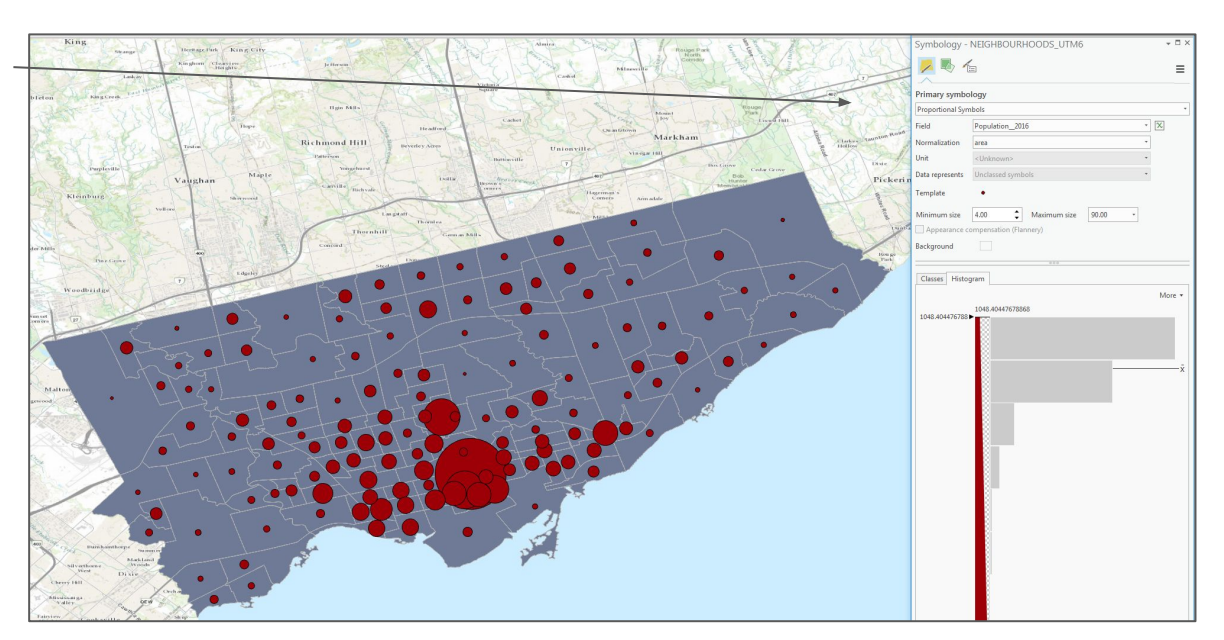

#### Dot Density

1 - change the "Primary Symbology" to "Dot Density" and select "Population\_2016" as the Field to represent

2 - Change around the values for the "Dot Size" and the "Dot Value". "Dot Value" in this case means the number of people the dots represent.

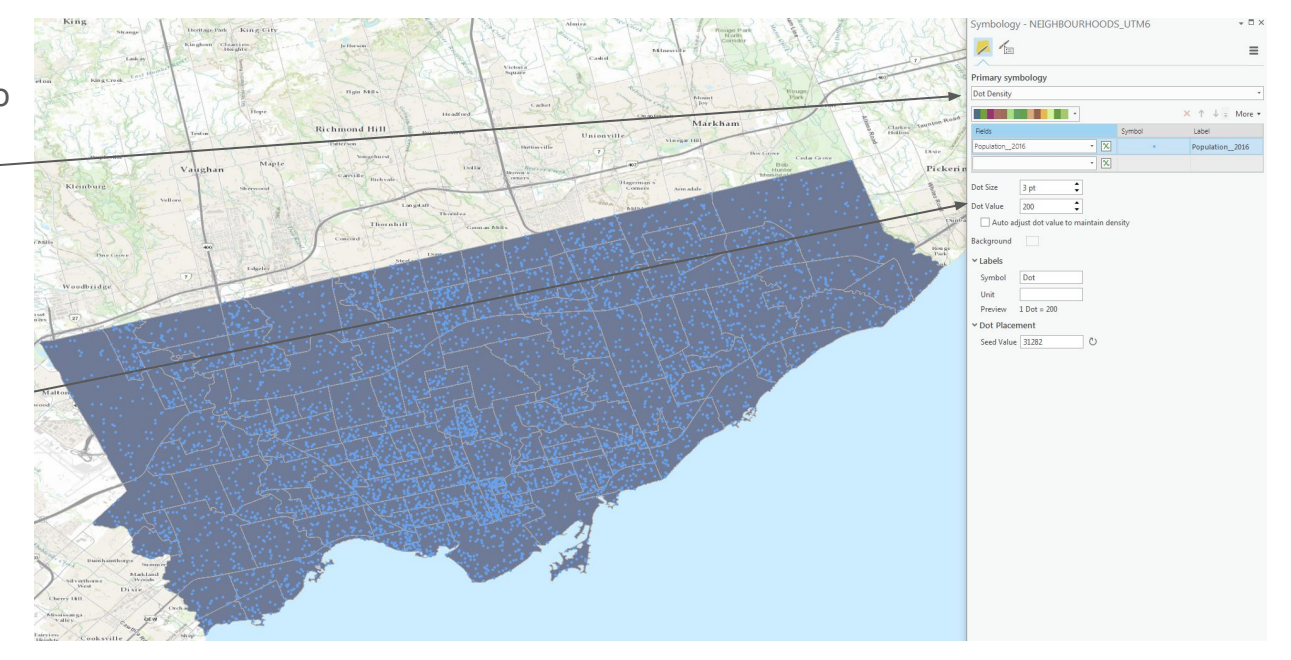

#### Discussion

In your estimation, which better represents the population density of the City of Toronto? Graduated Colours, Graduated Symbols, Proportional Symbols or Dot Density?

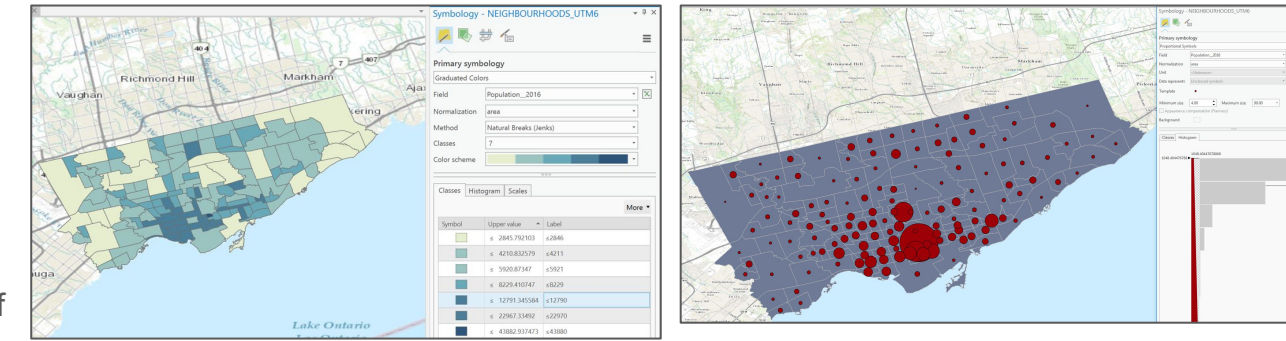

#### **Graduated Colours**

#### **Proportional Symbols**

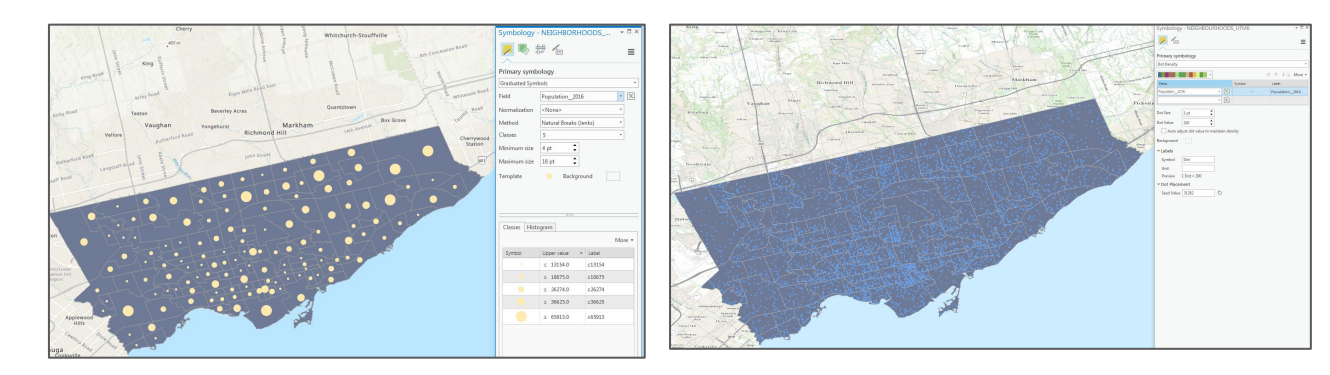

Graduated Symbols

Dot Density

### Solving Problems with GIS

Problem: how do we find an ideal location to set up a new bicycle shop in Toronto where there are no established stores, but within a short distance of bicycle traffic in Toronto?

1 - In a new map, start by loading the "BICYCLE\_SHOP\_WGS84.shp" shapefile from the "bike\_shops" folder

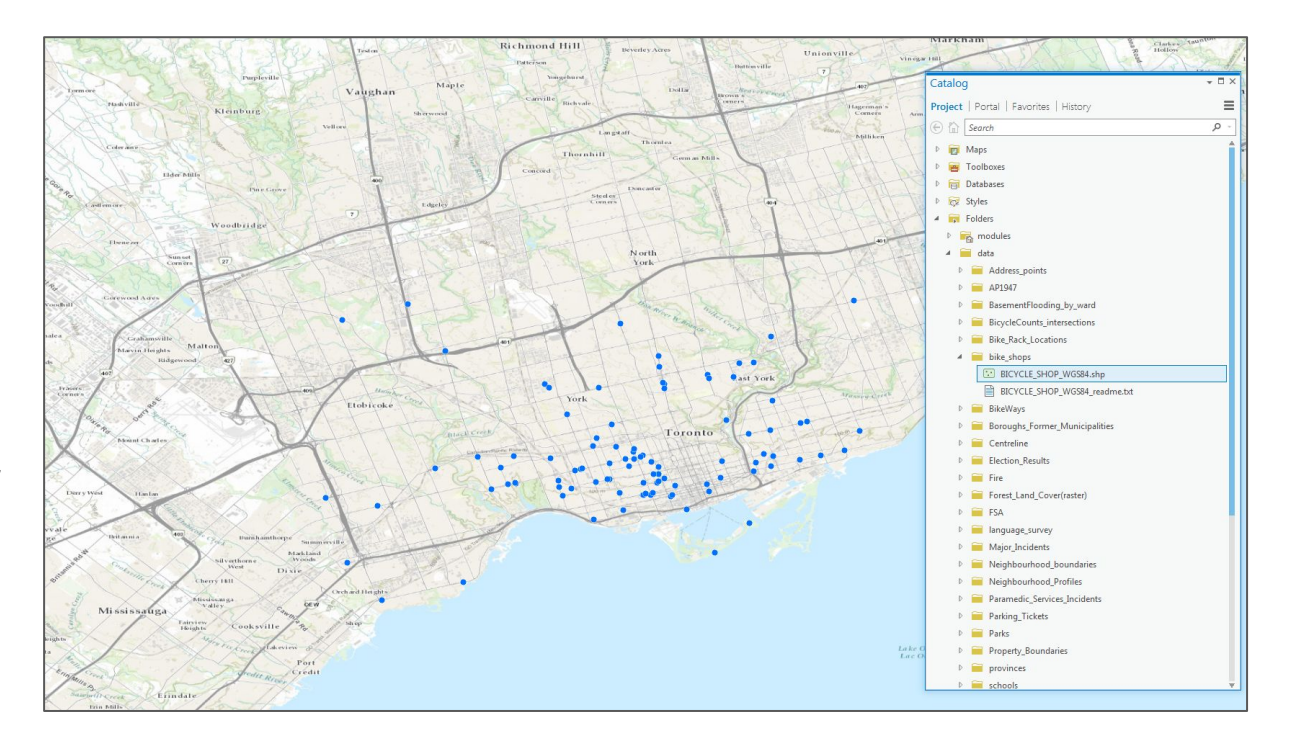

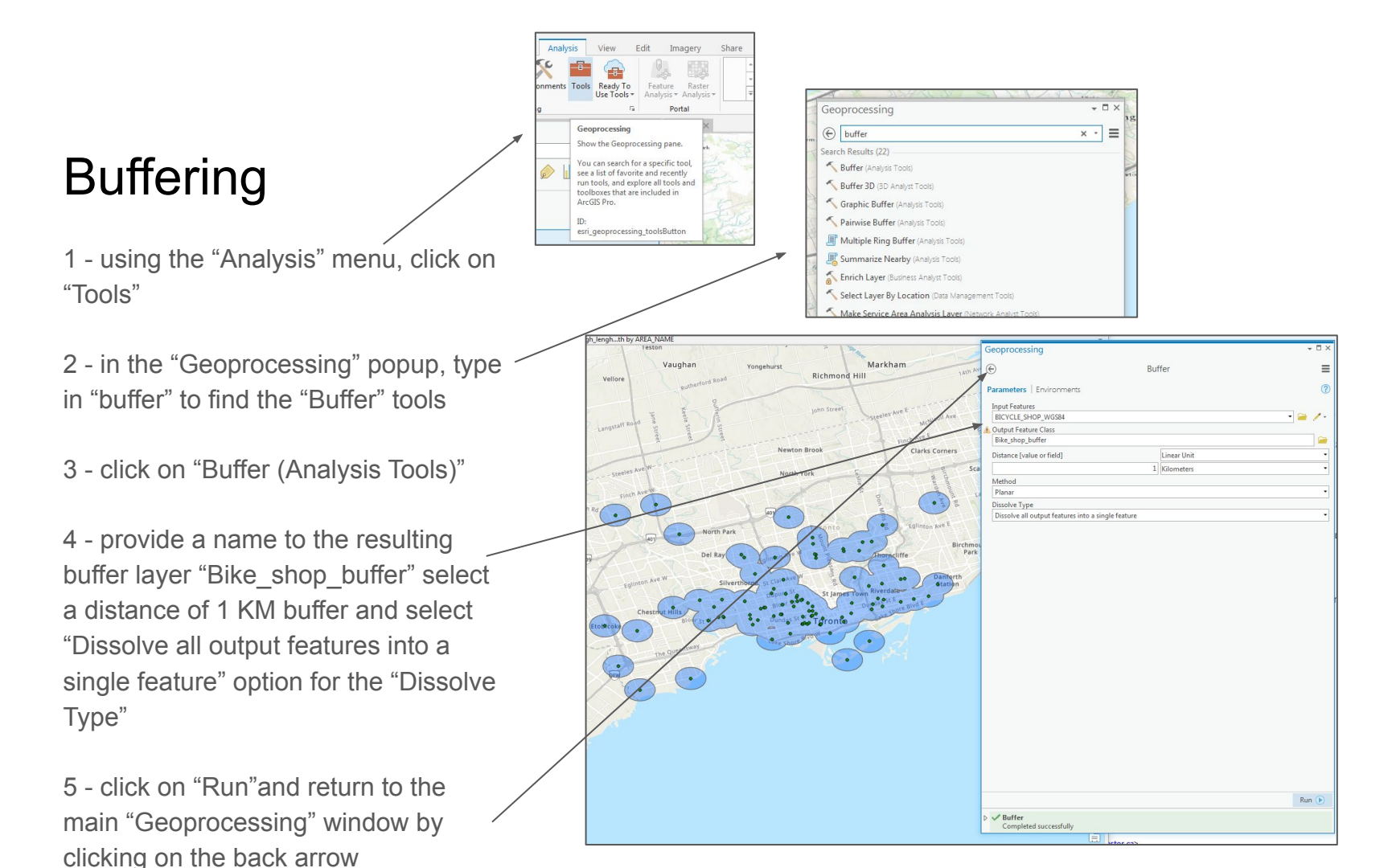

#### Erase

Our buffer represents areas we do not want to build a new bike shop in since the areas are already serviced. We need to "erase" these from our possible locations.

1 - in the "Geoprocessing" window search box, type "erase"

2 - click on the "Erase" toolbox

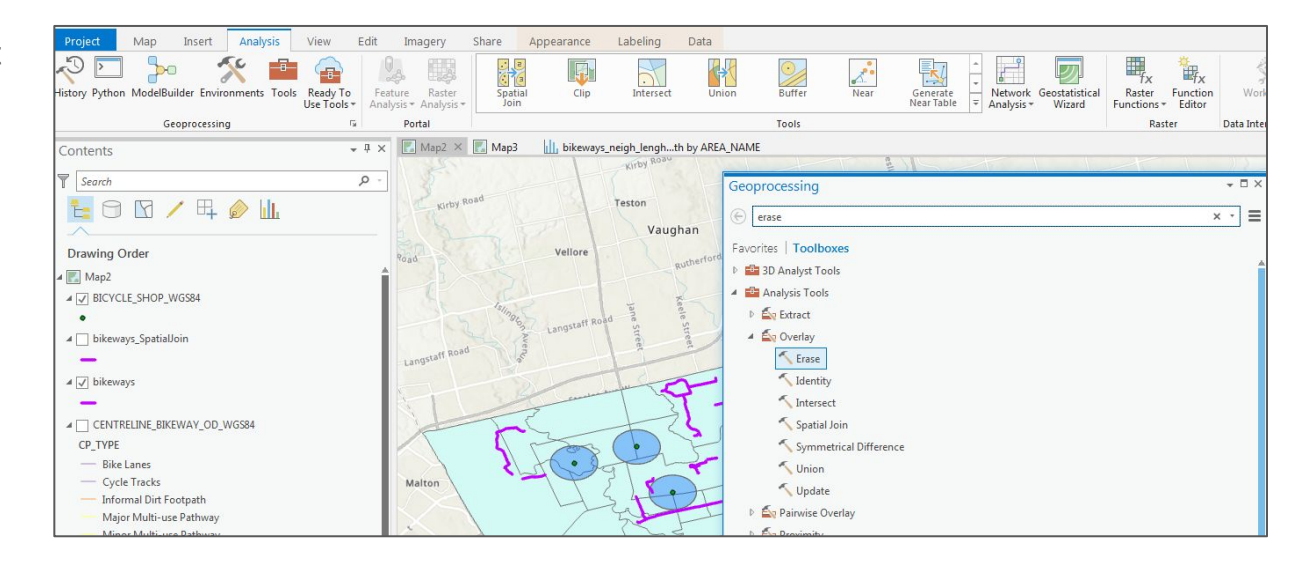

#### Erase

1 - your "Input Features" are the "NEIGHBOURHOODS\_WGS84" layer from which we want to erase the buffer we just created "Bike\_shop\_buffer"

2 - provide a name from the resulting neighbourhoods "Output Feature Class" "NEIGHBOURHOODS\_Erase\_Buffers"

3 - click on "Run"

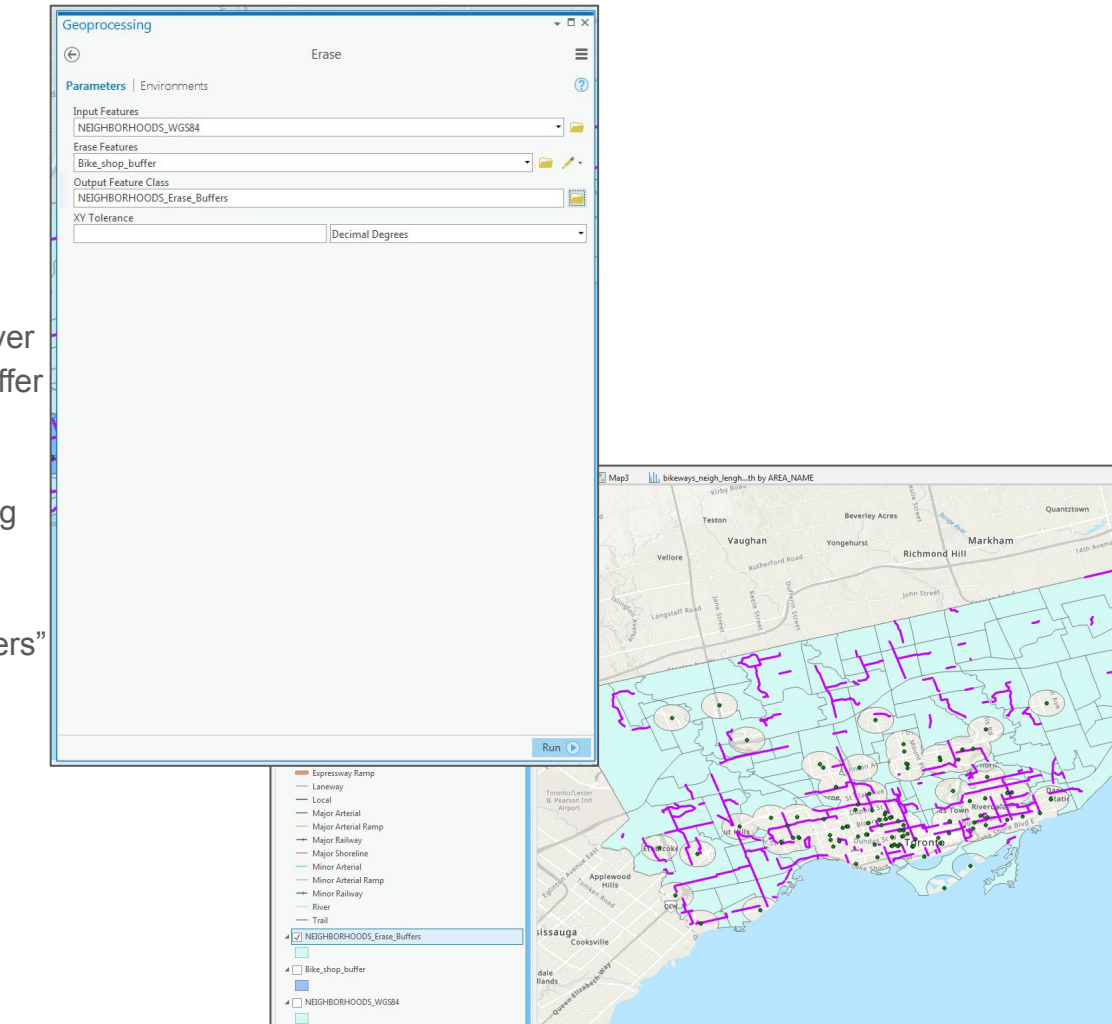

Box Grove

Cherryw

#### **Buffering Lines**

We now want to find areas that are within 1KM of our "bikeways" features created earlier. To accomplish this, we will create a new buffer, but we will not delete from this one, we will instead "clip" out our city layer from our resulting buffer.

1 - in the "Geoprocessing" popup, search for the "buffer" tool again, but this time build a buffer of 1 km around all bikeways features

2 - name your "Output Feature Class", "bikeways\_Buffer"

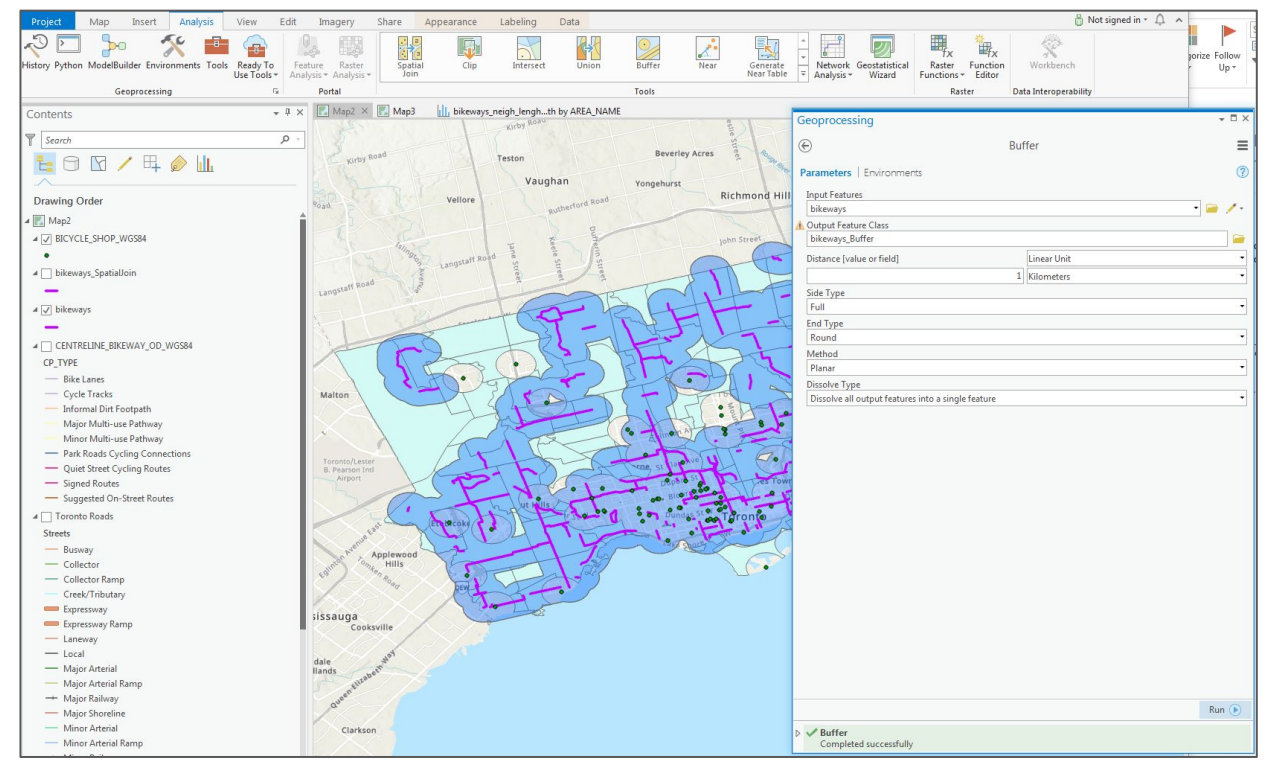

### Clipping

Our new buffer represents areas that are of good potential because they are close to bikeways. But we need to combine these results with what we erased earlier so we can get closer precision to finding potential sites.

1 - search for the "Clip" tool

2 - clip out of the "NEIGHBOURHOOD\_Erase\_Buffers" layer, the new "bikeways\_Buffer"

The results now show areas that do not have a bike shop within 1km but that are within 1km of a bikeway feature.

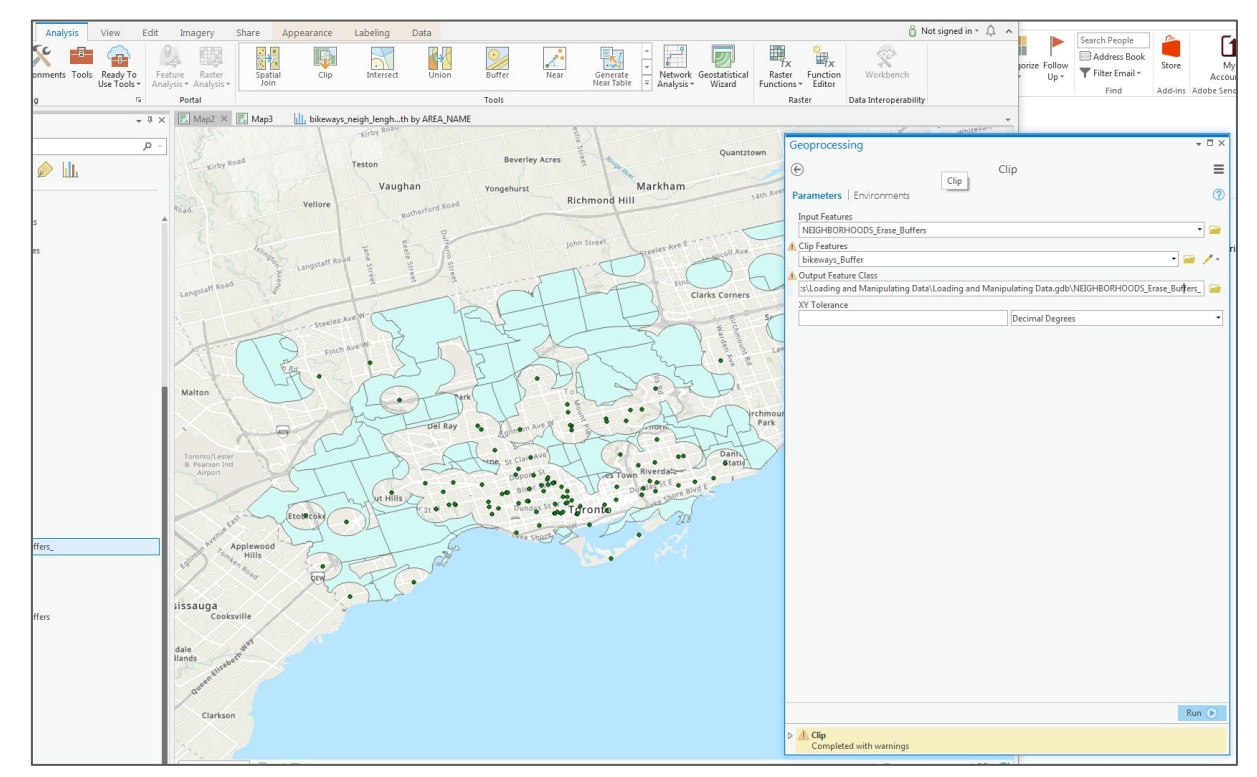

### Select by Location or Intersect

1 - add the "ADDRESS\_POINT\_WGS84.shp" shapefile to your map

This layer represents all address locations in the city. The addresses contain "land use" categories\* for each location. Let's search for commercial locations that fall within our ideal areas identified.

\*Note that as of the summer of 2021, this data has been "washed" out of the dataset

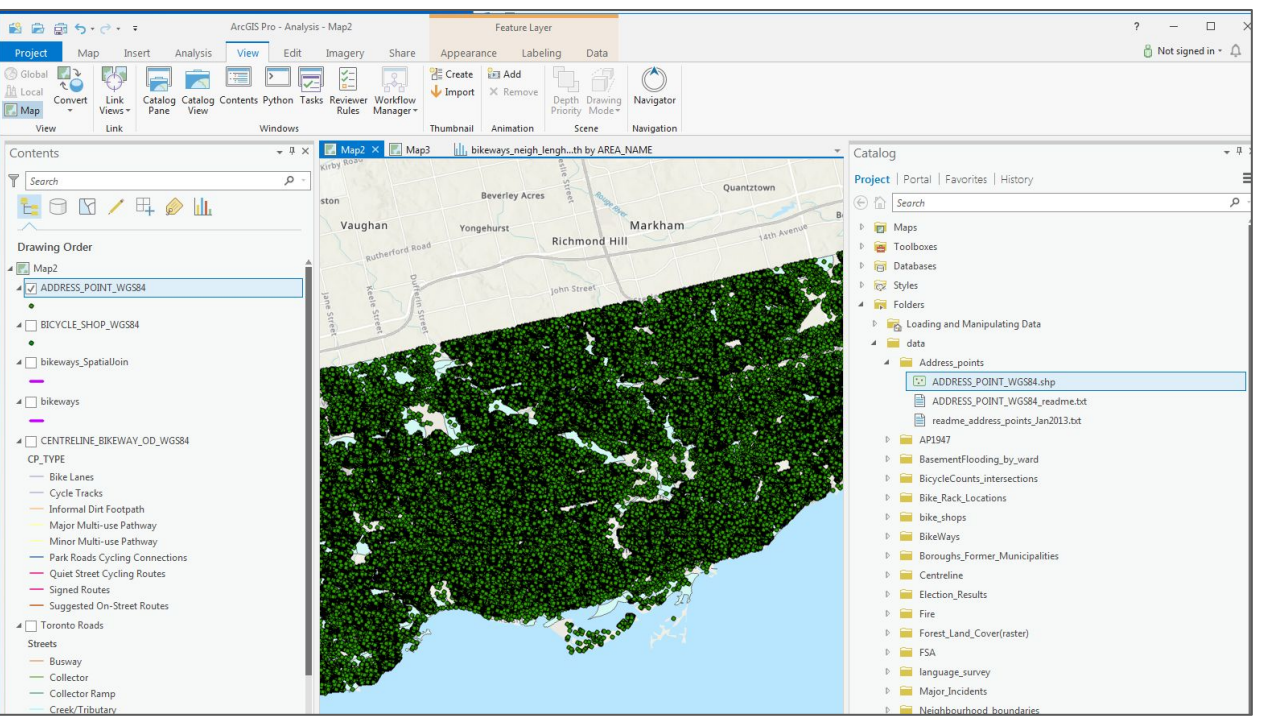

### Select by location or Intersect

1 - under the "Map" menu, click <u>"Select</u> by Location"

2 - in the "Geoprocessing" popup, make sure your "Input Feature Layer" is set to "ADDRESS\_POINT\_WGS84"

3 - select "Completely within" under the "Relationship"

3 - under "Selecting Features" select "NEIGHBORHOODS\_Erase\_Buffers

This query will be looking for addresses that fall complete within our buffered, erased, and clipped layer "NEIGHBORHOODS\_Erase\_Buffers\_"

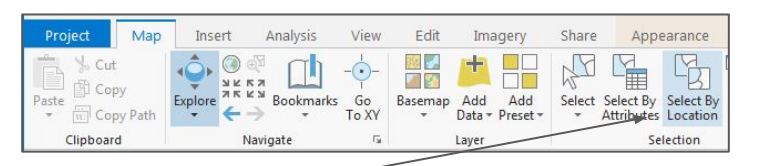

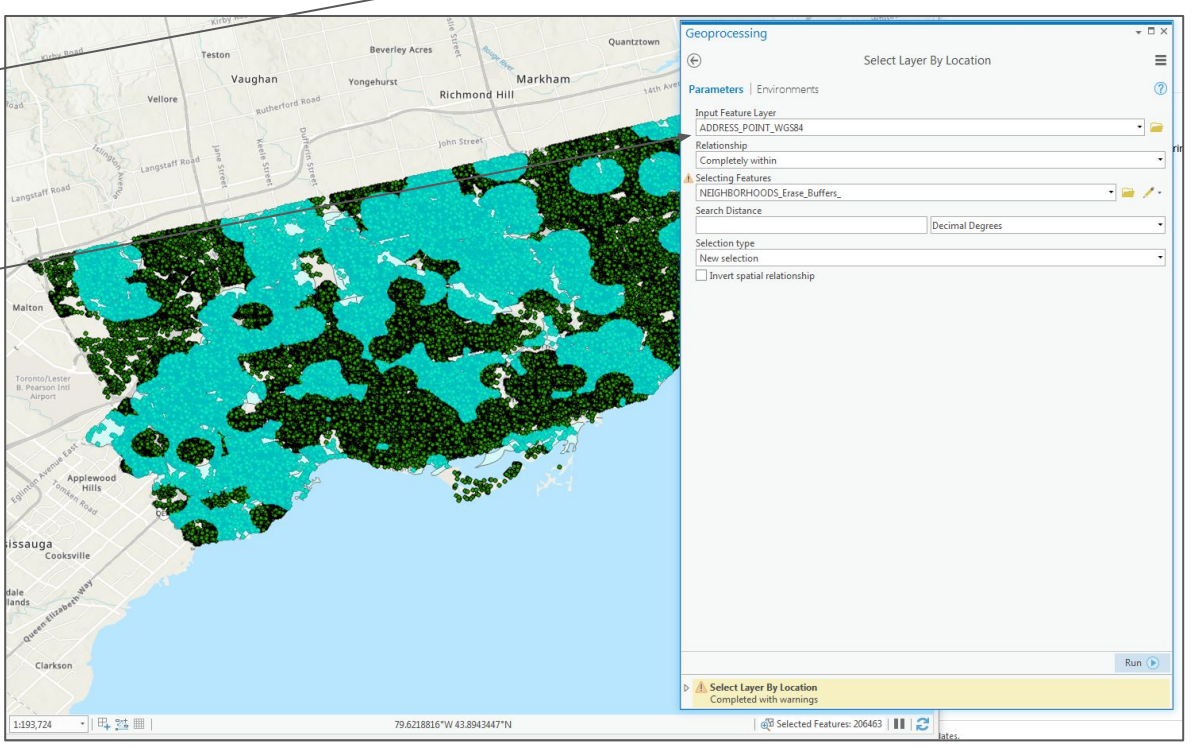

#### Select by Attribute

Now we want to find only "Commercial" locations within the addresses found within our ideal area.

1 - Under the "Map" menu, click on "Select by Attributes"

2 - in the "Geoprocessing" popup, make sure you are querying the "ADDRESS\_POINT\_WGS84" layer and that your "Selection Type" is "Add to the current selection"

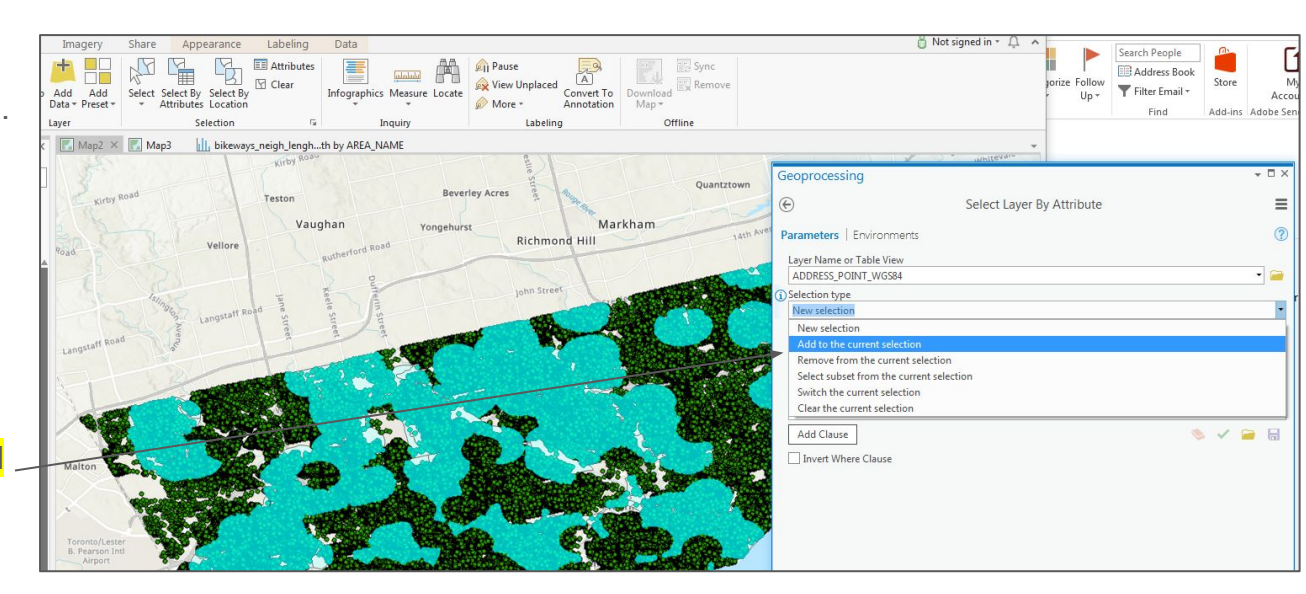

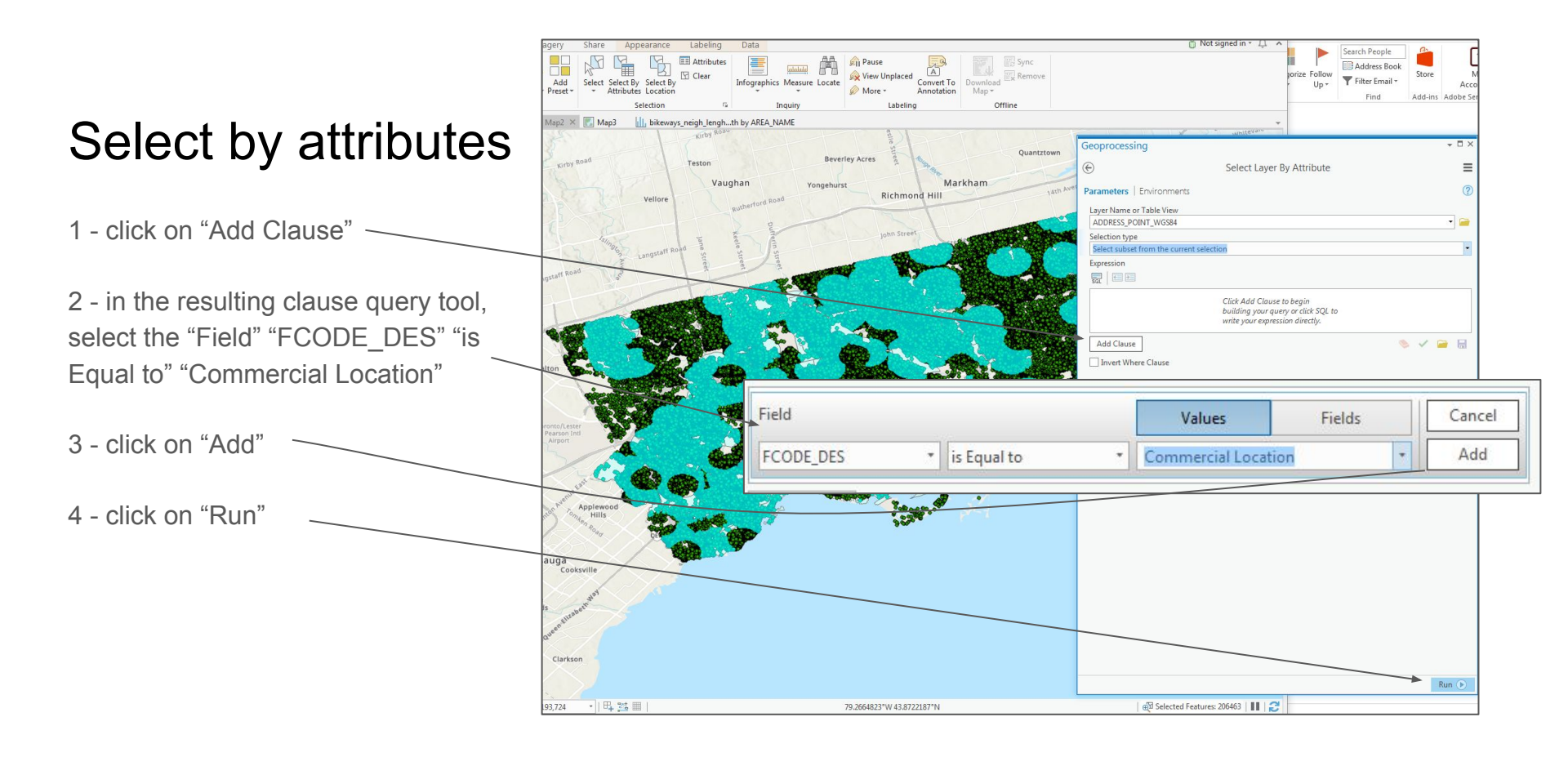

### Select by Attributes

Let's create a new layer from these results.

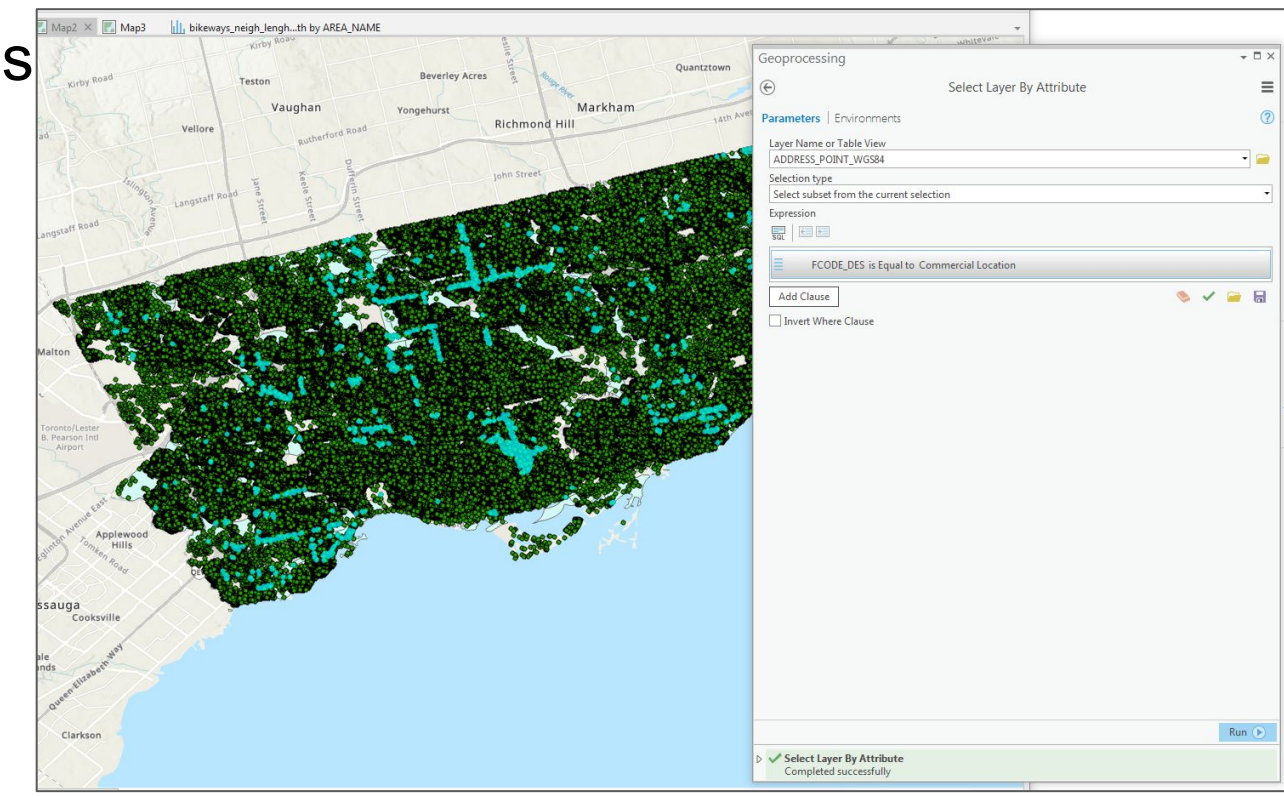

#### Site Selection

1 - right-click on the "ADDRESS\_POINT\_WGS84" layer, select "Data" → "Export Features"

2 - provide a name for the resulting export feature

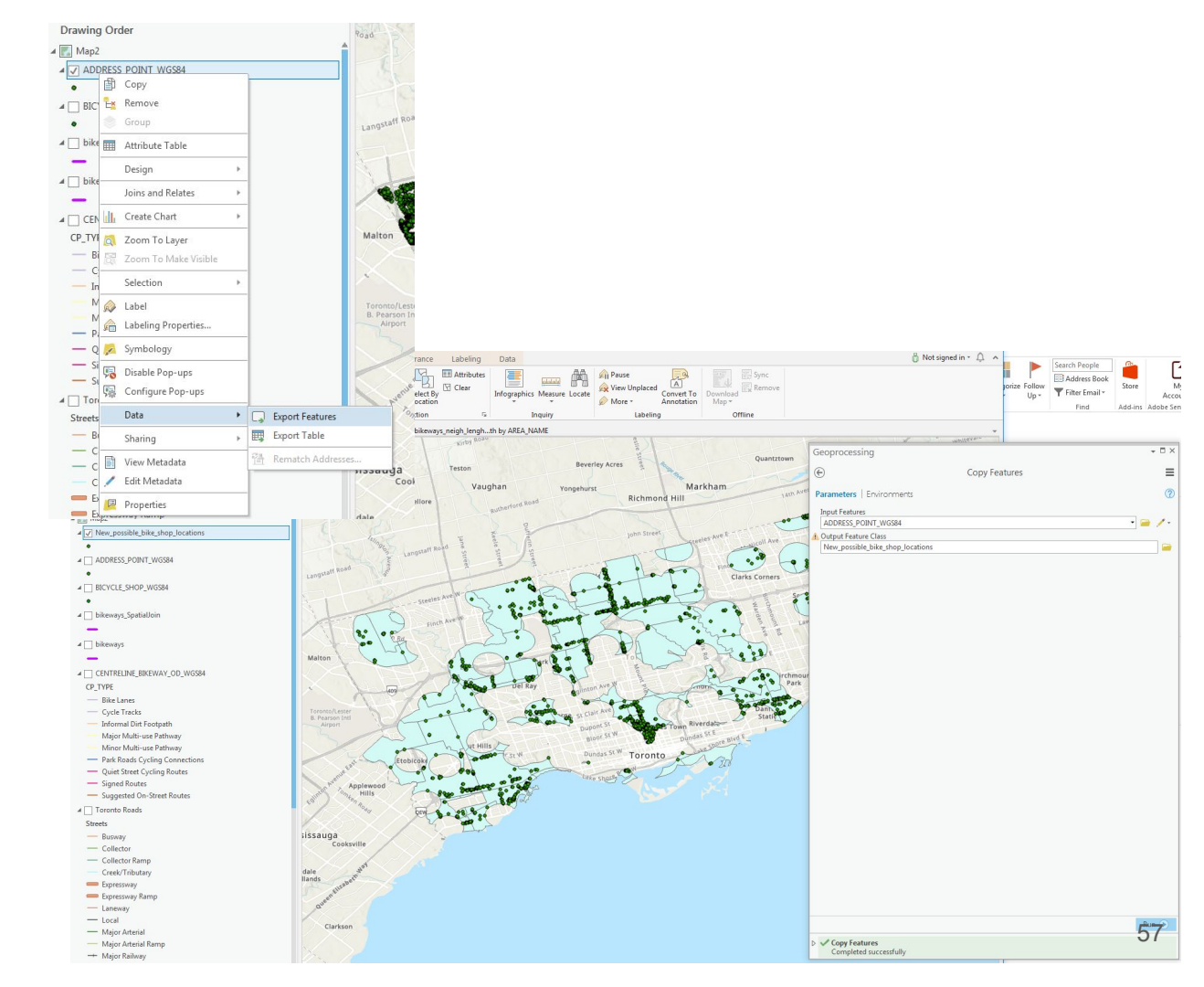

#### Site locations

1 - label your current bicycle shops byright-clicking the layer in the"Contents" pane and selecting "Label"

2 - zoom into your map

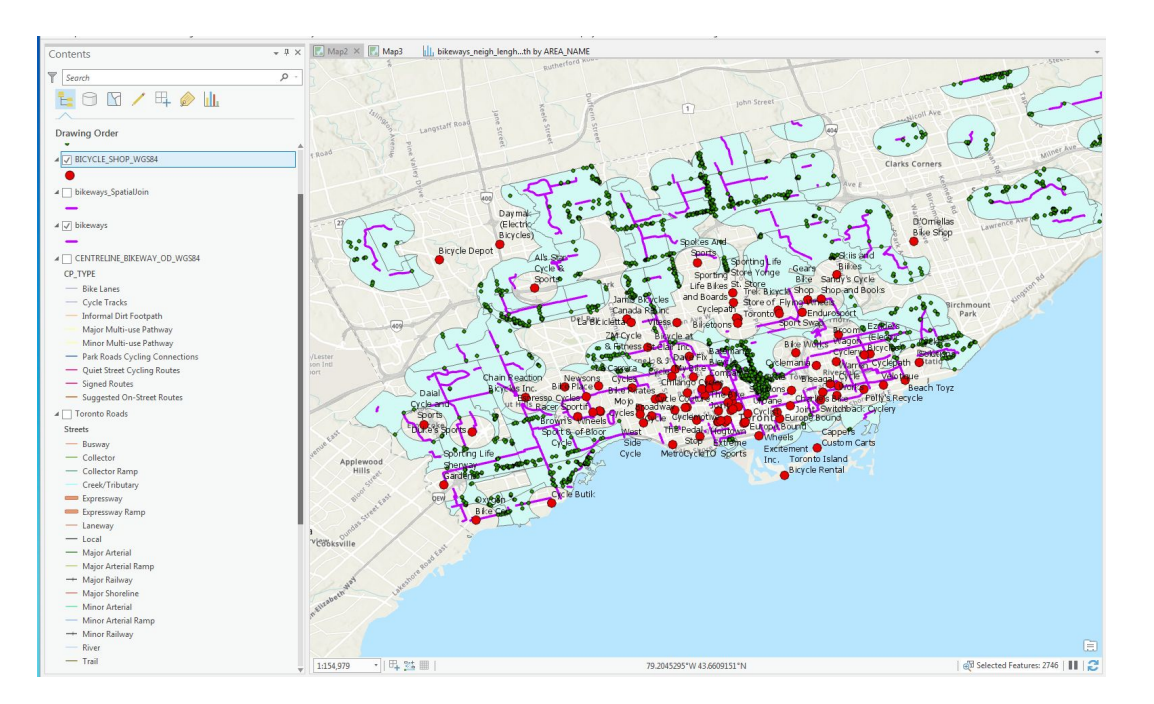

#### Site selection

Now it's just a matter of refining your searches by finding out which of these locations are for rent or for sale!

One could of course add new queries into the equation by looking at population numbers and income ranges, bike rack locations (available from the city) etc.

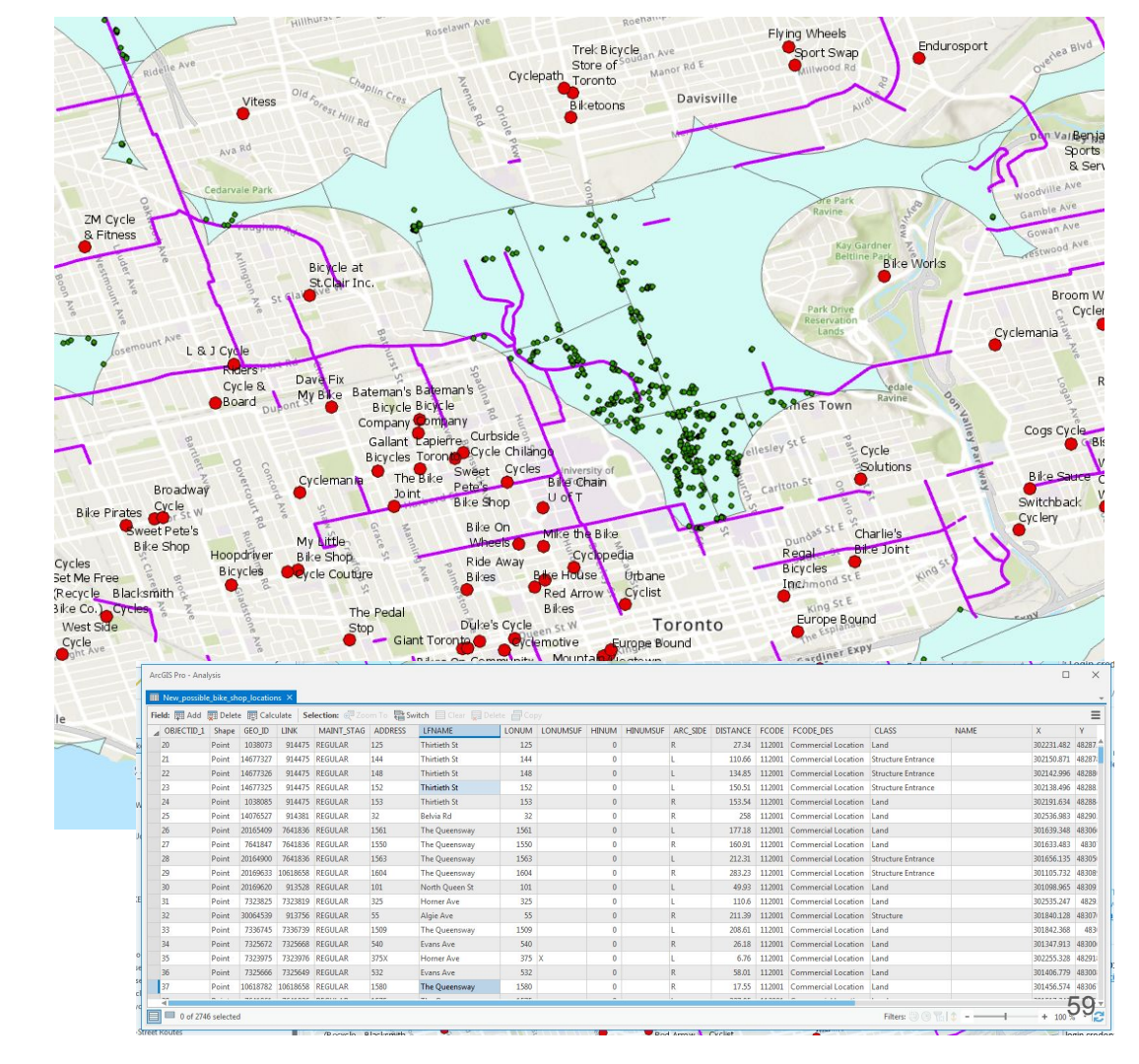

End of Module 4